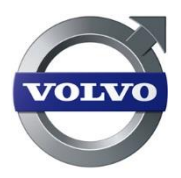

# **User manual for Dealers**

# CareTrack

Volvo Construction Equipment Telematics System

2015-01-05 M1 2015

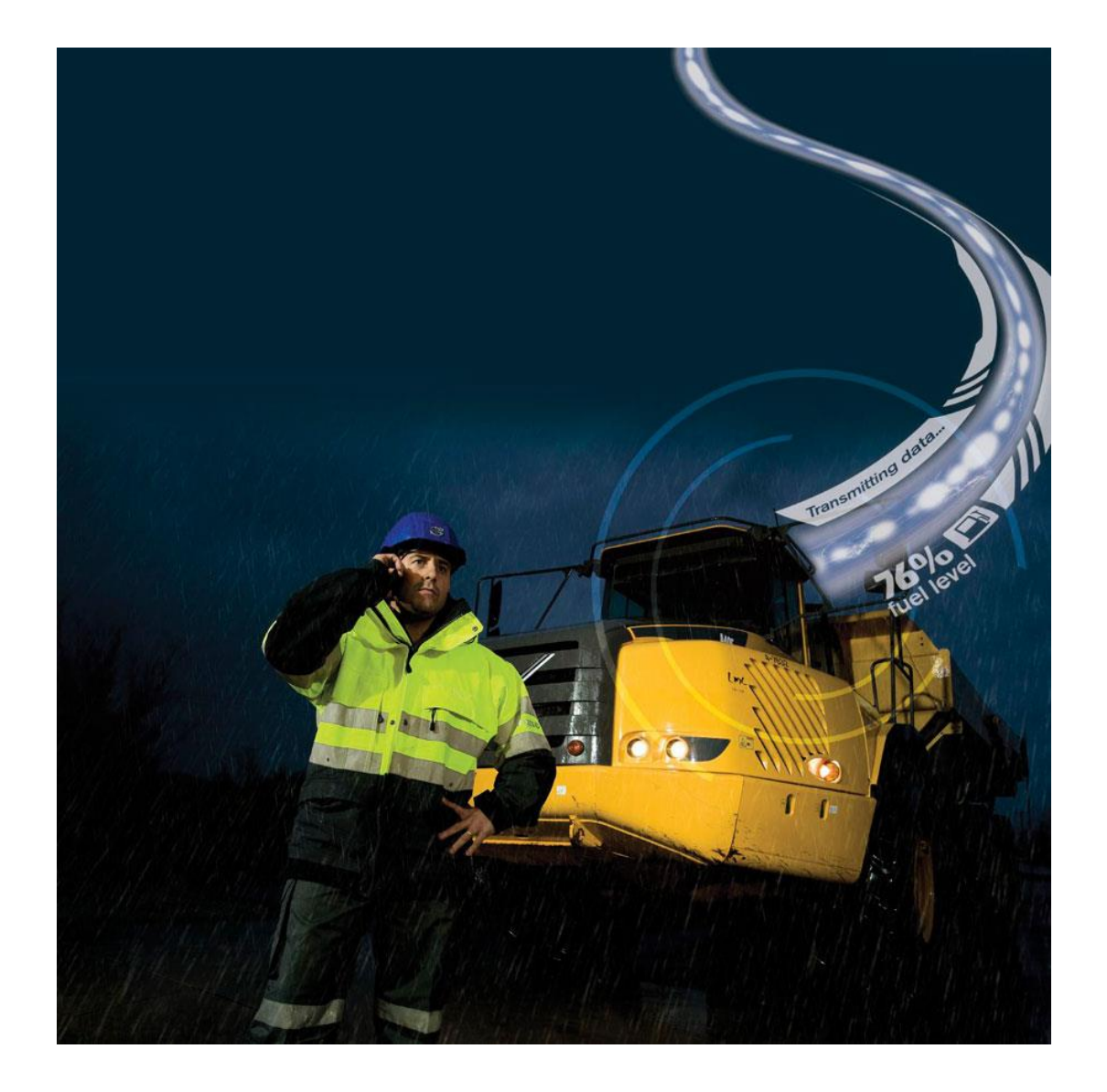

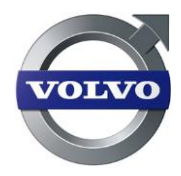

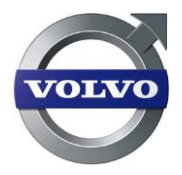

# Index

| 1 IN                                                                                                    | TRODUCTION                                                                                                    | 1                                           |
|----------------------------------------------------------------------------------------------------|----------------------------------------------------------------------------------------------------|---------------------------------------------|
| 1.1                                                                                                    | WHO SHOULD READ THIS DOCUMENT?                                                                                                    | 1                                           |
| 1.2                                                                                                    | WHAT IS TELEMATICS?                                                                                                    | 1                                           |
| 1.3                                                                                                    | Prerequisites                                                                                                    | 1                                           |
| 1.4                                                                                                    | TECHNICAL REQUIREMENTS                                                                                                    | 1                                           |
| 1.5                                                                                                    | Symbols Used                                                                                                    | 1                                           |
| 1.6                                                                                                    | DISCLAIMER                                                                                                    | 2                                           |
| 1.7                                                                                                    | SUPPORT                                                                                                    | 2                                           |
| 2 Al                                                                                                    | DMINISTRATIVE FUNCTIONS                                                                                                    | 3                                           |
| 2.1                                                                                                    | WHAT IS A USER?                                                                                                    | 3                                           |
| 2.2                                                                                                    | WHAT IS A MACHINE?                                                                                                    | 3                                           |
| 2.3                                                                                                    | CREATE A NEW USER                                                                                                    | 3                                           |
| 2.4                                                                                                    | DELETE A USER                                                                                                    | 4                                           |
| 2.5                                                                                                    | CREATE A NEW CUSTOMER                                                                                                    | 5                                           |
| 2.6                                                                                                    | DELETE A CUSTOMER                                                                                                    | 5                                           |
| 2.7                                                                                                    | EDIT MY PROFILE                                                                                                    | 6                                           |
| 2.8                                                                                                    | CREATE A NEW MACHINE                                                                                                    | 6                                           |
| 2.9                                                                                                    | DELETE A MACHINE                                                                                                    | /ו<br>ד                                     |
| 2.10                                                                                                    | CREATE A SUB-DEALER                                                                                                    | /                                           |
| 2.11                                                                                                    | DELETE SUB-DEALERS                                                                                                    | 0                                           |
| 3 Gl                                                                                                    | ENERAL USAGE TIPS                                                                                                    | 9                                           |
|                                                                                                    |                                                                                                    |                                             |
| 3.1                                                                                                    | SELECT MACHINES                                                                                                    | 9                                           |
| 3.1<br><i>3.1</i>                                                                                                    | SELECT MACHINES                                                                                                    | 9                                           |
| 3.1<br><i>3.1</i><br><i>3.1</i><br><i>3.1</i>                                                                                       | SELECT MACHINES                                                                                                    | 9<br>10<br>11<br>12                         |
| 3.1<br>3.1<br>3.1<br>3.1<br>3.2                                                                                                    | SELECT MACHINES                                                                                                    | 9<br>10<br>11<br>12<br>12                   |
| 3.1<br>3.1<br>3.1<br>3.2<br>4 H                                                                                                    | SELECT MACHINES                                                                                                    | 9<br>10<br>11<br>12<br>12                   |
| 3.1<br>3.1<br>3.1<br>3.2<br>4 He                                                                                                    | SELECT MACHINES                                                                                                    | 9<br>10<br>11<br>12<br>12<br>13             |
| 3.1<br>3.1<br>3.1<br>3.1<br>3.2<br>4 H0<br>4.1                                                                                      | SELECT MACHINES                                                                                                    |                                             |
| 3.1<br>3.1<br>3.1<br>3.1<br>3.2<br>4 He<br>4.1<br>4.2                                                                               | SELECT MACHINES                                                                                                    | 9<br>10<br>12<br>12<br>12<br>13<br>13<br>14 |
| 3.1<br>3.1<br>3.1<br>3.1<br>3.2<br>4 He<br>4.1<br>4.2<br>5 M                                                                        | SELECT MACHINES                                                                                                    |                                             |
| 3.1<br>3.1<br>3.1<br>3.1<br>3.2<br>4 He<br>4.1<br>4.2<br>5 M<br>5.1                                                                 | SELECT MACHINES                                                                                                    |                                             |
| 3.1<br>3.1<br>3.1<br>3.1<br>3.1<br>3.2<br>4 HO<br>4.1<br>4.2<br>5 M<br>5.1<br>5.2                                                   | SELECT MACHINES                                                                                                    |                                             |
| 3.1<br>3.1<br>3.1<br>3.1<br>3.2<br>4 He<br>4.1<br>4.2<br>5 M<br>5.1<br>5.2<br>5.3                                                   | SELECT MACHINES                                                                                                    |                                             |
| 3.1<br>3.1<br>3.1<br>3.1<br>3.1<br>3.2<br>4 HO<br>4.1<br>4.2<br>5 M<br>5.1<br>5.2<br>5.3<br>5.4                                     | SELECT MACHINES                                                                                                    |                                             |
| 3.1<br>3.1<br>3.1<br>3.1<br>3.2<br>4 He<br>4.1<br>4.2<br>5 M<br>5.1<br>5.2<br>5.3<br>5.4<br>5.5                                     | SELECT MACHINES                                                                                                    |                                             |
| 3.1<br>3.1<br>3.1<br>3.1<br>3.2<br>4 Ho<br>4.1<br>4.2<br>5 M<br>5.1<br>5.2<br>5.3<br>5.4<br>5.5<br>5.5<br>5.5                       | SELECT MACHINES                                                                                                    |                                             |
| 3.1<br>3.1<br>3.1<br>3.1<br>3.2<br>4 He<br>4.1<br>4.2<br>5 M<br>5.1<br>5.2<br>5.3<br>5.4<br>5.5<br>5.5<br>5.5                       | SELECT MACHINES                                                                                                    |                                             |
| 3.1<br>3.1<br>3.1<br>3.1<br>3.2<br>4 He<br>4.1<br>4.2<br>5 M<br>5.1<br>5.2<br>5.3<br>5.4<br>5.5<br>5.5<br>6 US                      | SELECT MACHINES                                                                                                    |                                             |
| 3.1<br>3.1<br>3.1<br>3.1<br>3.2<br>4 He<br>4.1<br>4.2<br>5 M<br>5.1<br>5.2<br>5.3<br>5.4<br>5.5<br>5.5<br>6 US<br>6.1               | SELECT MACHINES         .1       Search for specific machines         .2       Manage and create new filters         .3       Machine status         .3       Machine status         CREATE AND ATTACH       CREATE AND ATTACH         OW DO I CREATE CUSTOMER AND ACTIVATE MACHINES?          STEP 1 - CREATE A NEW CUSTOMER          STEP 2 - CREATE A NEW MACHINE          APS, MACHINE POSITIONS AND MACHINE SUMMARY          VIEW MACHINES ON MAP          VIEW AND SELECT ALL MACHINES WITHIN MAP AREA.       REQUEST UPDATE FROM MACHINE         VIEW STATUS REPORT AND FUEL LEVELS          VIEW MACHINE INFORMATION & MACHINE SUMMARY          .1       Machine Information         .2       Machine Summary         SING GEOFENCE AND TIMEFENCE?          WHAT ARE GEOFENCE AND TIMEFENCE?                              |                                             |
| 3.1<br>3.1<br>3.1<br>3.1<br>3.2<br>4 He<br>4.1<br>4.2<br>5 M<br>5.1<br>5.2<br>5.3<br>5.4<br>5.5<br>5.5<br>5.5<br>6 US<br>6.1<br>6.2 | Select Machines         .1       Search for specific machines         .2       Manage and create new filters         .3       Machine status         CREATE AND ATTACH       CREATE AND ATTACH         OW DO I CREATE CUSTOMER AND ACTIVATE MACHINES?         STEP 1 - CREATE A NEW CUSTOMER         STEP 2 - CREATE A NEW MACHINE         APS, MACHINE POSITIONS AND MACHINE SUMMARY         VIEW MACHINES ON MAP         VIEW MACHINES ON MAP         VIEW AND SELECT ALL MACHINES WITHIN MAP AREA.         REQUEST UPDATE FROM MACHINE.         VIEW STATUS REPORT AND FUEL LEVELS         VIEW MACHINE INFORMATION & MACHINE SUMMARY         .1       Machine Information         .2       Machine Summary         SING GEOFENCE AND TIMEFENCE         WHAT ARE GEOFENCE AND TIMEFENCE         CONFIGURING GEOFENCE/TIMEFENCE |                                             |

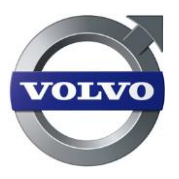

| 7 SE   | RVICE PLANNING                                           | 27 |
|--------|----------------------------------------------------------|----|
| 7.1    | CREATE A SERVICE PLAN                                    | 27 |
| 7.2    | ATTACH SERVICE PLAN TO ONE OR SEVERAL MACHINES           |    |
| 7.3    | ACKNOWLEDGE SERVICE PLAN                                 |    |
| 7.4    | USING WEAR PARTS                                         |    |
| 7.5    | ATTACH WEAR PART TO ONE OR SEVERAL MACHINES              |    |
| 8 BR   | AKE TEST                                                 | 32 |
| 8.1    | VIEW AND ACKNOWLEDGE BRAKE TEST RESULTS                  |    |
| 9 MA   | ANAGE ALARMS AND ERROR CODES                             | 34 |
| 91     | FILTER ALARMS AND ERROR CODES BY PRIORITY                | 34 |
| 9.1    | VIEW AND ACKNOWLEDGE ALARMS AND ERROR CODES              | 34 |
| 93     | MANAGE ALARM NOTIFICATIONS                               | 35 |
| 9.4    | ATTACH NOTIFICATION PLAN TO ONE OR SEVERAL MACHINES      |    |
| 10 14  |                                                          | 20 |
| IU MIA | ANAGE REPORIS                                            |    |
| 10.1   | DAILY HOURS                                              |    |
| 10.2   | MACHINE UTILIZATION                                      |    |
| 10.3   | MACHINE SPECIFIC PRODUCTIVITY REPORTS                    | 40 |
| 10     | 3.1 Wheel loader reports                                 |    |
| 10.3   | 3.2 Crawled excavator reports                            |    |
| 10     | 3.4 Articulated hauler reports                           |    |
| 10     | 3.5 Grader reports                                       |    |
| 10.4   | PRODUCTION                                               | 44 |
| 10.5   | FLEET MANAGEMENT REPORTS                                 | 45 |
| 10.5   | 5.1 Fleet reports Email Status                           |    |
| 11 MA  | ANAGE WORK SHIFTS                                        | 47 |
| 11.1   | PROCESS OF CREATING WORK SHIFTS                          | 47 |
| 11     | 1.1 Work shifts overview                                 |    |
| 11     | 1.2 Create work shifts                                   |    |
| 11.2   | ATTACH A WORK SHIFT TO ONE OR MORE MACHINES              |    |
| 11.2   | 2.1 Attach work shift                                    |    |
| 12 MA  | ATRIS DATA DOWNLOAD                                      | 50 |
| 12.1   | MATRIS DOWNLOADS                                         | 50 |
| 12.2   | AUTOMATIC MATRIS DOWNLOADS                               | 51 |
| 13 AN  | TI-THEFT                                                 | 52 |
| 13.1   | ACTIVATION OF ANTI-THEFT                                 | 52 |
| 13.2   | MACHINES ACTIVATED WITH ANTI-THEFT                       | 54 |
| 13.2   | 2.1 Service action                                       |    |
| 13.2   | 2.2 Immobilized status                                   |    |
| 13.2   | 2.3 Alarms<br>24 Triagers                                |    |
| 13.2   | AUTHORIZATION AND PIN-CODES                              | 57 |
| 13.3   | 3.1 Authorization levels                                 |    |
| 13     | 3.2 Find or change Pin code level 1 (only for customers) |    |
| 13.3   | 3.3 Change Pin Code level 2                              |    |

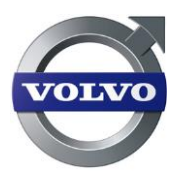

| 13.3.4 One Time Pin Code (only for customers in certain markets) |    |
|------------------------------------------------------------------|----|
| 13.4 IMMOBILIZATION                                              | 61 |
| 13.4.1 How to de-immobilize an immobilized machine               | 61 |
| 13.5 ACTIVE TRACKING                                             | 62 |
| 13.6 ANTI-THEFT ALARMS AND HISTORY                               | 64 |
| 14 APPENDIX, CODES, ABBREVIATIONS AND ROADMAP                    | 65 |
| 14.1 THE W-ECU HARDWARE ROADMAP                                  | 65 |

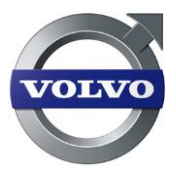

# 1 Introduction

Welcome as a user of the Volvo CE telematics system – CareTrack. This User Manual is intended as a Guide for users at Volvo CE Dealers, sub-dealers, Rental outlets and in some cases, large fleet-owners.

# 1.1 Who should read this document?

This document is intended for both administrators and normal users using the portal in the CareTrack system.

### 1.2 What is Telematics?

Telematics is the use of electronic and communication technologies to provide mobility services for the users. The service is intended to promote fuel efficiency, uptime, productivity and safety/security.

It relies on a wireless communication link and often includes a positioning system. Examples of areas where Telematics is used are fleet management, rescue and breakdown calls.

A Telematics system is built up by a unit in the machine containing a mobile phone, a GPS unit, a computer and sometimes a satellite modem.

The unit is communicating over the mobile network through 3G, GPRS, SMS and other wireless communication bearers with applications and databases containing information. The information is displayed on a password protected website from which a user also can interact with a machine.

# 1.3 Prerequisites

A valid user name and password is needed for secure access to the portal. A dealer administrator can create a new user in the system and the user can afterwards modify his password.

A dealer creates accounts and connects machines to those accounts. The customer administrator can manage users in his/her portal. (See chapter 2) A customer can also be a sub-dealer or a rental outlet owned by the dealer.

# 1.4 Technical Requirements

The following Web browser version is supported for the portal:

- Microsoft Internet Explorer version 10, 11
- Operating system Microsoft Windows XP or newer
- Other browsers might work perfectly well, but with small deviations in look and feel

### 1.5 Symbols Used

- Marks important information
- \* This indicates that this information is mandatory. If the marked name fields are not filled in, the order will not be able to be fulfilled.

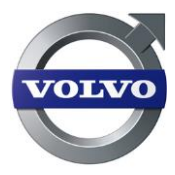

Indicates a mouse action

Indicates that the action involves typing in entries

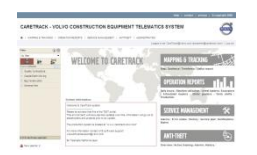

Ð

Screenshots are inserted in order to give an illustrative example of each action. The purpose of the Screenshot is to demonstrate the correct screen the user should be working in. Details may not be fully visible.

### 1.6 Disclaimer

Please note that the functions and the environment of the portal are continuously developed and therefore all material is subject to change without special notice. The latest version of the manual will always be linked to the CareTrack portal and is accessible by clicking the help icon.

# 1.7 Support

If you have any questions regarding CareTrack, you should contact the support department for your region. Find the contact address on the VDN, under CareTrack.

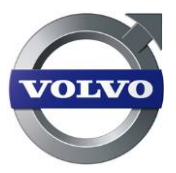

# 2 Administrative functions

Administrative functions allow adding to the system machines and users of different kinds.

### 2.1 What is a user?

Users have a username, password and a personal profile with user settings. There are two different types of dealer users in the CareTrack system:

- Dealer
  - o administrator
  - o **user**

These user types have different rights in the system. A dealer administrator can perform certain tasks like creating users and machines whereas a dealer user only can perform basic operations like , for example, finding vehicle on the map.

### 2.2 What is a machine?

Creating a machine in the system means entering configuration data for the hardware unit that is mounted on the machine and data for the actual machine (type, name etc. etc.). This information constitutes a machine in the system.

### 2.3 Create a new User

This function can be performed by a dealer with administrative rights or a customer administrator.

User within the dealer can be created and they can be assigned either administrative rights or be a normal user.

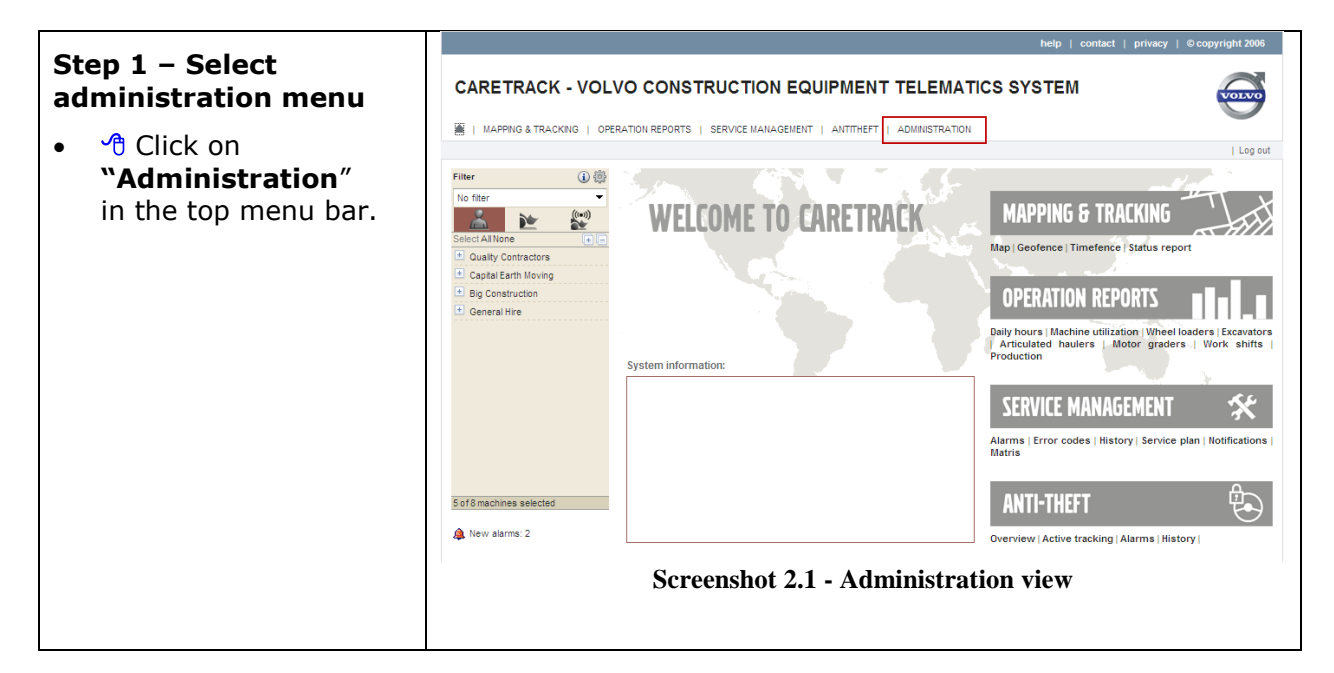

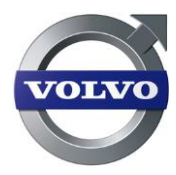

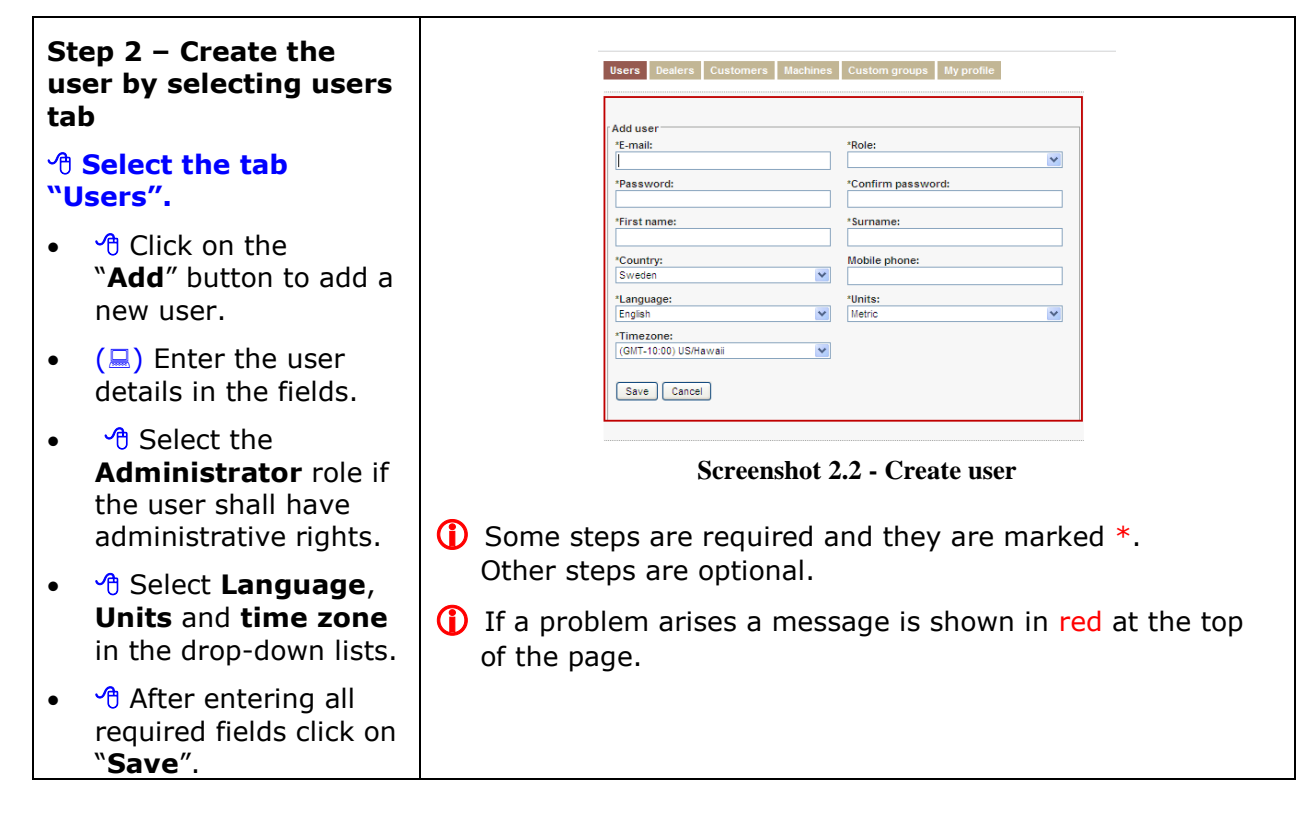

# 2.4 Delete a user

This function can be performed by a dealer with administrative rights.

| Step 1 – Delete a user                                                                                  | Users Dealers                 | Customers Machines Custom groups My pro | file                    |
|----------------------------------------------------------------------------------------------------|-------------------------------|-----------------------------------------|-------------------------|
| <ul> <li>Select the "Users"</li> </ul>                                                                  | Add                           |                                         |                         |
| tab and click the                                                                                       | Name                          | Role                                    |                         |
| delete button (waste                                                                                    | Admin, Dealer                 | Dealer administrator                    | 2                       |
| bin icon) for the user<br>to be removed.                                                                | Smith, Ann                    | Dealer User                             | <b>F</b>                |
| <ul> <li>Click on the<br/>"OK" button on the<br/>pop-up dialog that<br/>follows. The user is</li> </ul> |                               |                                         |                         |
| deleted                                                                                                 | Total: 2 in list.             |                                         |                         |
|                                                                                                    |                               | Screenshot 2.3 - Delete                 | user                    |
|                                                                                                    | If a problem are of the page. | ises a message is she                   | own in <mark>red</mark> |

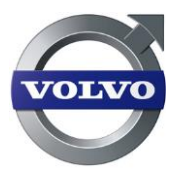

# 2.5 Create a new Customer

A Dealer can create customers in the system. This must be done before attaching any machines to the customer.

See chapter 4.1 Step1 Create a new Customer, for more details in this area.

### 2.6 Delete a customer

This function can be performed by a dealer with administrative rights.

| Step 1 – Delete a<br>Customer                                                                                                    | Users Dealers Customers Machines Custom groups My profile Add                                                            |
|----------------------------------------------------------------------------------------------------|----------------------------------------------------------------------------------------------------|
| <ul> <li>Select the Customer<br/>tab and click the<br/>delete button (waste<br/>bin icon) for the<br/>Customer to be<br/>removed.</li> </ul> | Name<br>Big Construction 2015<br>Capital Earth Moving 2017<br>General Hire 2017<br>Quality Contractors 2017              |
| <ul> <li>Click on the<br/>"OK" button on the<br/>pop-up dialog that<br/>follows. The customer<br/>is deleted.</li> </ul>                     | Total: 4 in list. Screenshot 2.4 - Delete customer If a problem arises a message is shown in red at the top of the page. |

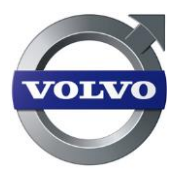

# 2.7 Edit my profile

This function can be performed by all users.

A user in the system can change his/her own information and password in the "My profile" part on the portal (in order for the changes to become active, the user needs to log-off and log-in once again).

If more than 90 days has passed since the user last changed its password, the user will come to a new form page when the user log-in where the user is required to enter the old and the new password. If it is within 7 days before the forced password change the user will only get a warning pop up telling that its password is about to expire and that the user should change the password in "**My Profile**".

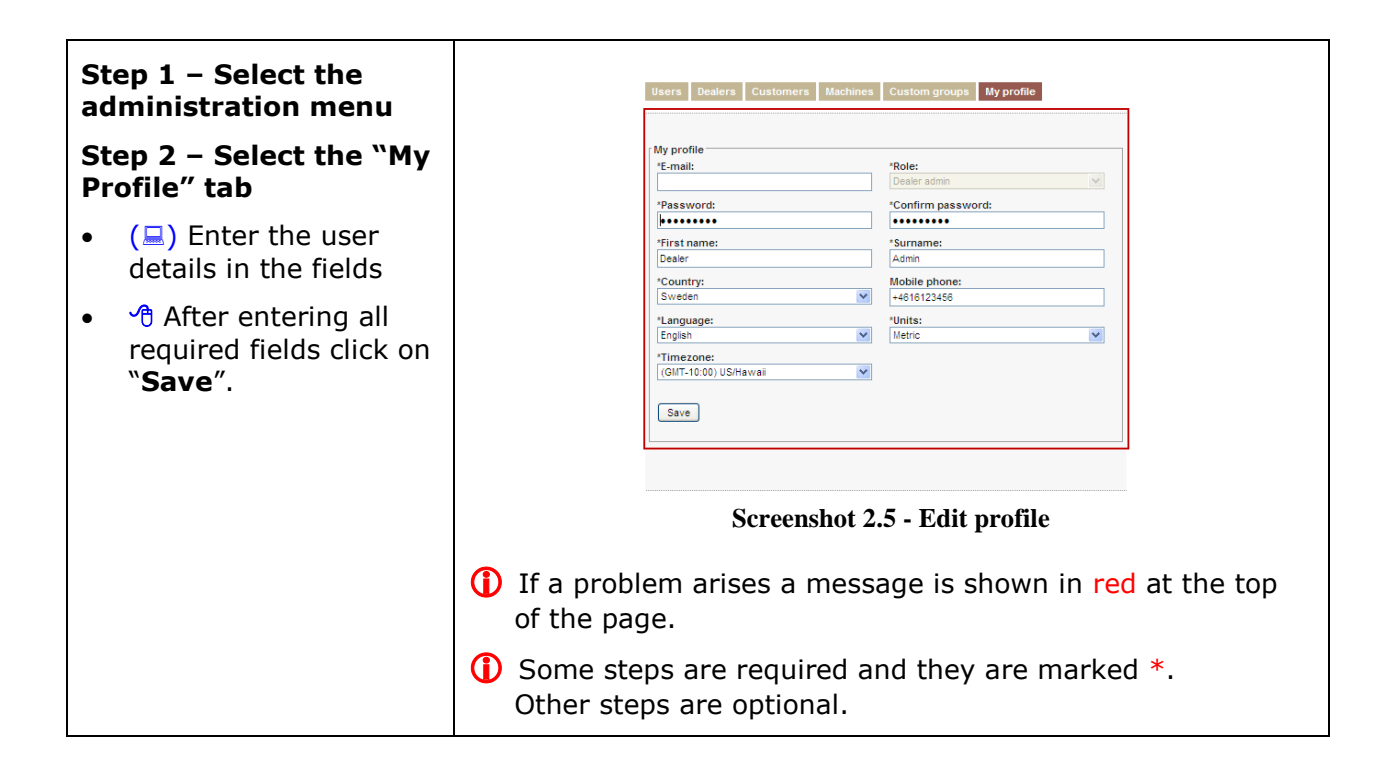

### 2.8 Create a new Machine

This function can only be performed by Dealer Administrator.

See chapter 4.2 Step 2 - Create a new Machine, for more details in this area.

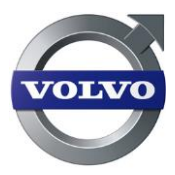

# 2.9 Delete a machine

This function can be performed by a dealer with administrative rights.

| Step 1 – Delete a<br>Machine                                                                                                    | Users Dealers Customers Machines Custom grou                                                                                                    | ps My profile                    |
|----------------------------------------------------------------------------------------------------|----------------------------------------------------------------------------------------------------|----------------------------------|
| <ul> <li>Select the<br/>"Machine" tab and<br/>click the delete button<br/>(waste bin icon) for<br/>the Machine to be<br/>removed.</li> </ul> | Name         A25E 13943 Big Construction         EC140CL 11087 Big Construction         L180F 11085 Big Construction         L90F 128534 Big Construction |                                  |
| <ul> <li>Click on the<br/>"OK" button on the<br/>pop-up dialog that<br/>follows. The Machine is<br/>deleted.</li> </ul>                      | Total: 4 in list.<br>Screenshot 2.6- Delete m<br>If a problem arises a message is sh<br>of the page.                                                      | achine<br>nown in red at the top |

# 2.10 Create a sub-dealer

A dealer with administrative rights can create sub-dealers. Dealers can have sub-dealers and sub-dealers can have their own sub-dealers and so on.

| Step 1 – Select the administration menu                                                 | Users Dealers Customers Machines Custom groups My profile                                                                                                    |  |
|-----------------------------------------------------------------------------------------|----------------------------------------------------------------------------------------------------|--|
| Step 2 – Select the<br>"Dealer" tab                                                     | Add dealer<br>"Dealer ID: "Name:<br>"Email: "Roie:                                                                                                    |  |
| <ul> <li>Click on the<br/>"Add" button to add a<br/>new Dealer.</li> </ul>              | Password:  Confirm password:  Contact person first name:  Contact person surname:  Contact person surname: Contact person surname: Contact person surname: Contac |  |
| <ul> <li>(=) Enter the user details in the fields.</li> </ul>                           | Sweden     "Units:       *Language:     "Units:       English     Metric                                                                                                    |  |
| <ul> <li>Select Language,<br/>Units and timezone<br/>in the drop-down lists.</li> </ul> | Cancel                                                                                                    |  |
| <ul> <li>After entering all<br/>wanted parts click on<br/>"Save".</li> </ul>            | <ol> <li>i) If a problem arises a message is shown in red at the top of the page.</li> <li>i) Some steps are required and they are marked *. Other steps are optional.</li> </ol>                                                                                                    |  |

() When a sub-dealer creates a machine, it will be visible to the HQ dealer account. If a sub dealer attaches the machine to a customer, the HQ dealer will be unable to assign the machine to another sub-dealer account. The sub-dealer must assign the machine back to their sub-dealer as the owner in order to do this.

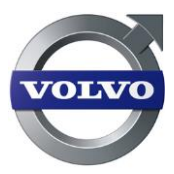

# 2.11 Delete sub-dealers

This function can be performed by a dealer with administrative rights.

| Step 1 – Delete a<br>Dealer |                                                                                                    | Users Dealers Customers Machines Custom groups My profile             |  |
|-----------------------------|----------------------------------------------------------------------------------------------------|-----------------------------------------------------------------------|--|
| •                           | Select the "Dealer"<br>tab and click the<br>delete button (waste<br>bin icon) for the<br>Dealer to be removed. | Name<br>Volvo Dealer support                                          |  |
| •                           | Click on the<br>"OK" button on the<br>pop-up dialog that<br>follows. The Dealer is<br>deleted.                 | Total: 1 in list.                                                     |  |
|                             |                                                                                                    | Screenshot 2.8- Delete sub-dealer                                     |  |
|                             |                                                                                                    | If a problem arises a message is shown in red at the top of the page. |  |

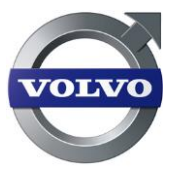

# 3 General usage tips

There are some usage patterns that are generally applicable all over the portal; they are listed in this chapter.

### 3.1 Select machines

Using the CareTrack portal is about working with a machine or set of machines to perform certain operations and tasks. To do this, select a machine by left-clicking on a machine in the machine tree on the left side. Once a machine is selected, one can right-click on it to: view the machine on the map; view the machine summary; or request a machine update.

Select multiple machines by holding down the "control" key and left-clicking on additional machines. Select a consecutive range of machines by left-clicking on the first machine, then holding down the "shift" key and left-clicking on the last machine. One can view multiple machines on a map, and perform operations like compiling reports for selected machines.

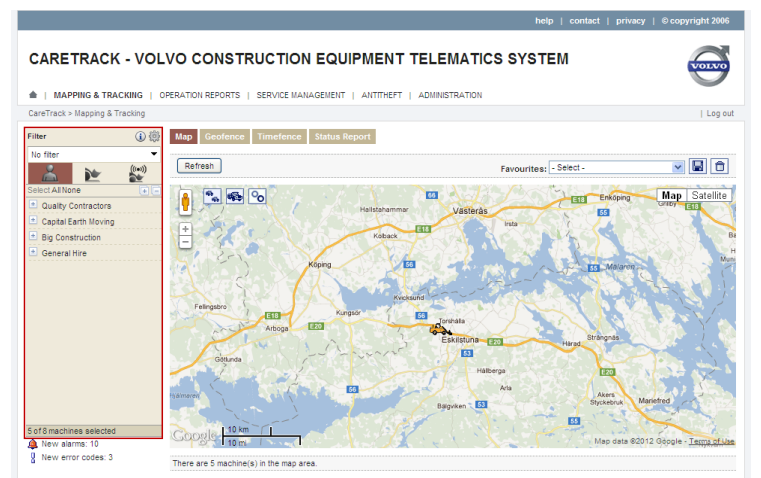

#### Screenshot 3.1 - Select machines

In some cases machines can be selected in other manners.

The machines can be filtered in different types:

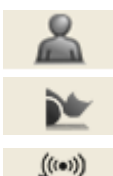

Custom groups - These groups are created and managed in the **Administration** menu, under the **"Custom groups**" tab.

Machine type – Machines are grouped by wheel loaders, excavators, etc.

Machine status – Machines are grouped according to their color-coded status.

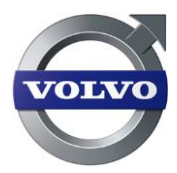

| figure the Machine<br>ick on the " <b>Open</b><br>guration" icon.                                                   | Filter                                                                                                    |       |
|----------------------------------------------------------------------------------------------------|----------------------------------------------------------------------------------------------------|-------|
| lere you can choose to<br>isplay the machines by<br><b>lachine name</b> or<br><b>Chassis id</b> .                   | Screenshot 3.2– Filter                                                                                                    |       |
|                                                                                                    | Configuration (i) 🔅                                                                                                    | ł     |
| The choice of showing<br>e full machine name is<br>so available here.<br>To save the new<br>onfigurations check the | Display settings <ul> <li>Machine name</li> <li>Chassi number</li> </ul> User settings <ul> <li>Show full machine name</li> <li>Save tree state</li> </ul> | -     |
| ave tree state" box.                                                                                                | Close                                                                                                    | в     |
|                                                                                                    | Screenshot 3.3– Configuration of F                                                                                                    | ilter |

### 3.1.1 Search for specific machines

To search for specific machines through machine name or Chassis ID is possible in the search field in the machine tree.

|--|

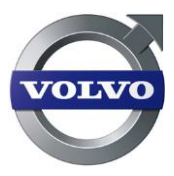

|                                                         | Configuration                                               | <ol> <li>   ①   </li> </ol>                   |
|---------------------------------------------------------|-------------------------------------------------------------|-----------------------------------------------|
|                                                         | Display settings                                            |                                               |
|                                                         | <ul> <li>Machine name</li> </ul>                            |                                               |
|                                                         | O Chassi number                                             |                                               |
|                                                         | User settings                                               |                                               |
|                                                         | Show full machine name                                      | •                                             |
|                                                         | Save tree state                                             |                                               |
|                                                         |                                                             | Close                                         |
| Scr                                                     | reenshot 3.5– Configurati                                   | on of Filter                                  |
| Note, if you w<br>remember to chan<br>instead of machin | vant to search and dis<br>nge the configuration<br>ne name. | play the Chassis ID,<br>to display Chassis ID |

# 3.1.2 Manage and create new filters

Custom made filters can also be created and saved.

| Step 1 – Click on "No                                                                                                    | Filter                                         | (i) (#                           |
|----------------------------------------------------------------------------------------------------|------------------------------------------------|----------------------------------|
| Filter" in the Machine                                                                                                    | No filter                                      | <b>•</b>                         |
| Stop $2 - $ Solact the                                                                                                    | No filter                                      |                                  |
| "Manage filter"                                                                                                    | k                                              | *                                |
| <ul> <li>Click on the<br/>"New Filter" button<br/>to add a new filter.</li> </ul>                                                                | 2656<br>Standard (Only)<br>Tracking and Status | Ξ                                |
| Or                                                                                                    | Service Management<br>Manage filter            |                                  |
| <ul> <li>Click on an existing<br/>filter to edit.</li> </ul>                                                                                     | Screenshot 3.6– Man                            | age Filter                       |
| <ul> <li>Select the conditions you would like to filter on.</li> </ul>                                                                           | Build filter (Unsaved filter)                  |                                  |
| <ul> <li>(□)/ Add or select<br/>more conditions.</li> </ul>                                                                                      | Your filter settings                           | This filter returns 0 machine(s) |
| • 📌 Click " <b>Save</b> ".                                                                                                    | Machine Name                                   |                                  |
| In this example, machines<br>with A25F or A30F in the<br>machine name within the<br>Building segment will be<br>viewed when using the<br>filter. | A25F<br>A30F<br>Segment<br>Building            |                                  |
| To take a filter away,<br>select " <b>No filter</b> " in the<br>Machine tree.                                                                    | Save Save as Delete Screenshot 3.7- Crea       | ate Filters                      |

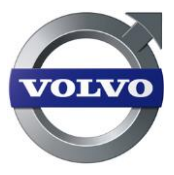

#### 3.1.3 Machine status

In the machine tree, the machines' status when the machines last communicated is shown by a colored line.

The color indicate the following status:

| Red:    | Position/Status reported within 96 hours with engine off (Key-on)           |
|---------|-----------------------------------------------------------------------------|
| Green:  | Position/Status reported within 96 hours with engine on                     |
| Yellow: | Position/status older than 96 hours                                         |
| Grey:   | Machine has never initialized or reported, or software does not support the |
| -       | status*                                                                     |

The color status icons can also be seen in the Status Report (Top Menu: Mapping & Tracking  $\rightarrow$  Tab Status report).

| Ма  | p Geofence 1   | Timefence S | tatus Rep        | ort            |                              |            |
|-----|----------------|-------------|------------------|----------------|------------------------------|------------|
| 16/ | 11/2011 🔳 F    | Refresh     |                  |                |                              |            |
| s   | Machine        | Chassi ID   | Machine<br>hours | Location       | Last update<br>selected date | Fuel level |
|     | A25E 13943 Big | A25E013518  | 4656             | Vadstenaväge   | 09/11/2011 07:31             | <b>•</b>   |
|     | EW160C 126534  | EW160122052 | 355              | Osmundgatan    | 09/11/2011 05:05             |            |
| L   | EC140CL 11067  | EC140110670 | 669              | Garvaregatan   | 09/11/2011 06:16             |            |
|     | EC140CL 11065  | EC140110657 | 804              | 389, 830 10 Un | 09/11/2011 05:13             | <b>•</b>   |
| 1   | EC360CL 11543  | EC360115074 | 2397             | Norrkärrsväge  | 09/11/2011 06:31             |            |

Screenshot 3.8 – Color status icon

\* If the machine (W-ECU) has any of the main software (MSW) numbers listed below the machine status will show a grey line.

11443690P01 11443779P01 11443839P01 11443888P01 11443967P01 11380034P01 11380036P01

### 3.2 Create and attach

Most times when something in CareTrack is created, the usage pattern is the same.

- Step 1 is to create a general configuration, name it and save it. There is now a configuration ready to be used.
- Step 2 is to attach a configuration to one or several machines.

This pattern applies to:

- Service Plans
- Wear parts
- Geofences
- Timefences
- Shifts

Notification Plans

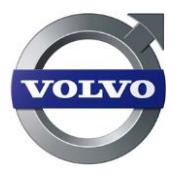

# 4 How do I create customer and activate machines?

This chapter describes the process for a dealer to activate a customer in the CareTrack system and how to assign machines. See chapter 2. Administrative functions for more detail regarding administration.

### 4.1 Step 1 - Create a new Customer

This function can only be performed by a dealer with administrative rights.

| administration menu                                                                                   | Users Dealers Customers Machines Custom groups My profile                                                                                                    |  |  |  |  |  |
|----------------------------------------------------------------------------------------------------|----------------------------------------------------------------------------------------------------|--|--|--|--|--|
| Step 2 – Select the<br>"Customer" tab                                                                 | Add customer  *Customer ID: *Name: *Email: *Role:                                                                                                    |  |  |  |  |  |
| <ul> <li>Click on the</li> <li>"Add" button to add a new customer.</li> </ul>                         | *Password:<br>*Confirm password:<br>*Confact person first name:<br>*Contact person surname:                                                                                                    |  |  |  |  |  |
| <ul> <li>(=) Enter the<br/>Customer details in<br/>the fields*.</li> </ul>                            | *Country: *Mobile phone:<br>Belgium  *Language: *Units:<br>English  Time zone: Grant access to:<br>(GMT+01:00) Europe/Paris  Fror codes                                                                                                    |  |  |  |  |  |
| <ul> <li>Select Country,<br/>Language, Units and<br/>time zone in the<br/>drop-down lists.</li> </ul> | Screenshot 4.1 - Create customer                                                                                                    |  |  |  |  |  |
| <ul> <li>After entering all<br/>required fields click on<br/>"Save".</li> </ul>                       | <ol> <li>If a problem arises a message is shown in red at the toof the page.</li> <li>Some steps are required and they are marked *. Other steps are optional.</li> <li>Correct format for entering mobile phone number is: country code followed by phone number. Ex:</li> </ol> |  |  |  |  |  |

\* If the customer is part of a Key Account group, your Regional Volvo CE CareTrack administrator can arrange for the customer to be linked in the Key Account function. All machines that are then attached to this customer will be visible to the Key Account administrator, on their CareTrack screen.

For more information on the Key account function – contact your Volvo CE Customer CareTrack administrator.

\* The customer ID field must be at least five characters and no more than seven characters. The characters can be either upper or lower case letters or numbers. No special characters are allowed(-,+,@,&,,...etc).

Also before creating a new customer account, be sure to verify that an account has not already been setup.

If it has been agreed with the customer that they should be given access to Error Codes, then check the appropriate boxes before saving. The dealer should then ensure that the customer is trained in how the Error Code function in CareTrack is used, as this is NOT covered in the customer user manual.

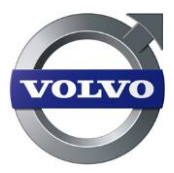

# 4.2 Step 2 - Create a new Machine

A machine can only be created by a dealer with administrative rights. By using the Machine form on the administrator page, machines can be added, edited and removed from the system.

| Step 1 – Select the administration menu                         | Users Dealers Customers Machines Custo                                                                                                    |
|-----------------------------------------------------------------|----------------------------------------------------------------------------------------------------|
| Step 2 – Select the<br>"Machines" tab                           | Name                                                                                                    |
| <ul> <li>Click on the "Add"<br/>button.</li> </ul>              | Screenshot 4.2 – Click Add to start registration of a new machine                                                                                                    |
|                                                                 |                                                                                                    |
|                                                                 | *Chassi ID: *Owner:                                                                                                    |
|                                                                 | - Select -                                                                                                    |
|                                                                 | *Name: *Brand:                                                                                                    |
|                                                                 | 1Product line:                                                                                                    |
| <ul> <li>(L) Enter the machine</li> </ul>                       | SSL MC60                                                                                                    |
| details in the fields.                                          | *Segment: *Primary usage:                                                                                                    |
|                                                                 | Agricultral and Landscape Grain/Crop Handling/Silage making                                                                                                    |
| <ul> <li>Select in the drop-</li> </ul>                         | Custom group:     (GMT+01:00) Europe/Paris     Unassigned                                                                                                    |
| down lists                                                      | *Data collection level: *Machine hours offset:                                                                                                    |
|                                                                 | Basic 0                                                                                                    |
| <ul> <li>After entering all required fields click on</li> </ul> | Subscription start: Subscription end:                                                                                                    |
|                                                                 | - Jealer - Select service packages  Select service packages  CareTrack Standard Operation Report Select service packages  - View by customer - Select service package to add:  Selected service packages  CareTrack Standard Operation Report Selected Management Tracking and Status  Customer support agreement  Length:  Type: Bue Customer Support Agreement  Type: Bue Customer Support Agreement  Type: Bue Customer Support Agreement  Select Service Package  Selected Service Package  Selected Service Package  Select |
|                                                                 | Machine notes<br>Save Cancel<br>Screenshot 4.3– Register new machine                                                                                                    |

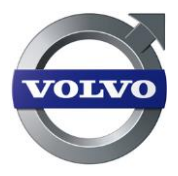

| If a problem arises a message is shown in red at the top<br>of the page.    |
|-----------------------------------------------------------------------------|
| Some steps are required and they are marked *.<br>Other steps are optional. |

| <pre>Chassis ID:     (□) The first step     is to enter the     Chassis ID as     follows (see <u>notes</u>     on the right);</pre> | *Chassi ID:<br>*Product line:<br>Screenshot 4.4– En                                                                                         | nter Chassis ID                                                                                     |
|----------------------------------------------------------------------------------------------------|----------------------------------------------------------------------------------------------------|----------------------------------------------------------------------------------------------------|
|                                                                                                    | <u>NOTES:</u><br>This MUST be entered without blank spac<br><b>5 positions</b> and the serial number is <b>6 p</b><br>L180E Serial No. 5932 | es, where the machine type is <b>up to</b><br>ositions. See examples below;<br>enter as L180E005932 |
|                                                                                                    | L180FHL Serial No. 15245                                                                                                    | enter as L180F015245                                                                                |
|                                                                                                    | L60F Serial No. 5707                                                                                                    | enter as L60F005707                                                                                 |
|                                                                                                    | A25D Serial No. 15001                                                                                                    | enter as A25D015001                                                                                 |
|                                                                                                    | EW180B Serial No. 759999                                                                                                    | enter as EW180759999                                                                                |
|                                                                                                    | EW180E Serial No. 354245                                                                                                    | enter as W180E354245                                                                                |
|                                                                                                    | G990 Serial No. 39300                                                                                                    | enter as G990039300                                                                                 |
|                                                                                                    | EC35C Serial No. 110011                                                                                                    | enter as C35C110011                                                                                 |
|                                                                                                    | EC45pro Serial No. 235689                                                                                                    | enter as C45235689                                                                                  |
|                                                                                                    | ECR58 Serial No. 110011                                                                                                    | enter as C58110011                                                                                  |
|                                                                                                    | ECR145C Serial No. 235689                                                                                                    | enter as CR145235689                                                                                |
|                                                                                                    | EC210C Serial No. 180001                                                                                                    | enter as EC210180001                                                                                |
|                                                                                                    | EC210EL Serial No. 180001                                                                                                    | enter as C210E180001                                                                                |
|                                                                                                    | FC3329C Serial No. 110011                                                                                                    | enter as F3329110011                                                                                |
|                                                                                                    | PL7015C Serial No. 110021                                                                                                    | enter as P7015110021                                                                                |
|                                                                                                    | G946B Serial No. 575001                                                                                                    | enter as G946B575001                                                                                |
|                                                                                                    | DD70 Serial No. 110011                                                                                                    | enter as D70110011                                                                                  |
|                                                                                                    | BL70 Serial No. 575001                                                                                                    | enter as B70575001                                                                                  |
|                                                                                                    | MC80B Serial No. 110011                                                                                                    | enter as M80B110011                                                                                 |
|                                                                                                    | MC110B Serial No. 110021                                                                                                    | enter as M110B110021                                                                                |
|                                                                                                    | MC330 Serial No. 235689                                                                                                    | enter as H330235689                                                                                 |
|                                                                                                    | MT2000 Serial No. 110011                                                                                                    | enter as F200110011                                                                                 |
|                                                                                                    | MW500 Serial No. 575001                                                                                                    | enter as V500575001                                                                                 |
|                                                                                                    | PT125 Serial No. 235689                                                                                                    | enter as T125235689                                                                                 |
|                                                                                                    | PF6110 Serial No. 110011                                                                                                    | enter as P611110011                                                                                 |
|                                                                                                    | RW195 Serial No. 180001                                                                                                    | enter as R195180001                                                                                 |
|                                                                                                    | SD100 Serial No. 110011                                                                                                    | enter as \$100110011                                                                                |

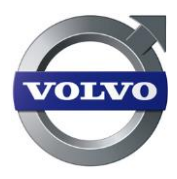

|                                                                                                    | For Older Volvo, Non-Volvo and service vehicles, the "Chassis ID" created using VcadsPro during the kit installation should be entered E.G. CT1000025.                                                                                                    |
|----------------------------------------------------------------------------------------------------|----------------------------------------------------------------------------------------------------|
| <ul> <li>Click outside of<br/>the Chassis ID<br/>box.</li> </ul>                                                                                                    | *Chassi ID:         *Brand:           L90F900901         Volvo           *Product line:         *Model:           WLO         IgopF                                                                                                    |
|                                                                                                    | Screenshot 4.5– Chassis ID box ① If the chassis ID has been entered correctly, the correct                                                                                                    |
|                                                                                                    | Brand, Product Line & Model will appear in grey                                                                                                    |
| <ul> <li>If trying to register<br/>a machine not<br/>compatible with<br/>the hardware or<br/>the Chassis ID is<br/>entered<br/>incorrectly, the<br/>message shown<br/>will appear.</li> </ul>                                                                                                    | Chassi ID: Brand:<br>A30F41568<br>Volvo<br>Message from webpage<br>The machine cannot be registered. The machine is not compatible with the device.<br>OK<br>Screenshot 4.6– Wrong entry                                                                                                    |
| <ul> <li>If the Chassis ID is<br/>entered correctly<br/>but this message<br/>appears, the<br/>machine has not<br/>communicated<br/>with the CareTrack<br/>portal. Start the<br/>machine again to<br/>enable the<br/>communication.</li> <li>If there is no<br/>communication at<br/>all, try to Reset the<br/>MID 142 W-ECU<br/>(not by ticking the<br/>box but by<br/>Physically when<br/>connected with<br/>techtool or check<br/>with your region)</li> </ul> | Users       Dealers       Customers       Machines       Custom groups       My profile         The Telematics unit does not exist.         Basic information         *Name:       *Owner:         Screenshot 4.7- Error message         Basic information         *Name:       *Owner:         Screenshot 4.7- Error message         Basic information       *Owner:         *Name:       *Owner:         *Basic information       *Owner:         *Basic information       *Owner:         *Basic information       *Owner:         *Basic information       *Owner:         *Basic information       *Owner:         *Basic information       *Owner:         *Basic information       *Owner:         *Basic information       *Owner:         *Basic information       *Owner:         *Basic information       *Owner:         *Basic information       *Owner:         *Basic information       *Owner:         *Basic information       *Owner:         *Basic information       *Branch         *Basic information       *Branch         *Branch       *Branch         *Branch       Branchong/Sige making |
| with your region)                                                                                                    | ① On embedded software machines (GPPE) using "Advanced" CareTrack machine hours offset should be set to 0. CareTrack detects the figure automatically.                                                                                                    |
|                                                                                                    | On Compact, Old Volvo & Non-Volvo machines using "Basic"<br>CareTrack, the engine hours must be filled in and the "Reset<br>machine hours" box checked.                                                                                                    |

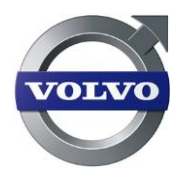

#### **Remaining fields:** Users Dealers Customers Machines Custom groups My profile (**)** Name the • machine and fill in Basic information the other fields as \*Chassi ID: \*Owner: - Select • required. \*Name: \*Brand: Volvo • ( ) For a machine \*Model: MC60 \*Product line: SSL -to be visible to a \*Segment: Agricultral and Landscape \*Primary usage: Grain/Crop Handling/Silage making -• Key Account, the \*Custom group: Unassigned \*Timezone: (GMT+01:00) Europe/Paris customer chosen --\*Data collection level: \*Machine hours offset: under \*Owner must be linked to Subscription start: Subscription end: Reset machine hours that Key Account. rvice packag • - Dealer desired service Select service package to add: cted service packages CareTrack Standard packages. Click on Operation Report the arrow in order Service Management Tracking and Status to have the • packages selected. Press "Save". • - View by customer -The machine will • Select service package to add: ted service package CareTrack Standard be added to the Operation Report **Custom Group** Service Management ▶ Unassigned, or the Tracking and Status group selected during registration. Customer support agreement Start date: Length: Type: Blue Customer Support Agreement -Machine notes . Save Cancel Screenshot 4.9- Create machine more info If a problem arises a message is shown in red at the top of the page. Some steps are required and they are marked \*. Other steps are optional.

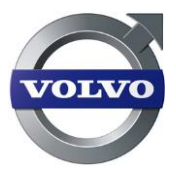

# 5 Maps, Machine positions and Machine Summary

One of the key functions in the CareTrack portal is the ability to retrieve positions from machines and to display them on a map.

### 5.1 View machines on map

The last stored position is used when displaying a machine's position.

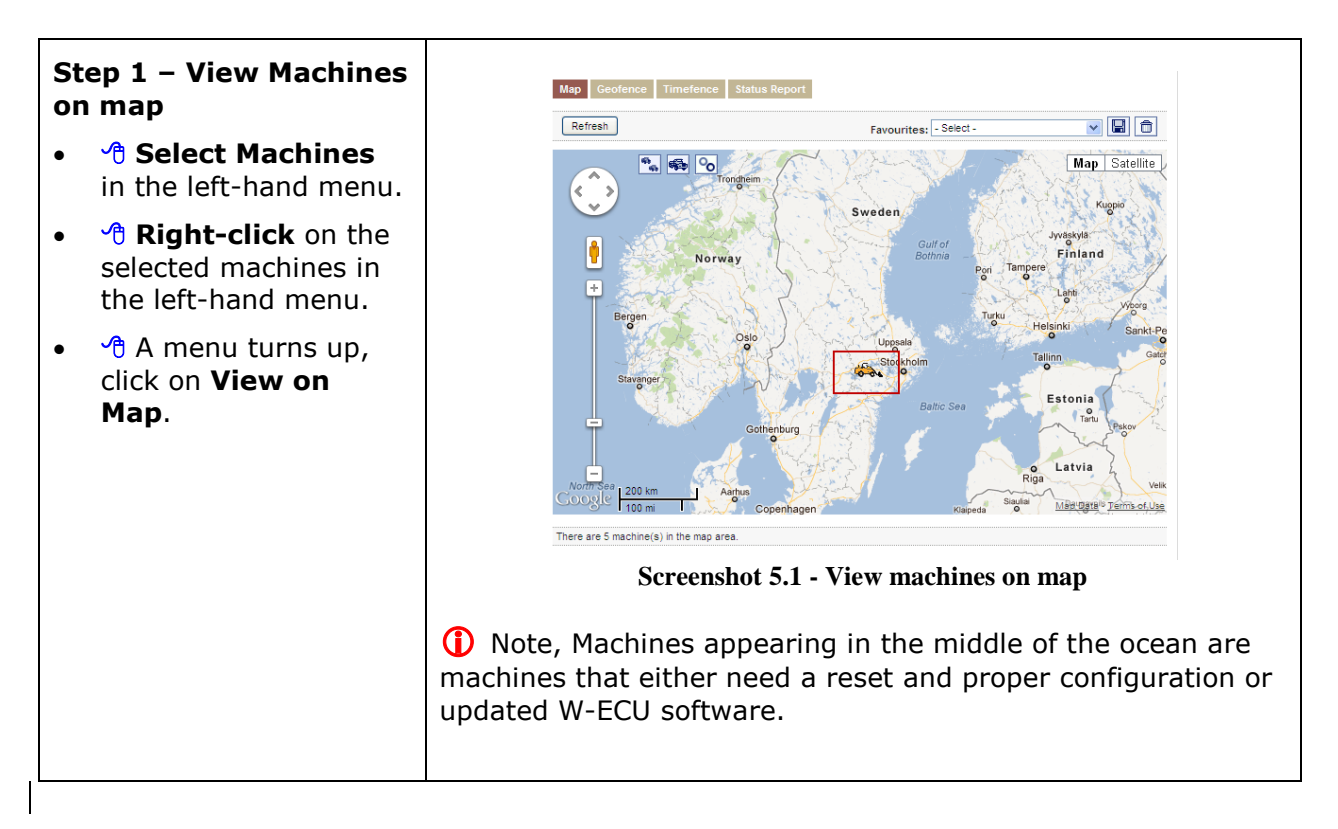

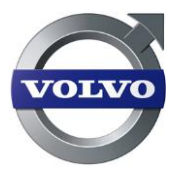

# 5.2 View and select all machines within map area

The last stored position is used when displaying a machine's position.

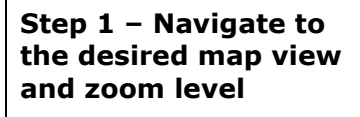

Step 2 – View all machines in map and select them

- Click the "Show all machines in map" button in the map toolbar just above the map. All machines that have positions within the map area shall turn up on the map.
- Select the machines by clicking the "Select machines in map view" button.

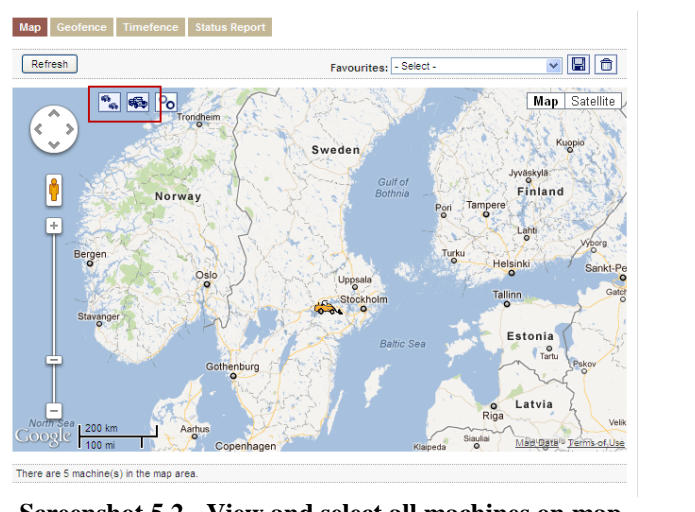

Screenshot 5.2 - View and select all machines on map

# 5.3 Request update from machine

"Request Update" means that a message is sent to the machine asking for current position, current machine hours, and current fuel level (also referred as "Pinging" the machine).

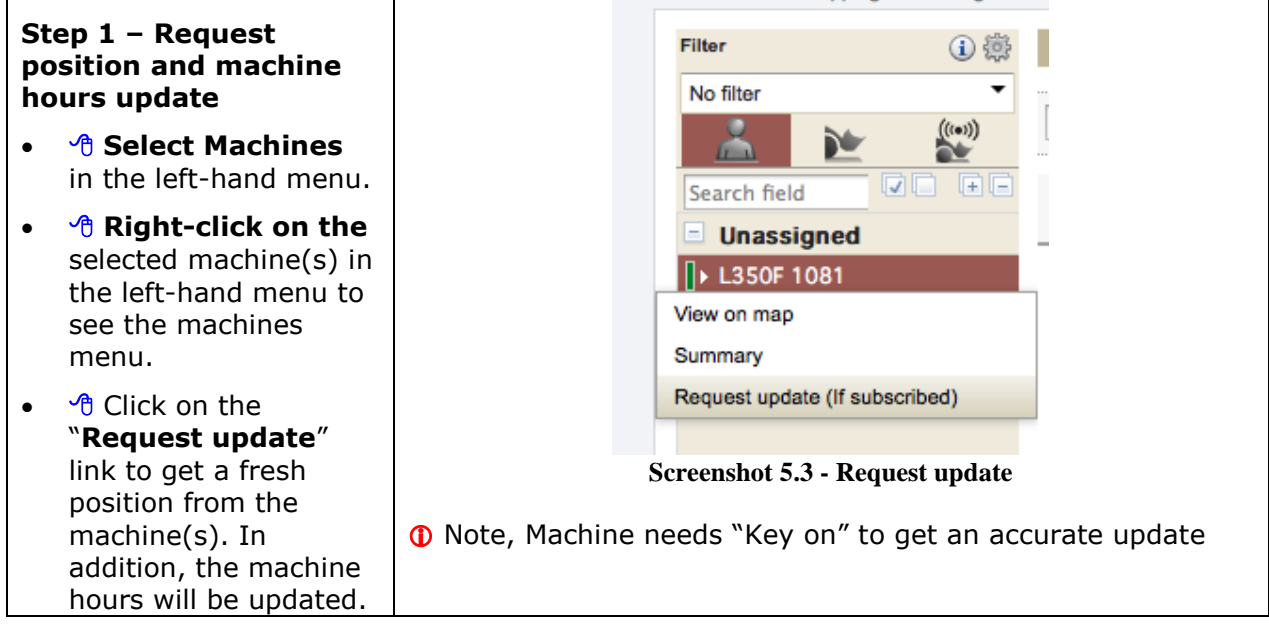

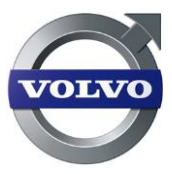

# 5.4 View Status report and Fuel levels

Machine locations, status, last update date & time and fuel levels can be viewed in list form.

| St<br>ma | ep 1 – Select<br>achines, 🕆 Right Click<br>od select Request                          |                                                                                                    | Map Geofence      | Timefence :<br>Refresh | Status Rej    | port          |                                       |            |              |  |  |
|----------|---------------------------------------------------------------------------------------|----------------------------------------------------------------------------------------------------|-------------------|------------------------|---------------|---------------|---------------------------------------|------------|--------------|--|--|
| up       | date                                                                                  |                                                                                                    | Machine           | Chassi ID              | Mach<br>hours | Lo            | Last update<br>selected date          | Fuel level |              |  |  |
|          | <b>.</b>                                                                              |                                                                                                    | EC140CL 11067     | 900901                 | 1940          | Boli          | 25/11/2010 03:21                      |            | •            |  |  |
| St       | ep 2 – Navigate to                                                                    |                                                                                                    | A25E 13943 Big    | F900902                | 177           | Boli          | 23/11/2011 23:23                      |            | -            |  |  |
| St       | atus Report (Mapping                                                                  |                                                                                                    | EC360CL 11543     | 900701                 | 1413          | Boli          | 19/01/2012 21:56                      |            | -            |  |  |
| &        | Tracking: Status                                                                      |                                                                                                    | L180F 11065 Big.  | L180F901802            | 1596          | Boli          | 31/08/2010 02:37                      |            | -            |  |  |
| Re       | anort)                                                                                |                                                                                                    | L90F 126534 Big.  | L90F900903             | 1664          | Boli          | 18/01/2012 00:04                      |            | -            |  |  |
| •        | The selected machines<br>will be shown in list<br>form.                               |                                                                                                    | Total: 5 in list. | nshot 5                | ×<br>.4 - V   | Downi<br>Viev | oad as MS Excel Di<br><b>W Status</b> | repo       | Print to pdf |  |  |
| •        | Moving the mouse<br>over the fuel level bar<br>will show the actual<br>level in %.    | * Machines with Early Basic hardware and Caretrack Standar service package but older non-compatible software cannot show fuel level. (Software in Engine or other ECU's) |                   |                        |               |               | andard<br>not                         |            |              |  |  |
| •        | A level under 15% will<br>show as red. Under<br>5% the bar will be<br>completely red. |                                                                                                    |                   |                        |               |               |                                       |            |              |  |  |
| •        | Click on the arrow to see details of fuel level*.                                     |                                                                                                    |                   |                        |               |               |                                       |            |              |  |  |

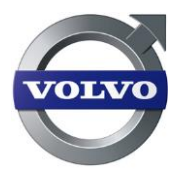

# 5.5 View Machine information & Machine summary

### 5.5.1 Machine Information

Step 1 – 🕆 Click on a machine row in Status report, Operation reports or under Service plans

- The machine information panel will appear on the righthand side.
- Here you can see the latest update time, position, engine hours and engine status\*.

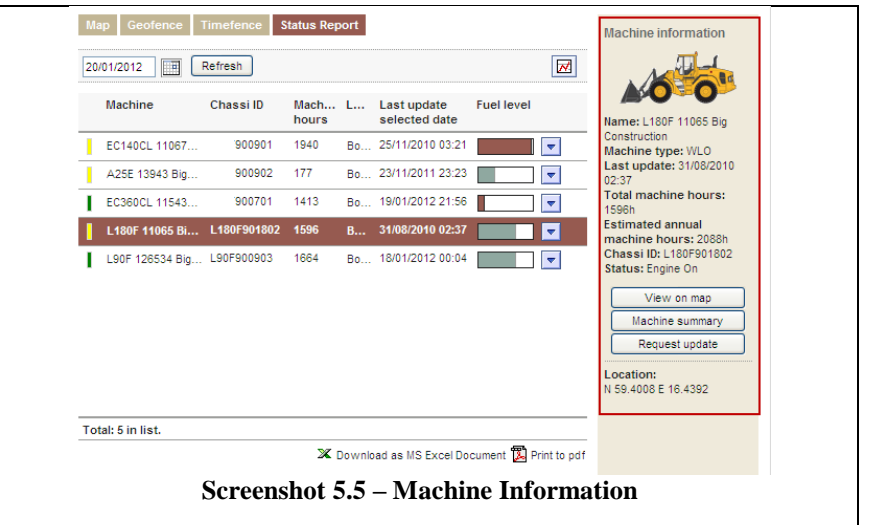

\* Machines with Early Basic hardware and Caretrack Standard service package but older non-compatible software cannot show engine status. (Software in Engine or other ECU's)

### 5.5.2 Machine Summary

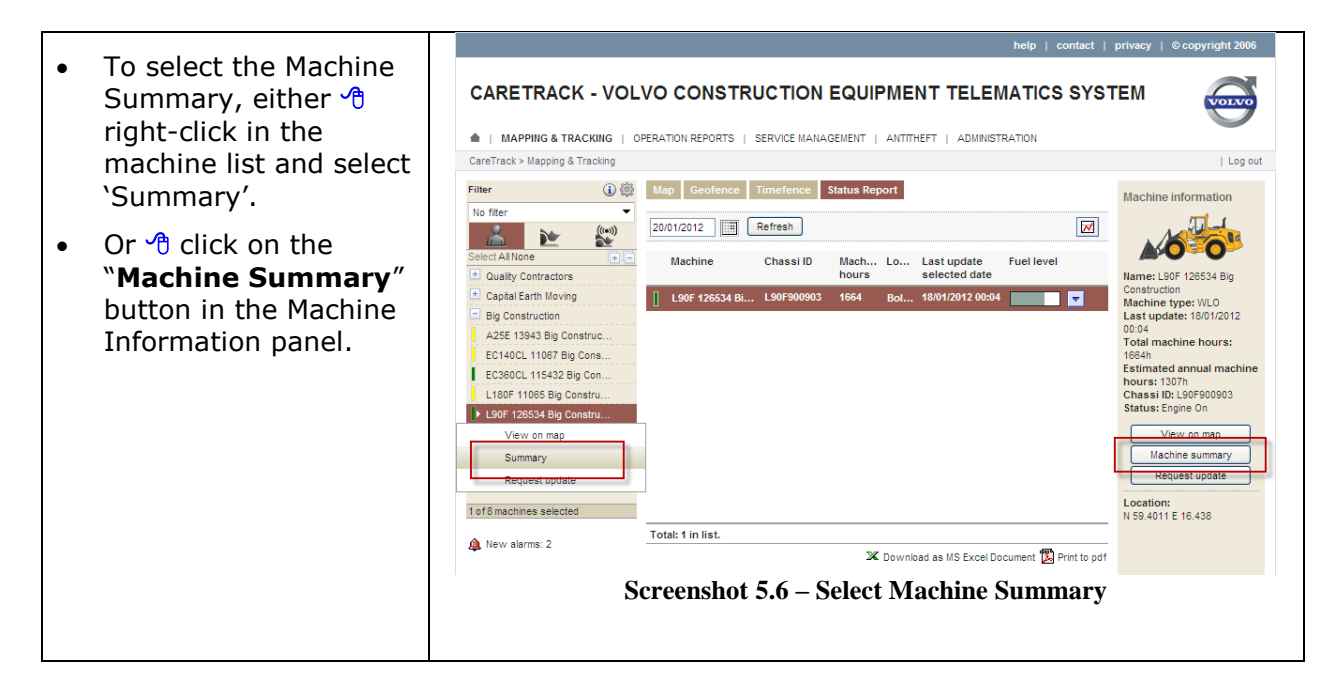

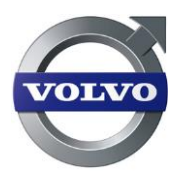

- The upper part of the machine summary looks like this
- Here you can see Machine, Dealer/Customer and subscription details.
- The Network map\* is also shown and can be useful to Dealer service personnel prior to service visits.
- Network map shows ECU, Hardware, Software, and data set information.

process with VCADS Pro or contact your support department within your region.

•

•

•

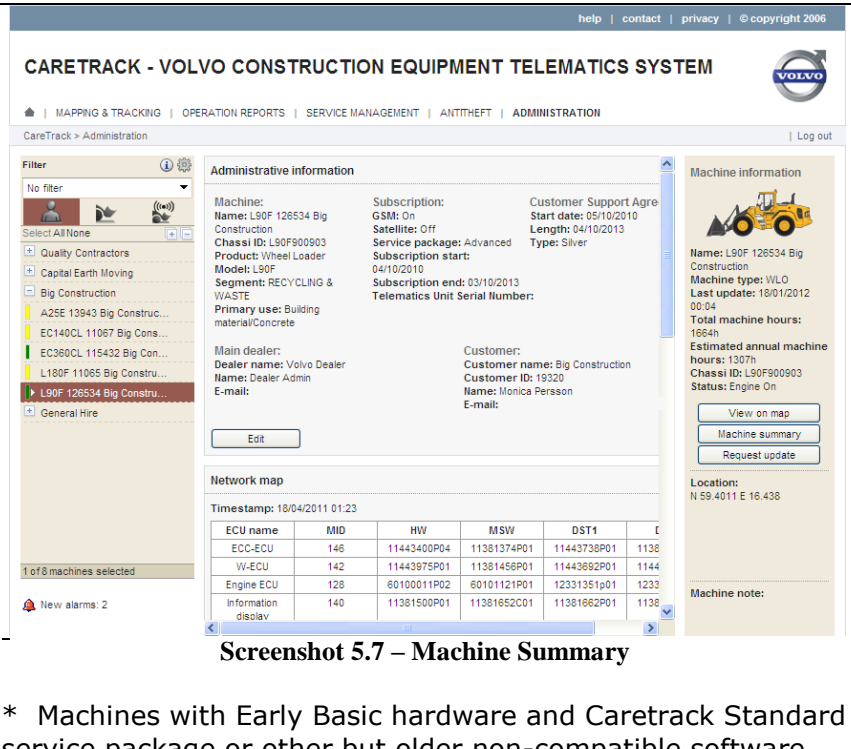

\* Machines with Early Basic hardware and Caretrack Standard service package or other but older non-compatible software cannot show engine status.

The lower part of the Date: 23/02/2012 07:12 Location: Lantmannavägen Sweden Daily updates: YES Machine information machine summary A000 looks like this. Request turn off View Name: L180F 11065 Big Geofence Timefence It shows last position, Construction Machine type: WLO Last update: 31/08/2010 The machine has no geofence. The machine has no timefence and information on Total machine hours: attached Geo- and 1596h Estimated annual machine hours: 2088h Chassi ID: L180F901802 Status: Engine On Timefences, and Automatic download Automatic MATRIS Automatic download is scheduled for the machine with the following frequency : Every 1000 h View on map downloads. Machine summary Work shift Request update If a work shift is The machine has no work shift. Location: N 59.4008 E 16.4392 attached, this will also ECU Configuration Process be shown. The configuration process was completed at 22/08/2011 15:40. The W-ECU Screenshot 5.8– Machine Summary **Configuration Process** is also shown. Here you can see if the process was completed. If not, reset the configuration

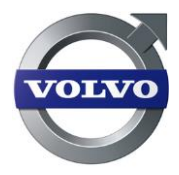

# 6 Using geofence and timefence

This chapter describes the geofence and timefence functions.

### 6.1 What are geofence and timefence?

**Geofence** is a service, which enables control in which area and during which times a machine may be used. This is done through a configuration on the web portal, which is being sent to the machine. The machine will send alarms when the rules are breeched and when the machine returns to the allowed area or allowed time.

The **Timefence** function works in a similar way, but it only controls when a machine may be driven, not where.

() The limits of the application are 15 geofences/timefences per organization and 1 geofence/timefence per machine.

# 6.2 Configuring Geofence/Timefence

A dealer or customer administrator can add, configure and attach a geofence to one or more machines. The same can be done with a timefence.

A dealer or customer user can attach already created geofences and/or timefences to machines.

| Step 1 – Navigate to<br>the configuration page<br>for geofence/timefence       | Map Geofence Timefence Status Report Category: Overview Geofence Attach: Geofence |
|--------------------------------------------------------------------------------|-----------------------------------------------------------------------------------|
| <ul> <li>Click on "Mapping<br/>&amp; tracking" in the top<br/>menu.</li> </ul> | Add Name No geofence has been created.                                            |
| <ul> <li>Click on the<br/>"Geofence" or<br/>"Timefence" tab.</li> </ul>        |                                                                                   |
| <ul> <li>Click on the<br/>"Geofence" or<br/>"Timefence" button.</li> </ul>     | Total: 0 in list.<br>Screenshot 6.1 - Configuring Geofence                        |

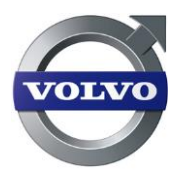

# Step 2 – Create a geofence/timefence configuration

- Click on the "Add" button to navigate to the configuration page for geofence or timefence.
- (=) Enter desired name for geofence/timefence.
- Geofence only Click on the "center point" button to choose the center point of your geofence. A map view is opened, navigate to the desired point and click "Save".
- **\* Geofence only** Choose desired radius for geofence in the drop down list.
- Configure the schedule for the geofence/timefence. A start time must be followed by a stop time.

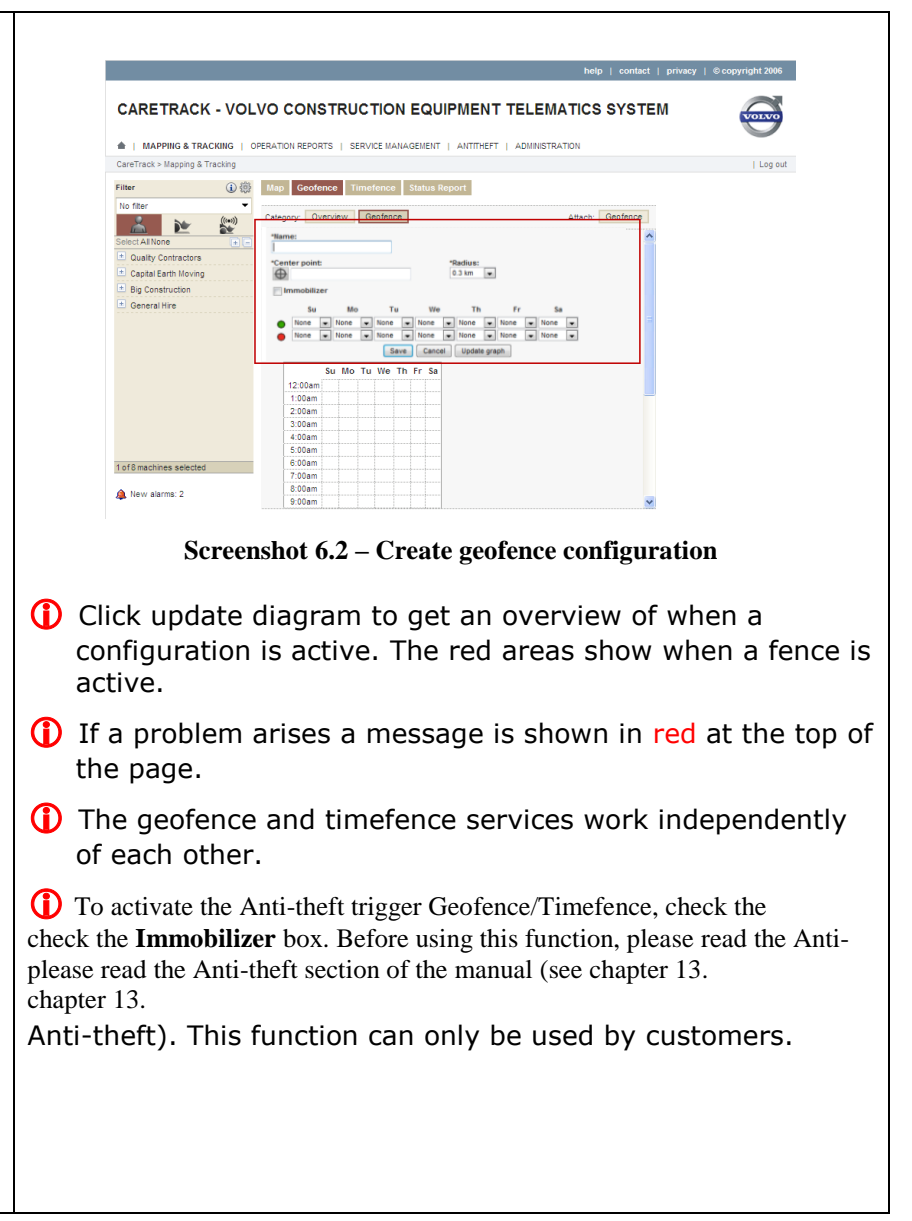

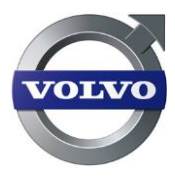

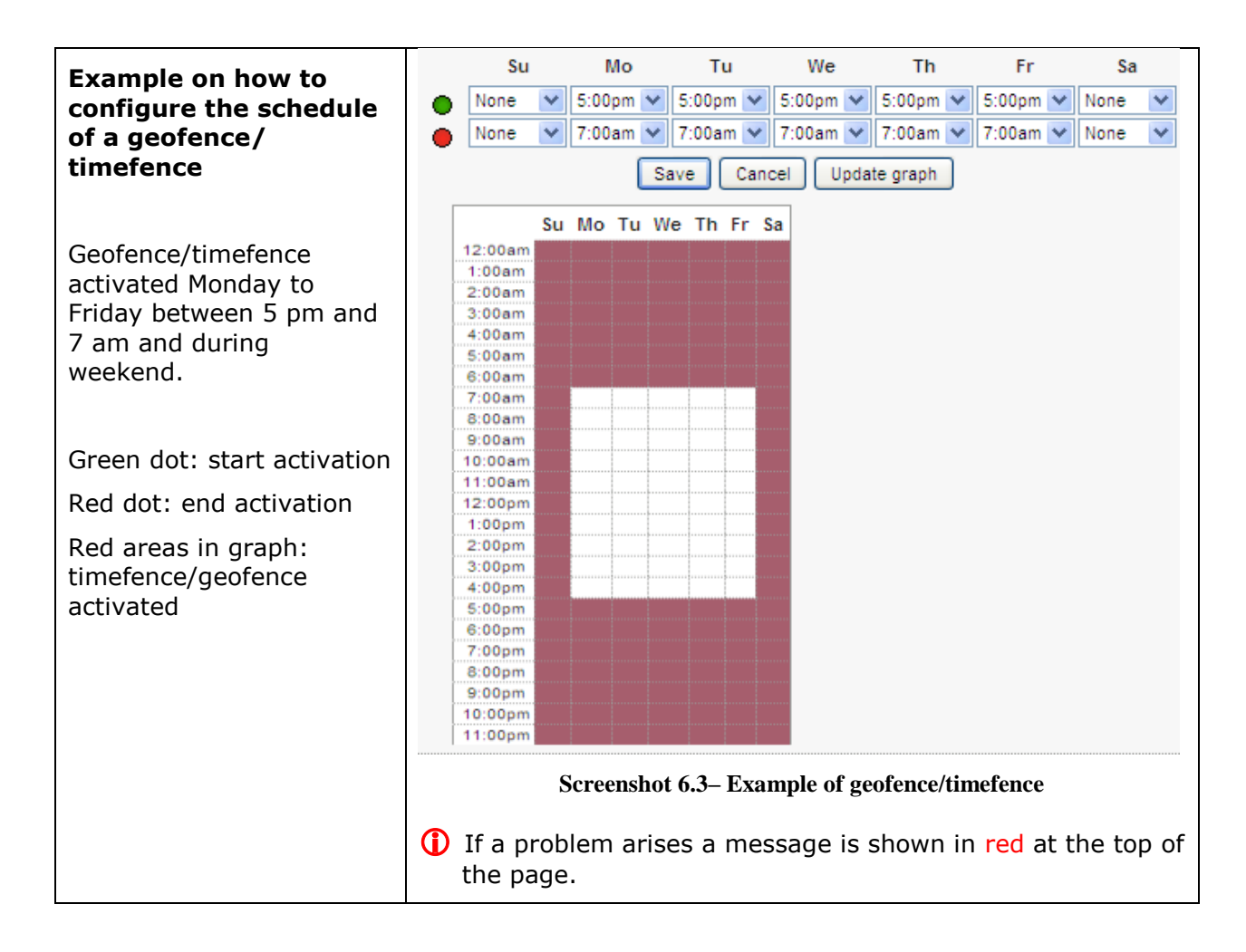

# 6.3 Attach geofence/timefence

A geofence or timefence must be activated for a selection of machines to work. The way of doing this is the same for both geofence and timefence.

| Step 1 – Navigate to<br>the |                                                                     | Map Geofence Timefence Status Report               |  |
|-----------------------------|---------------------------------------------------------------------|----------------------------------------------------|--|
| geofence/timefence          |                                                                     | Category: Overview Geofence Attach Geofence        |  |
| page                        |                                                                     | Filter search:                                     |  |
| •                           | Click on "Mapping<br>& tracking" in the top                         | Machine Geofence name L90F 126534 Big Construction |  |
|                             | menu.                                                               |                                                    |  |
| •                           | Click on the<br>Geofence" or<br>Timefence" tab.                     |                                                    |  |
| •                           | Click on either<br>"Attach: geofence"<br>or "Attach:<br>timefence". | Total: 1 in list.<br>Screenshot 6.4 – Navigate     |  |

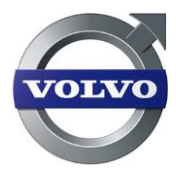

#### Steg 2 – Activate geofence/timefence configuration

- Choose geofence/timefence in the drop down lists for each machine and click corresponding "Apply" button.
- or
- Choose geofence/timefence in "Attach to all in list" and click on the "Apply" button to attach a selected fence to all selected machines.

| Category: Overview  | w Geofence                |                                      | Attach: Geofence          |
|---------------------|---------------------------|--------------------------------------|---------------------------|
| Filter search:      | Refresh                   | Attach to all in list:<br>- Select - |                           |
| Machine             | Geofence name             | Attach geofence                      |                           |
| A25E 13943 Big Cons | struction Site Eskilstuna | Site Eskilstuna                      | Apply                     |
| EC140CL 11067 Big ( | Constr                    | - None -                             | <ul> <li>Apply</li> </ul> |
| EC360CL 115432 Big  | Cons                      | - None -                             | Apply                     |
| L180F 11065 Big Con | struct                    | - None -                             | <ul> <li>Apply</li> </ul> |
| L90F 126534 Big Con | struct                    | - None -                             | Apply                     |

Total: 5 in list.

#### **Screenshot 6.5 - Activate geofence**

- () If a problem arises a message is shown in red at the top of the page.
- () The geofence and timefence services work independently of each other.
- () Machines must be selected.

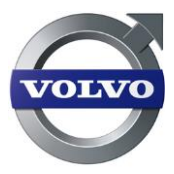

# 7 Service planning

Service plans can be created and attached to machines to keep track of when services should be carried out. It is also possible to configure wear parts, such as tires, teeth, brakes or any other items not covered by a service plan.

() The maximum amount of service plans is 50 per organization.

# 7.1 Create a Service Plan

This function can be performed by a dealer user with administrative rights.

To keep track of next service occurrence, one or more service plans can be defined and attached to a set of machines.

Three standard service plans are available in the system from start. These are 125, 250 and 500 hour intervals predefined, up to 10 000 hours. These cannot be edited but can be copied and Saved under another name. They can then be edited by the user.

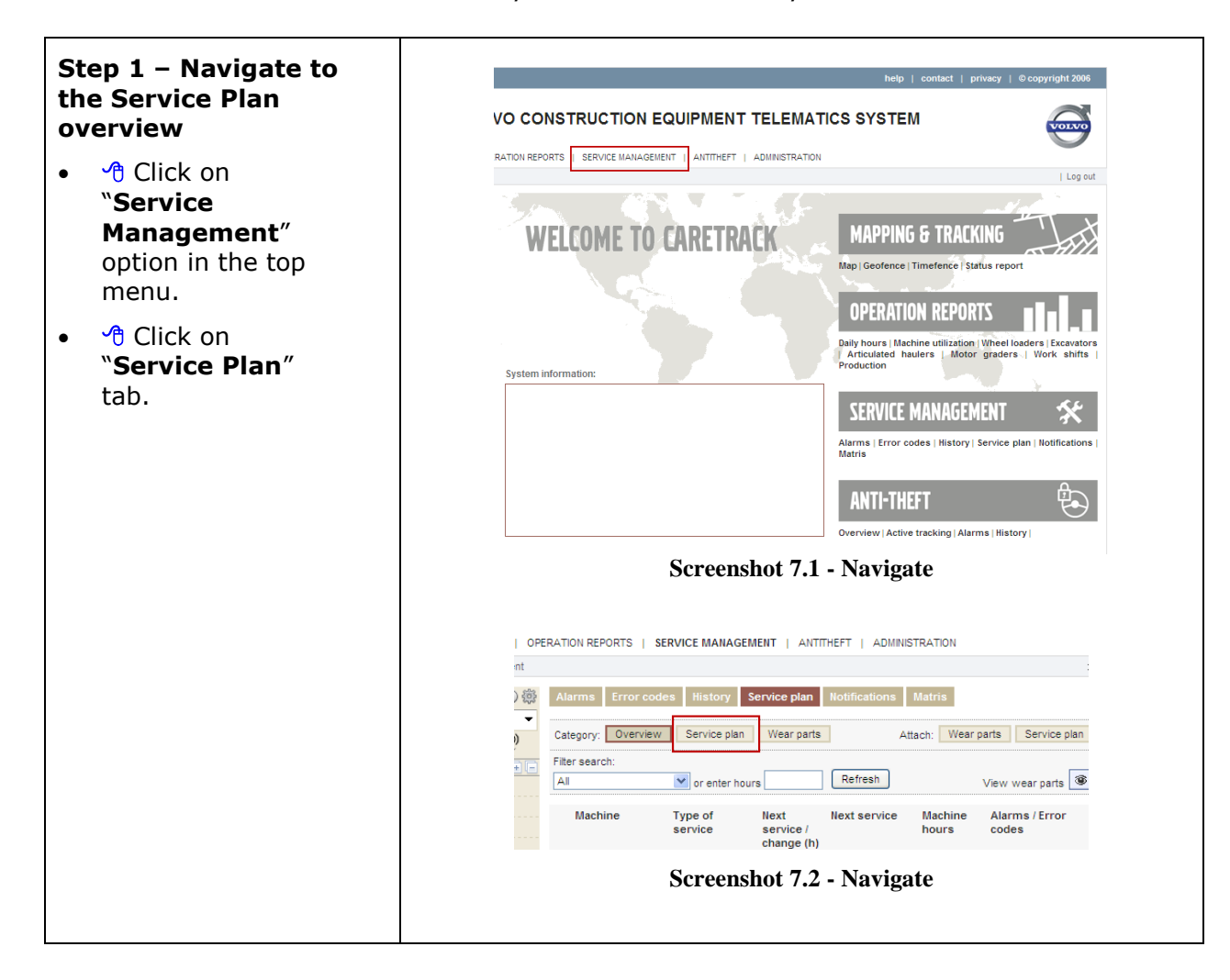

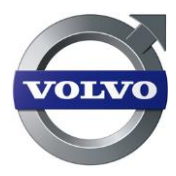

| <ul> <li>Step 2 - Create Service Plans</li> <li></li></ul> | Alarms     Error codes     History     Service plan     Notifications     Matris       Category:     Overview     Service plan     Wear parts     Attach:     Wear parts     Service plan       Add     Image: Service plan     Matris     Image: Service plan     Image: Service plan       Iame of service plan     Image: Service plan     Image: Service plan     Image: Service plan       I250 Interval     Image: Service plan     Image: Service plan       S00 Interval     Image: Service plan     Image: Service plan |
|------------------------------------------------------------|----------------------------------------------------------------------------------------------------|
| button.                                                    | Total: 3 in list. Screenshot 7.3 - Click Add BRATION REPORTS   SERVICE MANAGEMENT   ANTITHEFT   ADMINISTRATION                                                                                                    |
|                                                            | Atrms       Error codes       History       Service plan       Matrix         Image: Category:       Overview:       Service plan       Attach:       Wear parts       Service plan         Image: Name of service plan       Image: Use relative service times       Image: Name of service interval:       Image: Name of service plan         Screenshot 7.4 - Create service plan       Screenshot 7.4 - Create service plan         If a problem arises a message is shown in red at the top of the page.                   |

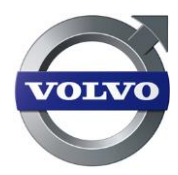

#### Step 3 – Add service items to Service Plans

- (=) Enter service occasions (as many as desired).
- Click the "Save" button.
- If required, a maximum service interval measured in months can also be added.
- Checking the "Use relative service times" box means that there will always be the chosen interval period between reminders, regardless of when the last service was acknowledged.
- Standard service plans can also be used. Click on "Copy" icon and rename the service plan. Click on the "Save As" button.

| ENATION REPORTS       SERVICE MAINAGEMENT       ANTITHETY       ADMINISTRATION         Alarms       Error code       History       Service plan       Notifications       Itaris         "alarme of service plan       Wear parts       Attach:       Wear parts       Attach:       Wear parts         "alarme of service plan       User relative service times       Attach:       Wear parts       Save       Cancel         "alarme of service interval:       *Service time:       'Alarm before expiring:       Add         Service name:       *Service time:       'Alarm before expiring:       Add         Service name       Service time       Alarm before expiring:       Add         Totat: 0 in list.       Totat: 0 in list.       Totat: 0 in list.       Service plan occasion                                                                                                    |
|----------------------------------------------------------------------------------------------------|
| Alarms       Error code       Hatory       Service plan       Attach:       Wear parts       Error code       Hatory       Hatach:       Wear parts       Error code       Hatory       Hatach:       Wear parts       Error code       Hatach:       Wear parts       Error code       Hatach:       Wear parts       Error code       Hatach:       Wear parts       Error code       Hatach:       Wear parts       Error code       Hatach:       Wear parts       Error code       Hatach:       Wear parts       Error code       Hatach:       Wear parts       Error code       Hatach:       Wear parts       Error code       Hatach:       Wear parts       Error code       Hatach:       Wear parts       Error code       Error code |
| Category:       Overview       Service plan       Vear parts       Attach:       Wear parts       Service plan         "lame of service plan       Is a service time       Is a service time       Service time       Service time:       Service time:       Service time:       Service time:       Attach:       Vear       Attach:       Service time:       Attach:       Service time:       Attach:       Service time:       Attach:       Service time:       Attach:       Attach:       Service time:       Attach:       Service time:       Attach:       Service time:       Attach:       Service time:       Attach:       Service time:       Attach:       Service time:       Attach:       Service time:       Attach:       Service time:       Attach:       Service time:       Attach:       Service time:       Attach:       Service time:       Attach:       Service time:       Attach:       Service:       Service:            |
| "Service interval:                                                                                                    |
| * darm before interval end (days):       Save         * Service name:       * Service time:       * darm before expiring:         * Service name       Service time       * darm before expiring                                                                                                    |
| *Service name:       *Service time:       *Admeter expiring:         Service name       Service time:       Alarm before expiring                                                                                                    |
| Service name       Service time       Alarm before expiring         Totat: 0 in list.         Screenshot 7.5 – Add service plan occasion                                                                                                    |
| Totat: 0 in list. Screenshot 7.5 – Add service plan occasion                                                                                                    |
|                                                                                                    |
| ERATION REPORTS   SERVICE MAILAGEMENT   ANTITHEFT   ADMINISTRATION           Alarms         Error codes         History         Service plan         Notifications         Matrix           Category:         Overview         Service plan         Wear parts         Attach:         Wear parts         Service plan                                                                                                    |
| Add                                                                                                    |
| Name of service plan 125h interval 또한 한 []                                                                                                    |
| 250h interval                                                                                                    |
| SUUN interval 명령 웹 LU                                                                                                    |
| Total: 3 in list.                                                                                                    |
| Screenshot 7.6 - Add service occasion                                                                                                    |
| Servershot 7.0 - Aud service occusion                                                                                                    |
| a problem arises a message is shown in red at the top the page.                                                                                                    |
| me steps are required and they are marked $*$ . her steps are optional.                                                                                                    |

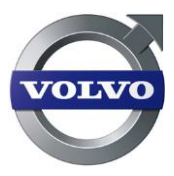

# 7.2 Attach service plan to one or several machines

A service plan has to be attached to one or more machine(s) to be able to track the next service occasion and also to receive alarms when the service occasion is imminent.

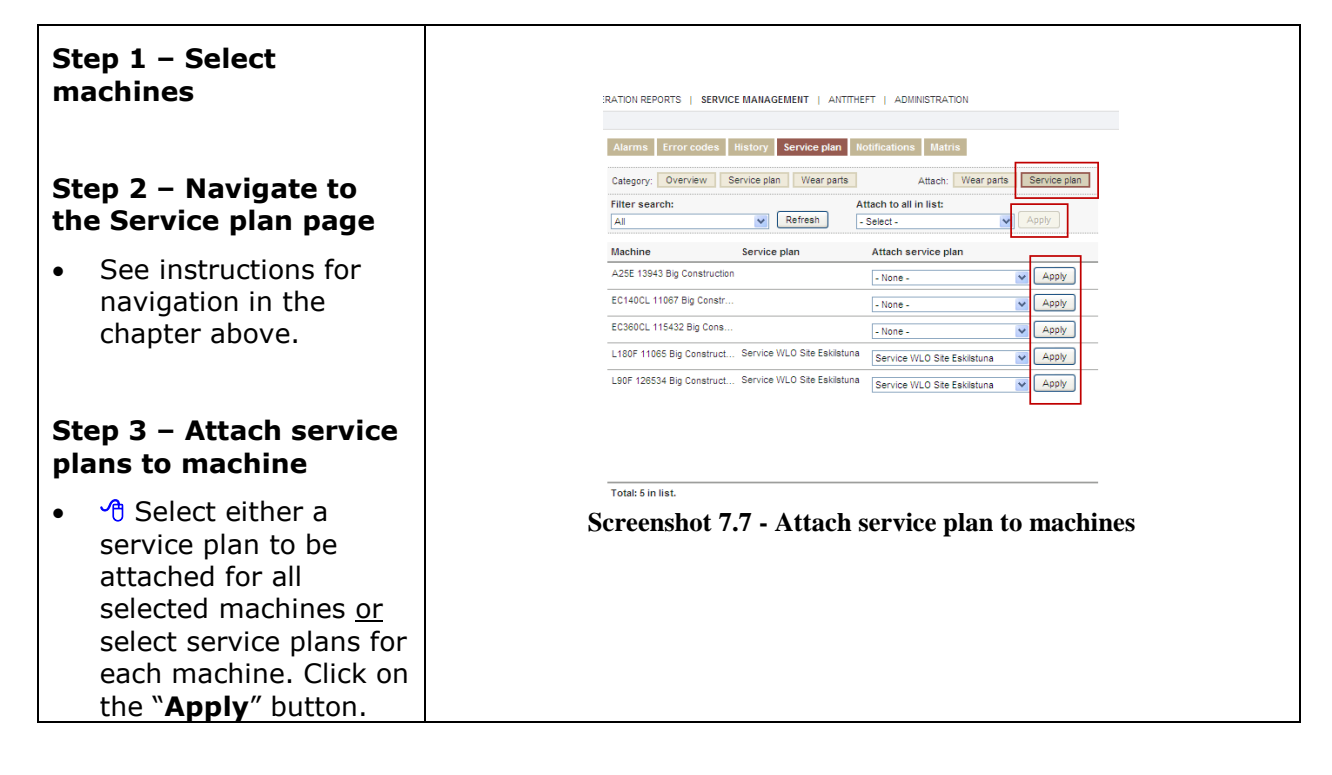

# 7.3 Acknowledge service plan

When a service was successfully carried out by a service technician the user can A service plan has to be attached to one or more machine(s) to be able to track the next service occasion and also to receive alarms when the service occasion is imminent.

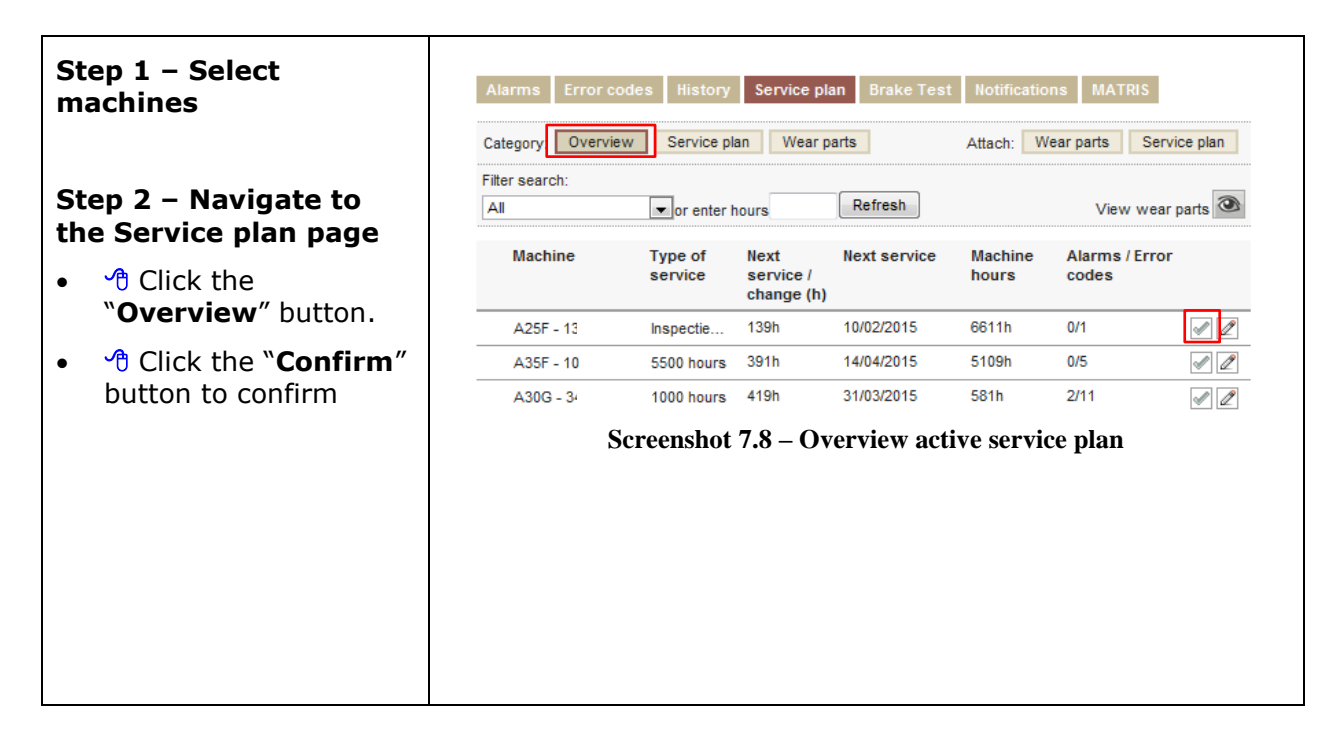

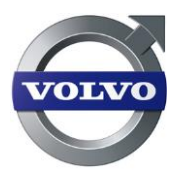

#### **Step 3 – Acknowledge** the executes service ACKNOWLEDGE SERVICE/WEAR PART 1 Click the • Machine: A35F - 100 Service: 5500 hours "Acknowledge" button. Date: Machine hours: þ7/01/2015 5109 If required you can set • a correct date and Acknowledge Close machine hour of when Screenshot 7.9 – Acknowledge a service plan the service was executed

# 7.4 Using wear parts

Wear parts is a concept very similar to service plans. Wear parts can be defined arbitrarily with name, lifetime and alarm before expiring.

| Step 1 – Adding wear<br>parts |                                                                                                    | ERATION REPORTS   SERVICE MANAGEMENT   ANTITHEFT   ADMINISTRATION                                                                                                    |  |  |  |  |
|-------------------------------|----------------------------------------------------------------------------------------------------|----------------------------------------------------------------------------------------------------|--|--|--|--|
| •                             | Click on "Wear<br>parts" button.                                                                      | Alarms     Error codes     History     Service plan     Hottlications     Matrix       Category:     Overview     Service plan     Wear parts     Attach:     Wear parts     Service plan       *PartiDiname:     *Lifetme:     *Alarm before expiring:       1     0     Add |  |  |  |  |
| •                             | (	=) Enter the desired<br>name, lifetime and<br>alarm before expiring.                                | PartiDiname Lifetime Alarm before expiring Screenshot 7.10 - Create wear parts                                                                                                    |  |  |  |  |
| •                             | Click on the "Add"<br>button to save.                                                                 | If a problem arises a message is shown in red at the top of the page.                                                                                                    |  |  |  |  |
|                               | <ul> <li>Some steps are required and they are marked *.</li> <li>Other steps are optional.</li> </ul> |                                                                                                    |  |  |  |  |
|                               |                                                                                                    | <ul> <li>Wear parts are attached to machines in the same manner<br/>as, service plans.</li> </ul>                                                                                                    |  |  |  |  |

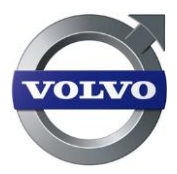

# 7.5 Attach wear part to one or several machines

This function can be performed by a dealer with administrative rights.

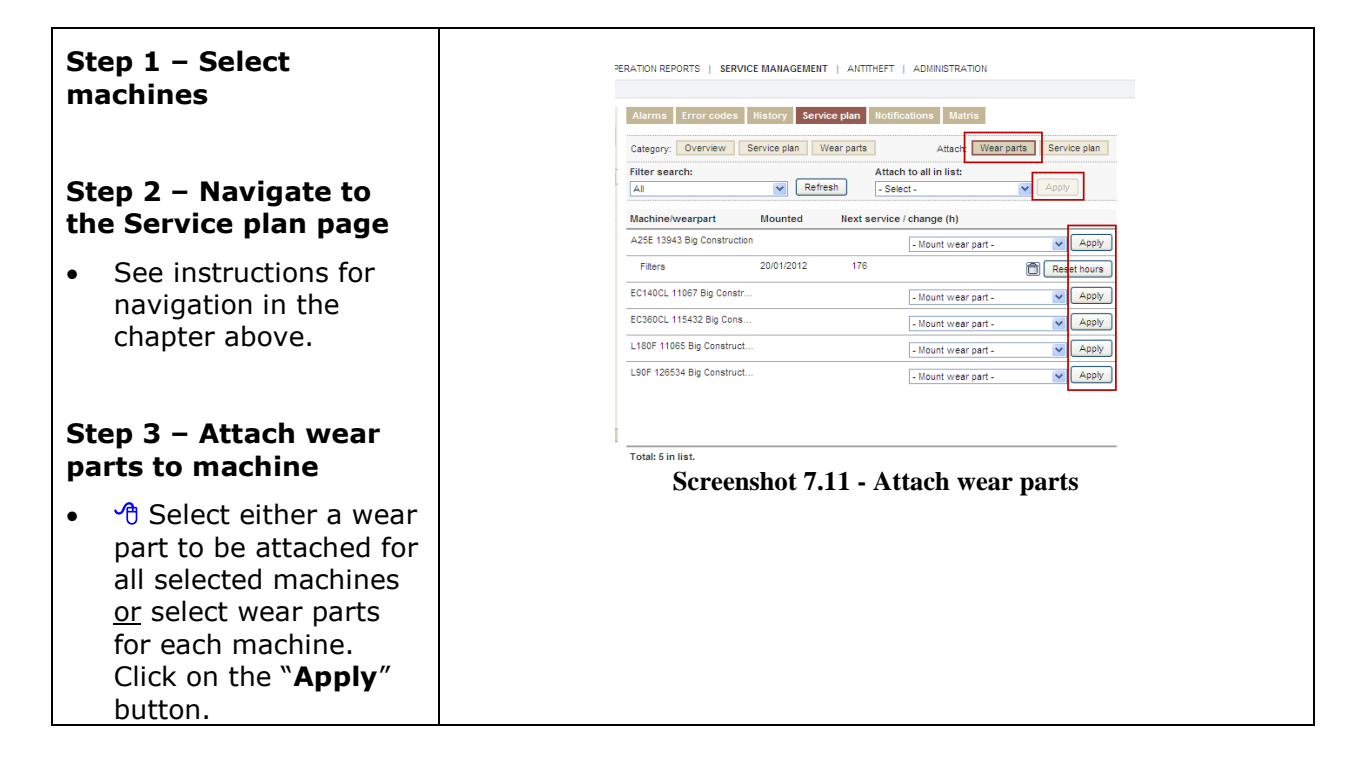

# 8 Brake Test

Brake Test is a stationary test which is schedulable and safe check of the service brakes condition. The brake test is schedulable from the Contronics display in the machine; it can be set at certain hourly intervals or set to a specific time on a daily basis. A manual test can be done at any time from the Contronics display, regardless of the scheduled settings. The brake test results are available to view in the CareTrack portal for all users. This service is only available for selected series of Articulated Haulers. And is part of the Service Management Package.

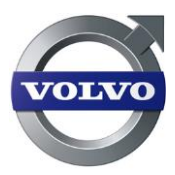

# 8.1 View and Acknowledge Brake Test results

| To acknowledge the                           | Alarms Error codes                                                                                                    | History Service plan B                                             | rake Test Notification                     | ns MATRIS                     |             |
|----------------------------------------------|----------------------------------------------------------------------------------------------------|--------------------------------------------------------------------|--------------------------------------------|-------------------------------|-------------|
| Brake Test results.                          | Refresh                                                                                                    |                                                                    |                                            |                               |             |
| Step 1 – Select<br>machines                  | Machine                                                                                                    | Date Macl<br>Hour                                                  | nine Result<br>'s                          | Reason                        |             |
| Step 2 – Navigate to                         | A35F 10181 MC-Demo                                                                                                    | 15/10/2012 13:52 0.25                                              | Passed                                     | No abort reason               | 2 -         |
| the Brake Test page                          | A35F 10181 MC-Demo                                                                                                    | 15/10/2012 13:53 0.25                                              | Aborted                                    | Esc                           | 2           |
| • 📌 Click on the                             | A35F 10181 MC-Demo                                                                                                    | 15/10/2012 13:54 0.25                                              | Passed                                     | No abort reason               | 2           |
| "Service Management"                         | A35F 10181 MC-Demo                                                                                                    | 15/10/2012 13:55 0.25                                              | Passed                                     | No abort reason               | Ø           |
| tab in the top menu.                         | A35F 10181 MC-Demo                                                                                                    | 15/10/2012 14:00 0.25                                              | Passed                                     | No abort reason               | Ø           |
| • "Click on the "Brake                       | A35F 10181 MC-Demo                                                                                                    | 03/10/2012 14:15 2.9                                               | Aborted                                    | Esc                           | Ø           |
|                                              | A35F 10181 MC-Demo                                                                                                    | 03/10/2012 15:46 2.9                                               | Passed                                     | No abort reason               | Ø           |
| Step 3 – Select wanted<br>Brake Test results | A35F 10181 MC-Demo                                                                                                    | 03/10/2012 17:52 2.9                                               | Passed                                     | No abort reason               | 2 =         |
|                                              | A35F 10181 MC-Demo                                                                                                    | 03/10/2012 13:48 2.9                                               | Aborted                                    | Signal error                  | 2           |
| Check the box of selected brake test         | A35F 10181 MC-Demo                                                                                                    | 03/10/2012 13:49 2.9                                               | Aborted                                    | Signal error                  | Ø           |
| results.                                     | A35F 10181 MC-Demo                                                                                                    | 03/10/2012 13:49 2.9                                               | Aborted                                    | Signal error                  | Ø           |
| • 🕆 Click on the                             | 🔽 .A35F 10181 MC-Demo                                                                                                    | 03/10/2012 13:50 2.9                                               | Aborted                                    | Signal error                  | Z           |
| "Acknowledge"                                | 👿 A35F 10181 MC-Demo                                                                                                    | 03/10/2012 13:50 2.9                                               | Aborted                                    | Esc                           | 2           |
| button.                                      | 👿 A35F 10181 MC-Demo                                                                                                    | 03/10/2012 13:52 2.9                                               | Passed                                     | No abort reason               | 2           |
| Acknowledged results are                     | A35F 10181 MC-Demo                                                                                                    | 03/10/2012 14:06 2.9                                               | Aborted                                    | Bad brake pres                | 2           |
| found in the " <b>History</b> "              | 👿 A35F 10181 MC-Demo                                                                                                    | 03/10/2012 14:07 2.9                                               | Aborted                                    | Bad brake pres                | 2           |
| tab.                                         | A35F 10181 MC-Demo                                                                                                    | 03/10/2012 14:08 2.9                                               | Aborted                                    | Bad brake pres                | Z           |
|                                              | 👿 A35F 10181 MC-Demo                                                                                                    | 03/10/2012 14:11 2.9                                               | Aborted                                    | Bad brake pres                | 2           |
|                                              | Total: 100 in the list                                                                                                    |                                                                    |                                            | Acknow                        | ledge       |
|                                              | Se For F-Series A                                                                                                    | creenshot 8.1 – Navi<br>rticulated Haulers                         | gate to Brake Te                           | est<br>e the introduc         | ction       |
|                                              | of the break test (<br>VCADS Pro in orde                                                                                                    | Oct 2012), the sofer to receive brake                              | tware needs to test results.               | be updated v                  | with        |
|                                              | The 20 latest with the other rep and then moved to the the the the then the then the then the then the then the the the the the the the the the the | brake tests are sav<br>ort data, once a da<br>o the offline databa | ed in the mach<br>ay. Tests are sa<br>ase. | ine and sent<br>ved for 400 c | in<br>days, |

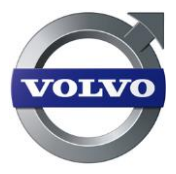

# 9 Manage Alarms and Error codes

The CareTrack system provides several types of alarms and error codes, for example, when a service is approaching or is overdue. The alarms can be forwarded for easy monitoring.

# 9.1 Filter alarms and error codes by priority

Alarms and error codes are prioritized as Level 1, 2 or 3 based on level of importance. The filter function enables the user to filter by priority in the portal but it is also possible to show all alarms and error codes.

() Below the machine tree, the number of Level 1 alarms and error codes is shown and is also a link to the alarms and error codes page. Note that the priority 1 alarms and error codes shown below the machine tree are calculated based on the unacknowledged alarms and error codes.

# 9.2 View and Acknowledge Alarms and Error codes

User can view the alarms in the CareTrack portal and acknowledge selected alarms.

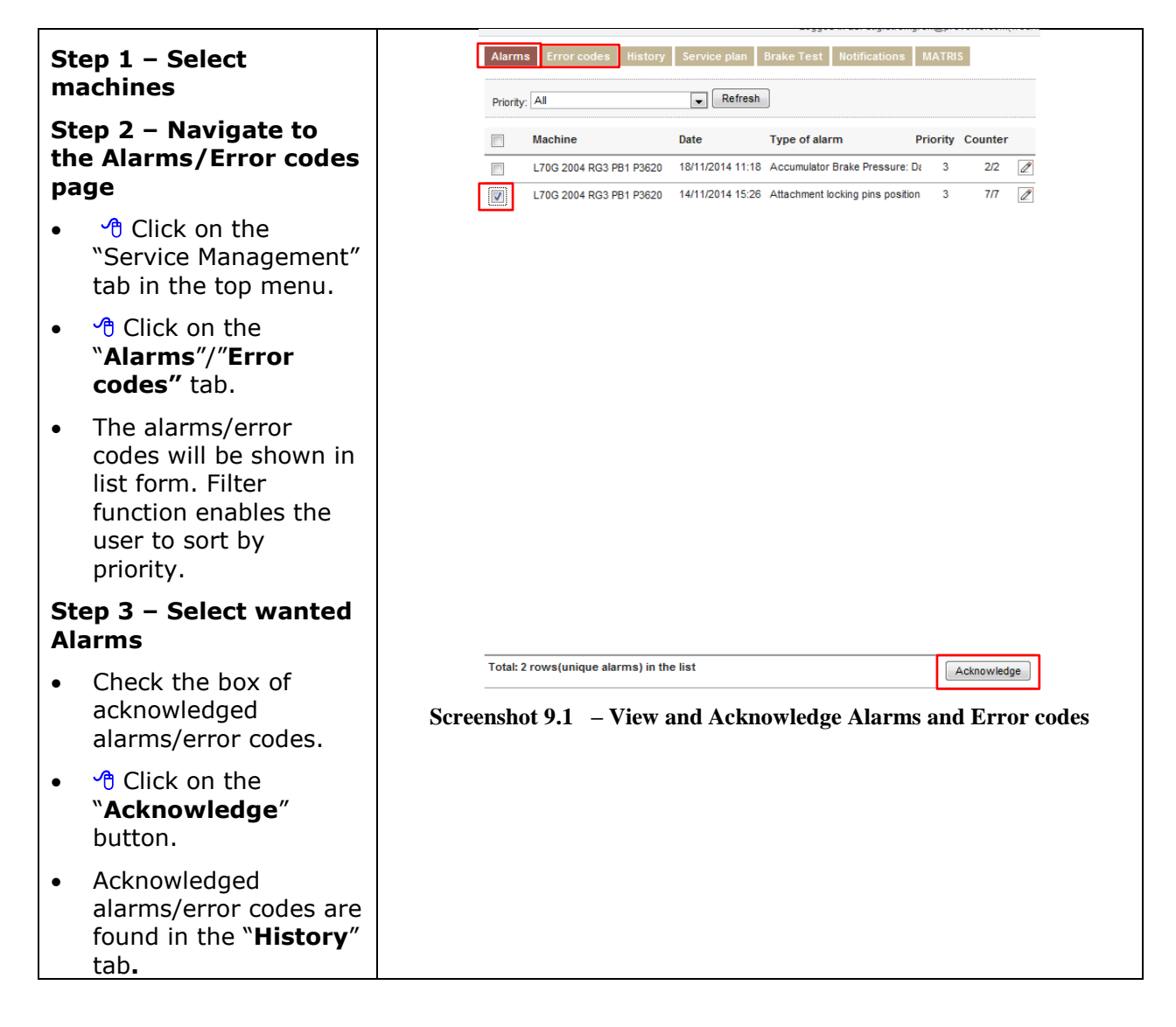

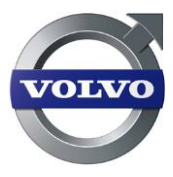

# 9.3 Manage alarm notifications

"Notifications" is a way of forwarding selected alarm types. The user can create different plans and select which alarms they want forwarded from which machines. The alarms can be delivered as SMS or e-mail. They can also be forwarded to other recipients.

- () The maximum amount of notification plans per organization is 10.
- () The maximum amount of external recipients per notification plan is 10.

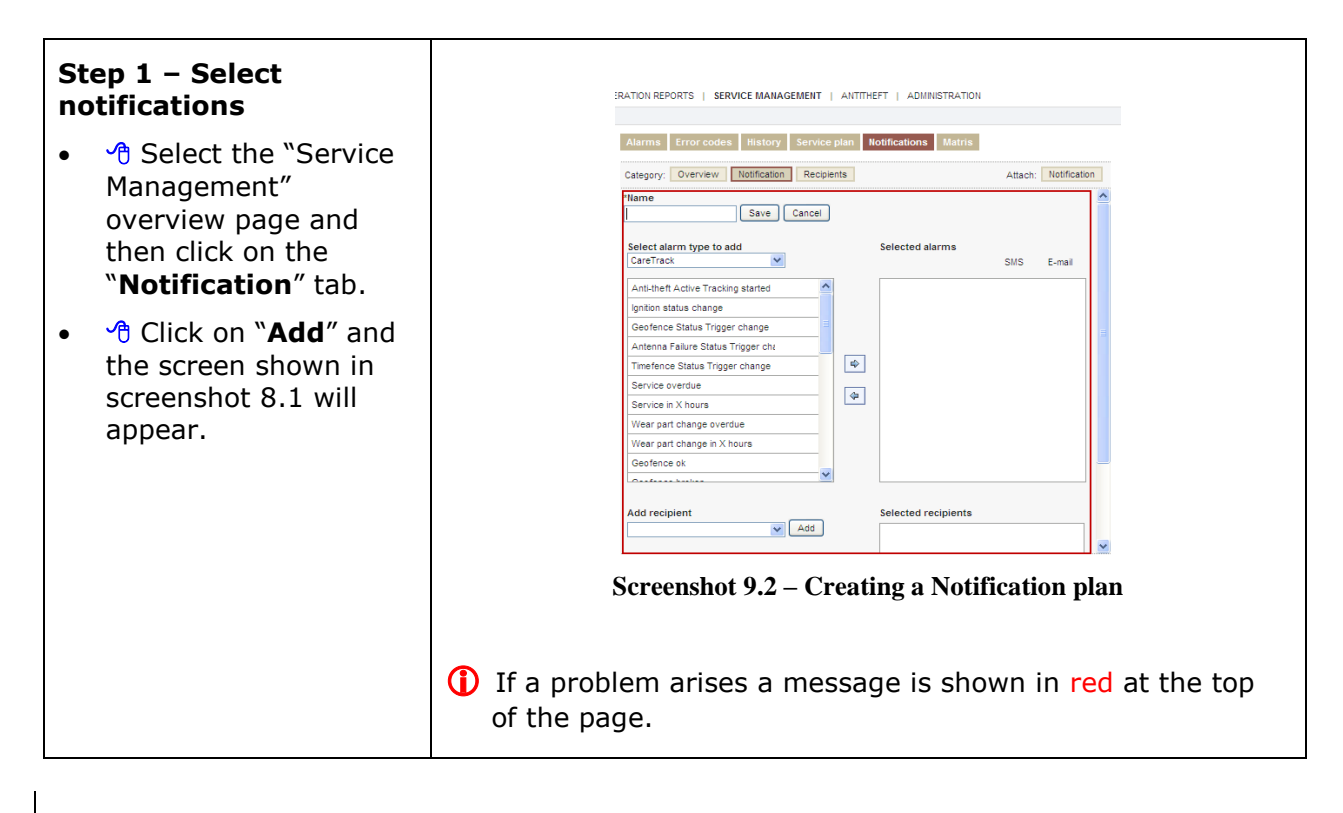

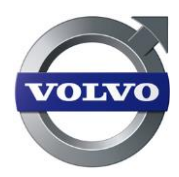

#### Step 2 – Select which CareTrack Alarms, Machine Error codes and alarms you want in the plan

- Click on the required type; CareTrack or machine specific.
- Click on the alarm(s) or error codes you want in the plan, and then on the "Add to plan" arrow. To remove from the list, click the opposing arrow.
- Celect the forwarding method by checking the SMS or e-mail box in the Forwarding list.
- Repeat this process until the plan is complete.
- Name the plan and click on "Save".
- Recipients can also be added to the notification. The message is then sent to you and the selected recipient(s).

| Category: Overview Notifi                        | cation Re | ecipie | ints |                 | Attach: | Notificat |
|--------------------------------------------------|-----------|--------|------|-----------------|---------|-----------|
| Name                                             | ve Cano   | ;el    |      |                 |         |           |
| Select alarm type to add<br>Wheel loaders Alarms | <b>V</b>  |        |      | Selected alarms | SMS     | E-mail    |
| Engine oil pressure                              | WLO       | ^      |      | Service overdue |         |           |
| Boost pressure                                   | WLO       |        |      | Coolant level   |         |           |
| Intake manifold temperature                      | WLO       |        |      |                 |         |           |
| Air filter pressure drop                         | WLO       |        |      |                 |         |           |
| Engine coolant temperature                       | WLO       |        | \$   |                 |         |           |
| Transmission oil level                           | WLO       |        |      |                 |         |           |
| Transmission oil pressure                        | WLO       |        | •    |                 |         |           |
| Crankcase pressure                               | WLO       |        |      |                 |         |           |
| Injection Control Pressure                       | WLO       |        |      |                 |         |           |
| Engine oil temperature                           | WLO       |        |      |                 |         |           |
| ~                                                | 110.0     | 4      |      |                 |         |           |

Screenshot 9.3 – Adding alarms & error codes to the Notification plan

() If a problem arises a message is shown in red at the top of the page.

() To check or uncheck all boxes in the SMS or E-mail forwarding column, click on the column heading

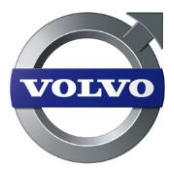

# 9.4 Attach Notification plan to one or several machines

A Notification plan has to be attached to one or more machine(s) so that the alarms and error codes can be forwarded via SMS or e-mail.

| Step 1 – Select<br>machines                                                                                                    | ERATION REPORTS   SERVICE MANAGEMENT   ANTITHEFT   ADMINISTRATION                                                                                                    |
|----------------------------------------------------------------------------------------------------|----------------------------------------------------------------------------------------------------|
| Step 2 – Navigate to<br>the Notification page<br>Step 3 – Attach<br>Notification plan to                                                                                                    | Alarms       Error codes       History       Service plan       Notifications       Matris         Category:       Overview       Notification       Recipents       Attach:       Notification         Filter search:       Image: Construction of the search:       Image: Construction of the search:       Attach:       Notification         Machine       Notification name       Attach:       Select -       Image: Construction of the search:         EC140CL       11067 Big Construction       -solect -       Image: Construction of the search of the search of th |
| <ul> <li>A Select either a<br/>Notification plan to be<br/>attached for all<br/>selected machines or<br/>select Notification<br/>plans for each<br/>machine. Click the<br/>"Apply" button.</li> </ul> | <ul> <li>LIGOF 11065 Big Construct Alarm WLO</li> <li>LIGOF - W ADDY</li> <li>LIGOF - W ADDY</li> <li>LIGOF - W ADDY</li> </ul>                                                                                                    |

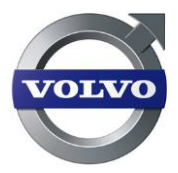

# 10 Manage reports

The CareTrack system offers a number of reports to follow machine hours, fuel consumption, Machine Utilization. The data in the portal is available up to 400 days and can be viewed in intervals of 125 days.

The reports have been divided into groups:

- Daily hours
- Utilization reports
- Productivity machine reports (Encompasses specific reports for wheel loaders, excavators, articulated haulers and graders)

All generated data reports can be viewed in:

- A specific date range that doesn't exceed 125 days
- Previous day
- Last full week
- Last Month

To be able to show data from a certain period the vehicle should have had the possibility to communicate the data towards the Caretrack portal. If not there will be no data shown for that period in time.

### 10.1 Daily Hours

The daily hours report is valid for all machine types. This report type gives an overview of when and for how long the machines have been used.

| Steg 1 – Choose daily<br>hours report                       |                  | Daily hours Machine ut                                   | ilization Ma              | chine Reports     | Production V               | Work shifts              |                     |
|-------------------------------------------------------------|------------------|----------------------------------------------------------|---------------------------|-------------------|----------------------------|--------------------------|---------------------|
| <ul> <li>Choose the "Daily<br/>hours" tab on the</li> </ul> |                  | 13/01/2012     13/01/2012     Favourites:     - Select - | V01/2012                  | Vesterda          | / O Last Week              | O Last Month             | Refresh<br>graph: 💌 |
| "Operation Reports"                                         |                  | Machine                                                  | Chassi ID                 | Date              | Engine on                  | Engine off               |                     |
|                                                             |                  | EC360CL 115432 Big Cons                                  | L70F900701                | 13/01/2012        | 0.0 h                      | 24.0 h                   | 8                   |
| overview page.                                              |                  | EC360CL 115432 Big Cons                                  | L70F900701                | 14/01/2012        | 0.0 h                      | 24.0 h                   |                     |
| The report contains a                                       |                  | EC360CL 115432 Big Cons                                  | L70F900701                | 15/01/2012        | 0.0 h                      | 24.0 h                   | E                   |
| <ul> <li>The report contains a</li> </ul>                   |                  | EC360CL 115432 Big Cons                                  | L70F900701                | 16/01/2012        | 5.3 h                      | 18.7 h                   | H                   |
| per day report on how much the machines                     |                  | EC360CL 115432 Big Cons                                  | L70F900701                | 17/01/2012        | 3.5 h                      | 20.5 h                   | H                   |
|                                                             |                  | EC360CL 115432 Big Cons                                  | L70F900701                | 18/01/2012        | 5.1 h                      | 18.9 h                   | * 🖩                 |
| have been in use and                                        |                  | EC360CL 115432 Big Cons                                  | L70F900701                | 19/01/2012        | 2.9 h                      | 21.1 h                   | H                   |
| have been in use and<br>how much they have<br>been parked   |                  | EC360CL 115432 Big Con                                   | . L70F900701              | 13/01/2012-20     | 01/. 16.9 h                | 151.2 h                  |                     |
|                                                             |                  | L90F 126534 Big Construct.                               | L90F900903                | 13/01/2012        | 0.0 h                      | 24.0 h                   | H                   |
|                                                             |                  | L90F 126534 Big Construct                                | L90F900903                | 14/01/2012        | 0.0 h                      | 24.0 h                   | E                   |
| been parkeu.                                                |                  | L90F 126534 Big Construct.                               | L90F900903                | 15/01/2012        | 0.0 h                      | 24.0 h                   | <u> </u>            |
| To soo on avant report                                      |                  | L90F 126534 Big Construct.                               | L90F900903                | 16/01/2012        | 0.0 h                      | 24.0 h                   | 8                   |
| To see an event report                                      |                  | LONE 12653/ Bin Construct                                | 1905900903                | 17/01/2012        | 0.6.h                      | 23.5.h                   | E 🞽                 |
| of the selected day,                                        |                  | 10101.12111131.                                          |                           | 3                 | Cownload as M              | IS Excel Document        | 🔀 Print to pdf      |
| right of the "Engine<br>Off".                               | 1 If a p         | So<br>roblem aris                                        | e <b>reensl</b><br>es a r | not 10.1<br>nessa | l – <b>Dail</b><br>ge is s | <b>y hours</b><br>hown i | n <mark>red</mark>  |
|                                                             | of the           | page.                                                    |                           |                   |                            |                          |                     |
|                                                             | * "Eve<br>subsci | ent report for<br>ribed to the                           | or tha<br>Oper            | t day'<br>ation   | ' is onl<br>Repor          | ly avail<br>t servic     | able i<br>ce pao    |

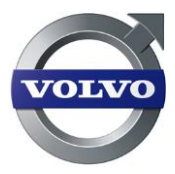

# 10.2 Machine utilization

Operation Reports service package is needed!

The machine utilization report contains machine hours, fuel consumption, Total Fuel consumed, work, and idle for the selected machines during the selected period in time.

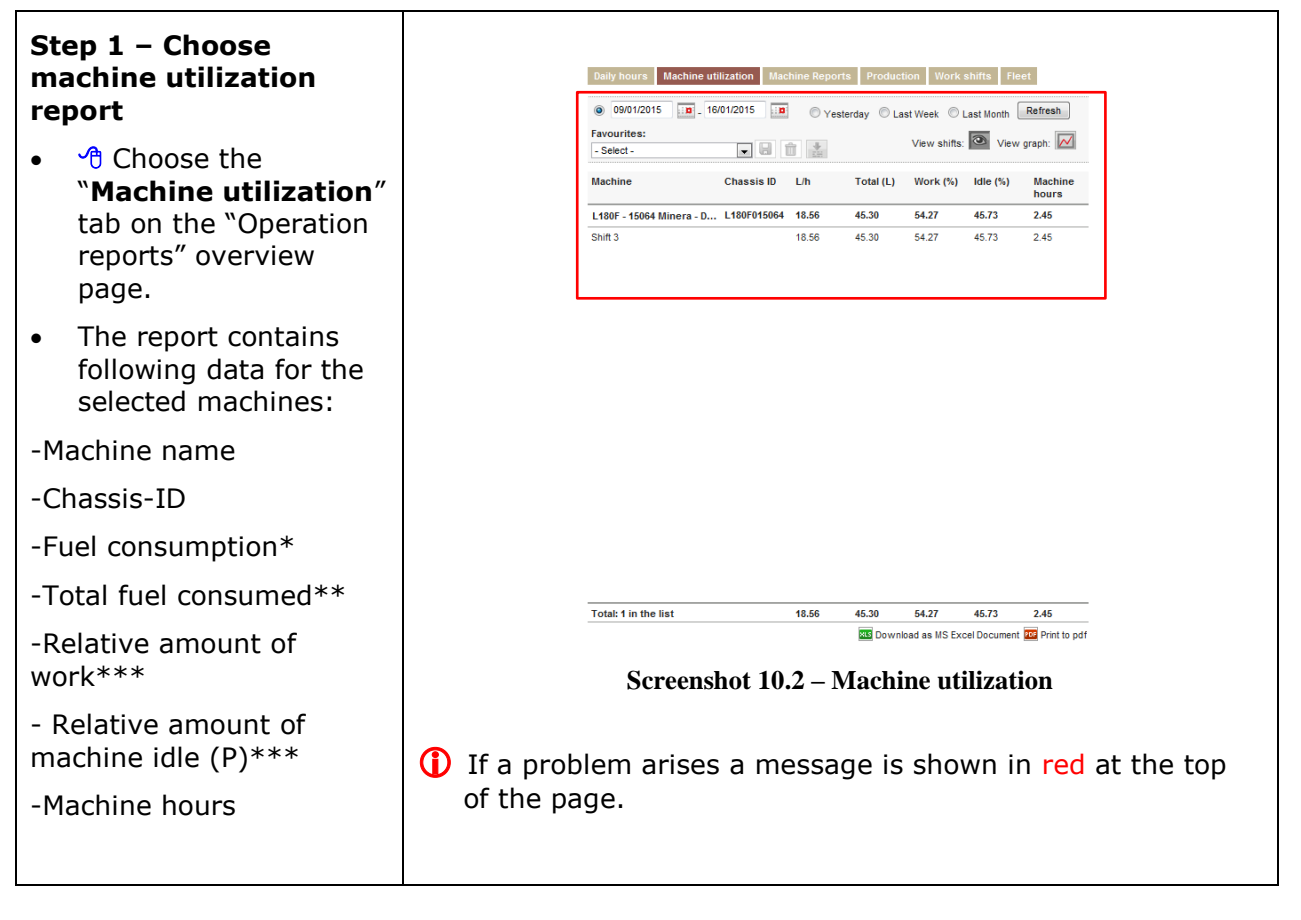

\* This column shows the average fuel consumption based on the selected period in time.

\*\* This column shows the total fuel consumption during the selected period in time.

\*\*\*These columns show the distribution of the operating time for the machine, during selected period in time. The operating time is defined as the time with engine on.

#### **Definition for ART:**

Work is time in gear and idle is time in neutral and parked.

The ART presentation of the machines utilization can only be seen as a guideline value since a full calculation of the machines utilization is more advanced. "Neutral", for example, includes time for loading and dumping which should be seen as operating time.

#### **Definition for WLO:**

Idle is engine speed less than or equal to idling and machine speed less than 0.5 km/h (0.3 mph). Work is all other times.

#### **Definition for EXC and EWS:**

Work is machine in work with the operation of attachments and tracks. Idle is engine running but attachments and tracks are not operated.

#### **Definition for GRD:**

Work is time in gear and idle is time in neutral and parked.

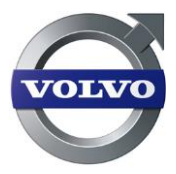

# 10.3 Machine specific productivity reports

Operation Reports service package is needed!

The productivity report types are specific for each machine type (wheel loaders, excavators, articulated haulers and graders). These reports provide you a view on how the machines have been used.

#### **10.3.1 Wheel loader reports**

| Step 1 – Choose Wheel<br>loaders report                                                                                                    | Daily hours Machine utilization Machine Reports Production Work shifts                                                                                                    |  |  |  |  |  |
|----------------------------------------------------------------------------------------------------|----------------------------------------------------------------------------------------------------|--|--|--|--|--|
| <ul> <li>Choose the tab</li> <li>"Machine reports" on<br/>the "Operation<br/>reports" page and<br/>then the Wheel<br/>loader (icon).</li> </ul> | Image: Image: |  |  |  |  |  |
| <ul> <li>The report contains<br/>the following data for<br/>the selected<br/>machines:</li> </ul>                                               |                                                                                                    |  |  |  |  |  |
| -Machine name                                                                                                    | Total: 1 in list.         5.3         4.0         21.0         7         0.0         0.00           Image: State of the state of the st                                                                          |  |  |  |  |  |
| -Chassis-ID                                                                                                    | Screenshot 10.3 – Wheel loaders                                                                                                    |  |  |  |  |  |
| -Machine hours                                                                                                    |                                                                                                    |  |  |  |  |  |
| -Average speed*                                                                                                    | If a problem arises a message is shown in red at the top                                                                                                    |  |  |  |  |  |
| -Total distance**                                                                                                    | of the page.                                                                                                    |  |  |  |  |  |
| -Amount of starts***                                                                                                    |                                                                                                    |  |  |  |  |  |
| -High RPM****                                                                                                    |                                                                                                    |  |  |  |  |  |
| -No. of high speed F-R,<br>R-F shifts****                                                                                                    |                                                                                                    |  |  |  |  |  |

\* This column shows the machines' average speed during the selected period in time.

\*\* This column shows the machines' total distance travelled during selected period in time. Total distance means forward and reverse distance together.

\*\*\* This column shows the total number of engine starts during selected period in time.

\*\*\*\* This column shows if the engine speed has exceeded the maximum design speed, during the selected period in time.

Never exceed the maximum engine design speed.

Exceeding the maximum design speed may cause severe damage to the engine.

\*\*\*\*\* This column shows the total number of directional gear shifts R-F and F-R above 13,5 km/h or 8,388 Mph during the selected period in time.

Transmission wear depends on current speed when shifting direction. Less machine speed when shifting direction generally causes less wear on the transmission.

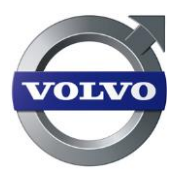

#### **10.3.2 Crawled excavator reports**

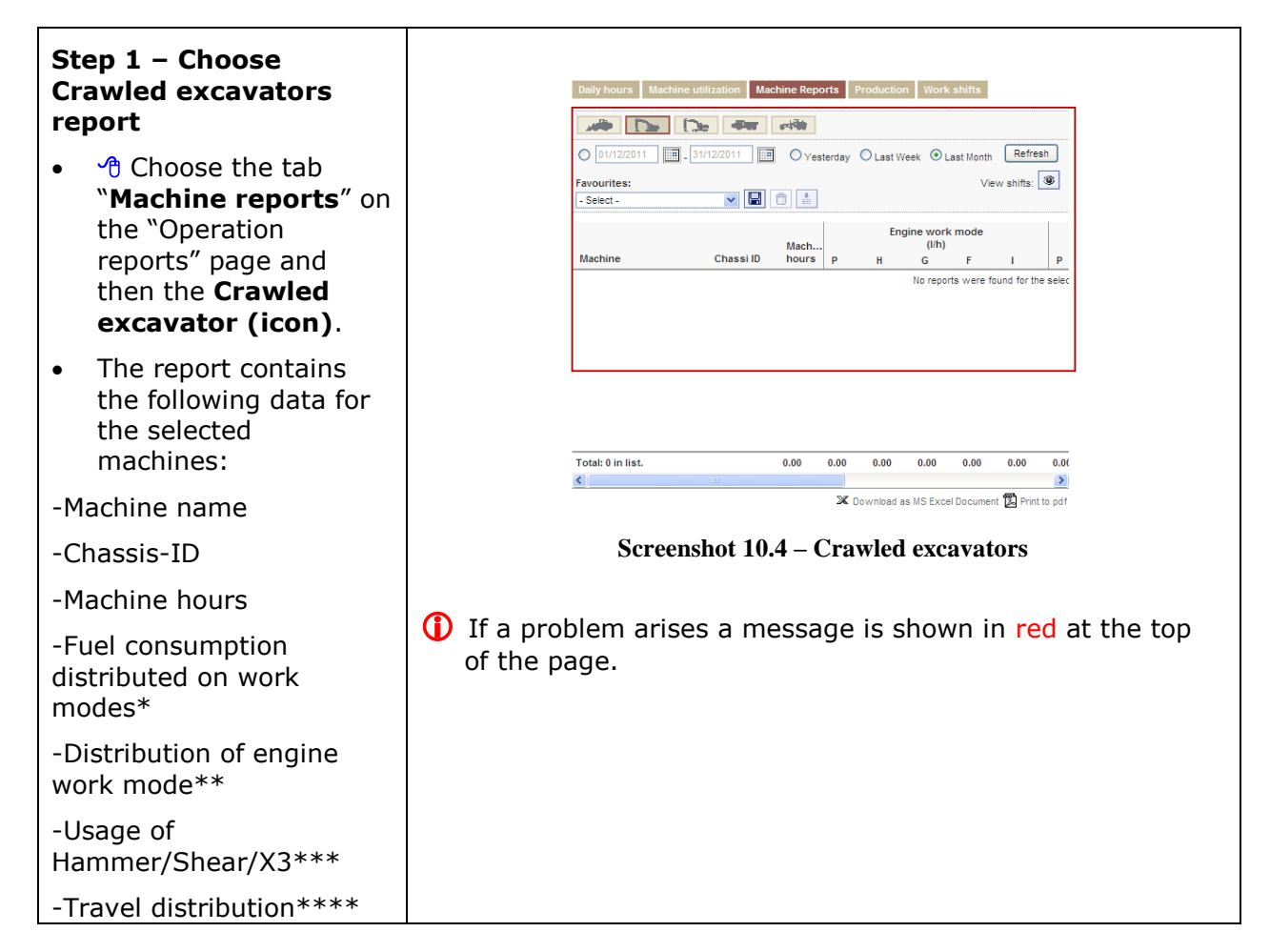

\* These columns show the fuel consumption distribution rate on each work mode, during the selected period in time.

\*\* These columns show the time distribution of the engine work mode in percent, during the selected period in time.

\*\*\* This column describes hydraulic X3/hammer/shear operating hours, during the selected period in time.

\*\*\*\* These columns show operating hour distribution (%) on each travel speed for total travel time, during the selected period in time.

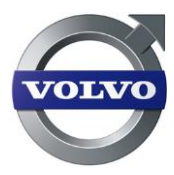

#### **10.3.3 Wheeled excavator reports**

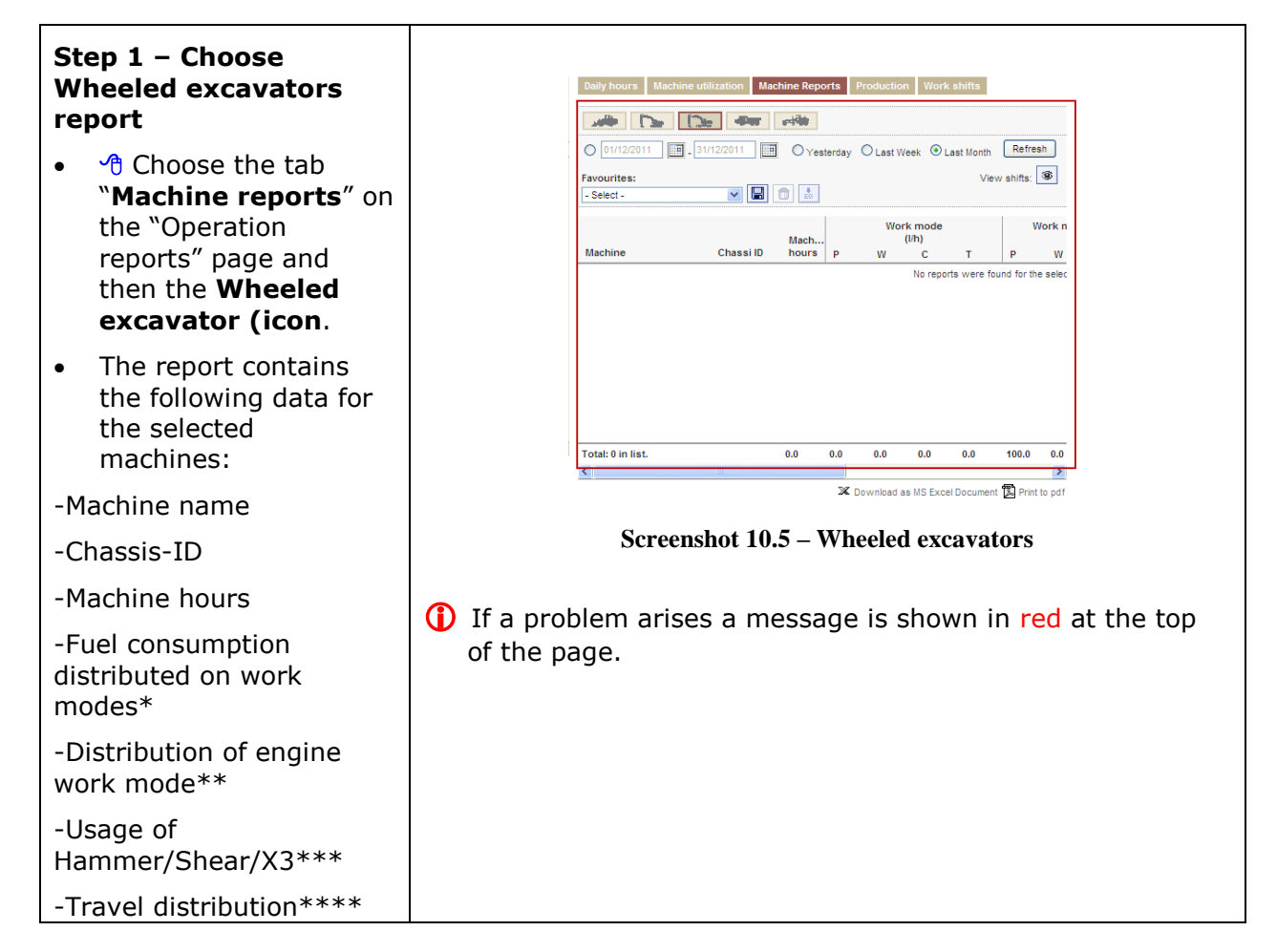

 $\ast$  These columns show the fuel consumption in each control mode, during the selected period in time.

\*\* These columns show the distribution time of the control mode in percent, during the selected period in time.

\*\*\* This column describes hydraulic X3/hammer/shear operating hours, during the selected period in time.

\*\*\*\* These columns show the operating hours in different travel modes, during the selected period in time.

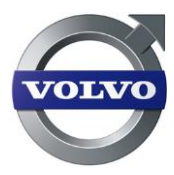

#### 10.3.4 Articulated hauler reports

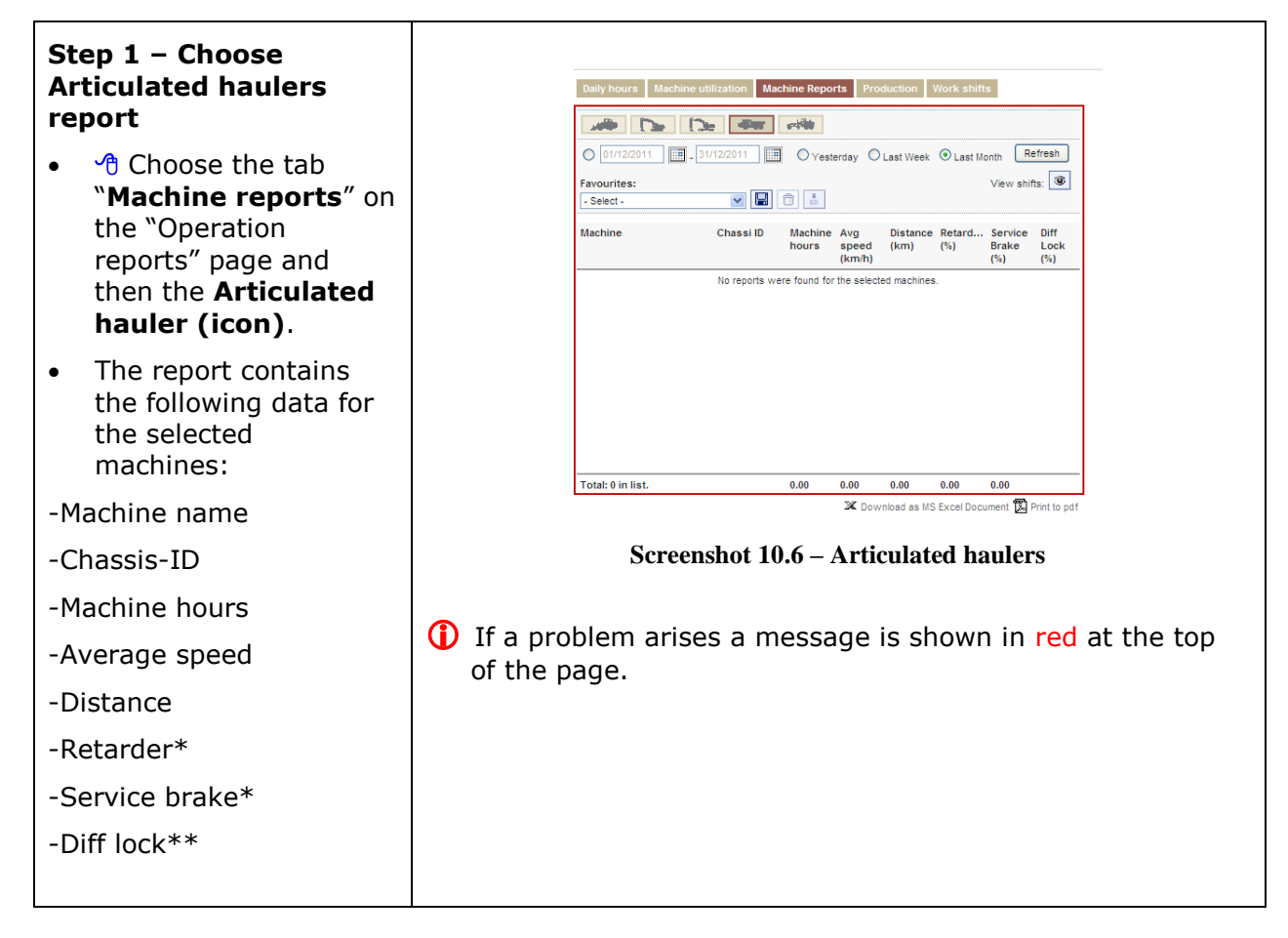

\* These columns shows the brake usage distribution between activated retarder and activated service brake (exceeding 4 bar), during the selected period in time.

\*\* This column shows the percentage of engaged longitudinal difflock in relation to machine in motion during the selected period in time.

The longitudinal difflock should always be disengaged when not needed, to reduce wear.

The normal use of the longitudinal difflock in relation to the time that the machine has been operated depends on the operating conditions. Generally, the more offroad applications the machine operates in, the higher the longitudinal difflock use shall be in relation to the time that the machine has been operated. Also, operating in uphill conditions on a slippery surface can require longitudinal difflock.

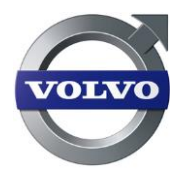

#### 10.3.5 Grader reports

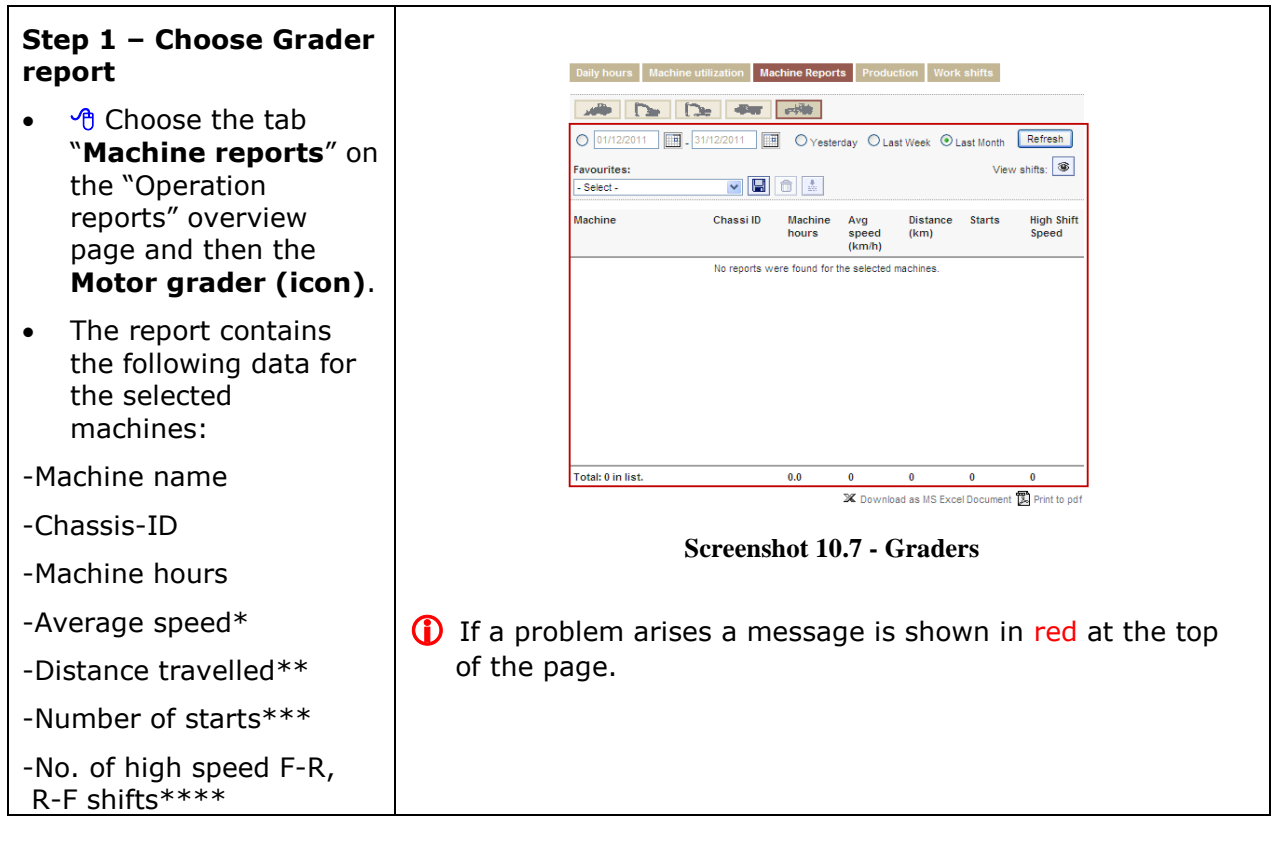

\* This column shows the machines' average speed during the selected period in time.

\*\* This column shows the machines' total distance travelled during the selected period in time. Total distance means forward and reverse distance together.

\*\*\* This column shows the total number of engine starts during the selected period in time.

\*\*\*\* This column shows the total number of directional gear shifts R-F and F-R above 13,5 km/h or 8,388 Mph during the selected period in time. Transmission wear depends on current speed when shifting direction. Less machine speed

### 10.4 Production

Production service package is needed!

On Board Weighing is a Volvo Construction Equipment production system that allows the user to weigh the load on the machine to increase the efficiency and to minimize overload.

With On Board Weighing, the user can view the loading information in the CareTrack portal, inside the cab and load indication lights on the machine (only selected product platforms).

To use On Board Weighing, the service needs to be activated in the CareTrack portal. You need to be logged in as a dealer admin and the machine must be On Board Weighing capable (correct hardware and software) for the option to be visible. On Board Weighing must be enabled by an authorized dealer service person using VCADS Pro.

when shifting direction generally cause less wear on the transmission.

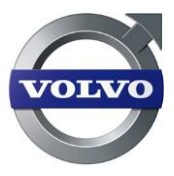

() Note! This needs to be activated by an authorized dealer and is part of the "Production" service package.

Once this option is added it can generate an invoice or additional costs. This can also be switched off again.

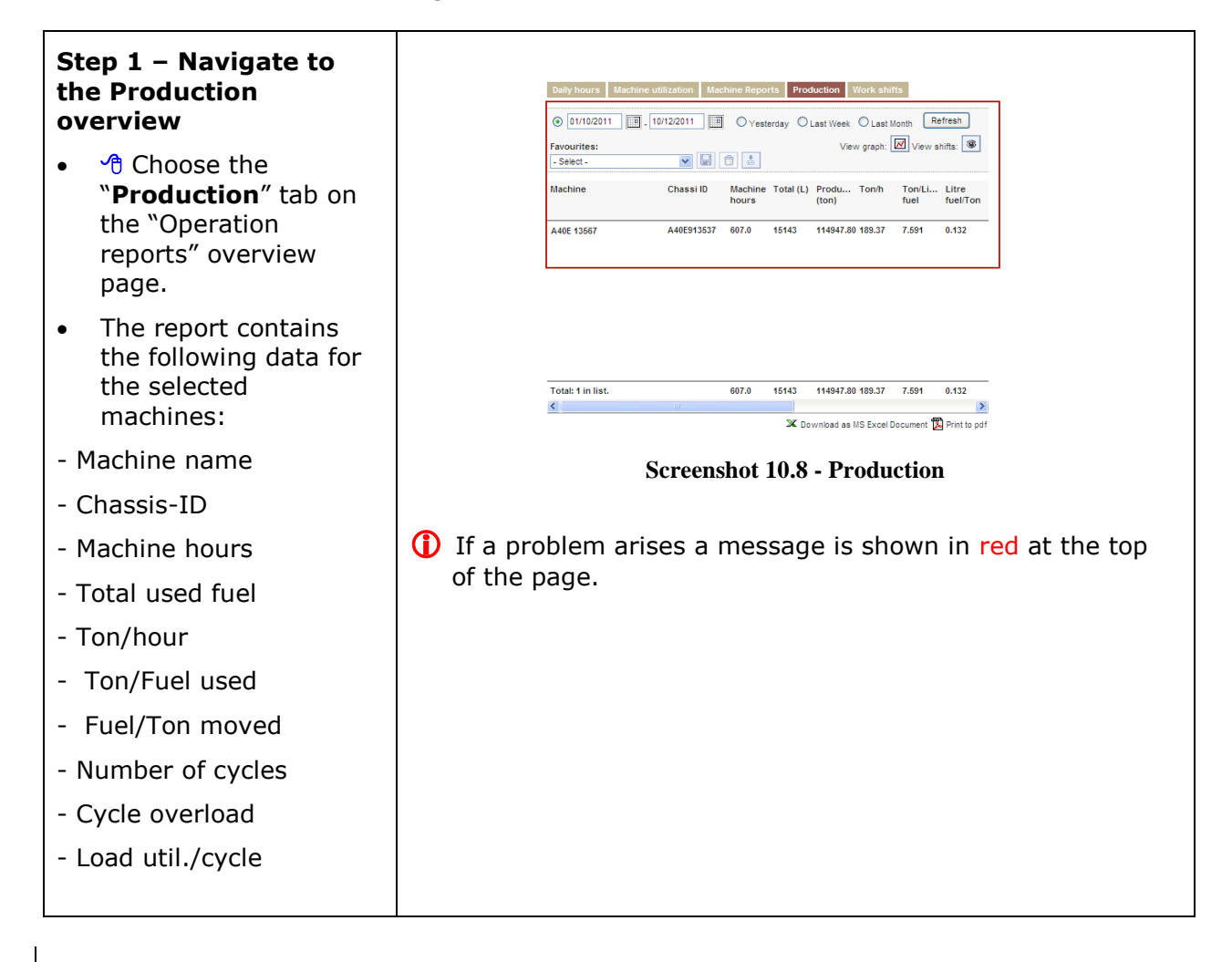

# 10.5 Fleet management reports

The fleet management report is designed for CareTrack users who manage a large population of machines and are interested in processing and analyzing large volumes of data in an efficient fashion. The fleet management report enables the user to generate several new and useful reports for selected machines during a defined period in time. While the reports are being generated the user can continue to work in the CareTrack portal. Once the reports are finished they are sent as attachments in an email to the logged-in user, each report in a separate excel file.

The fleet management report is only available to Dealers, both users and admin. Customers do <u>not</u> have access to this feature.

Report Types included: Status Report, Daily Hours, Machine Utilization and Machine Report (ART, GRD, WLO, Excavators and Wheeled), Alarms, Error Codes, Alarm Histroy and Error Code History.

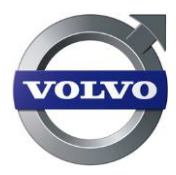

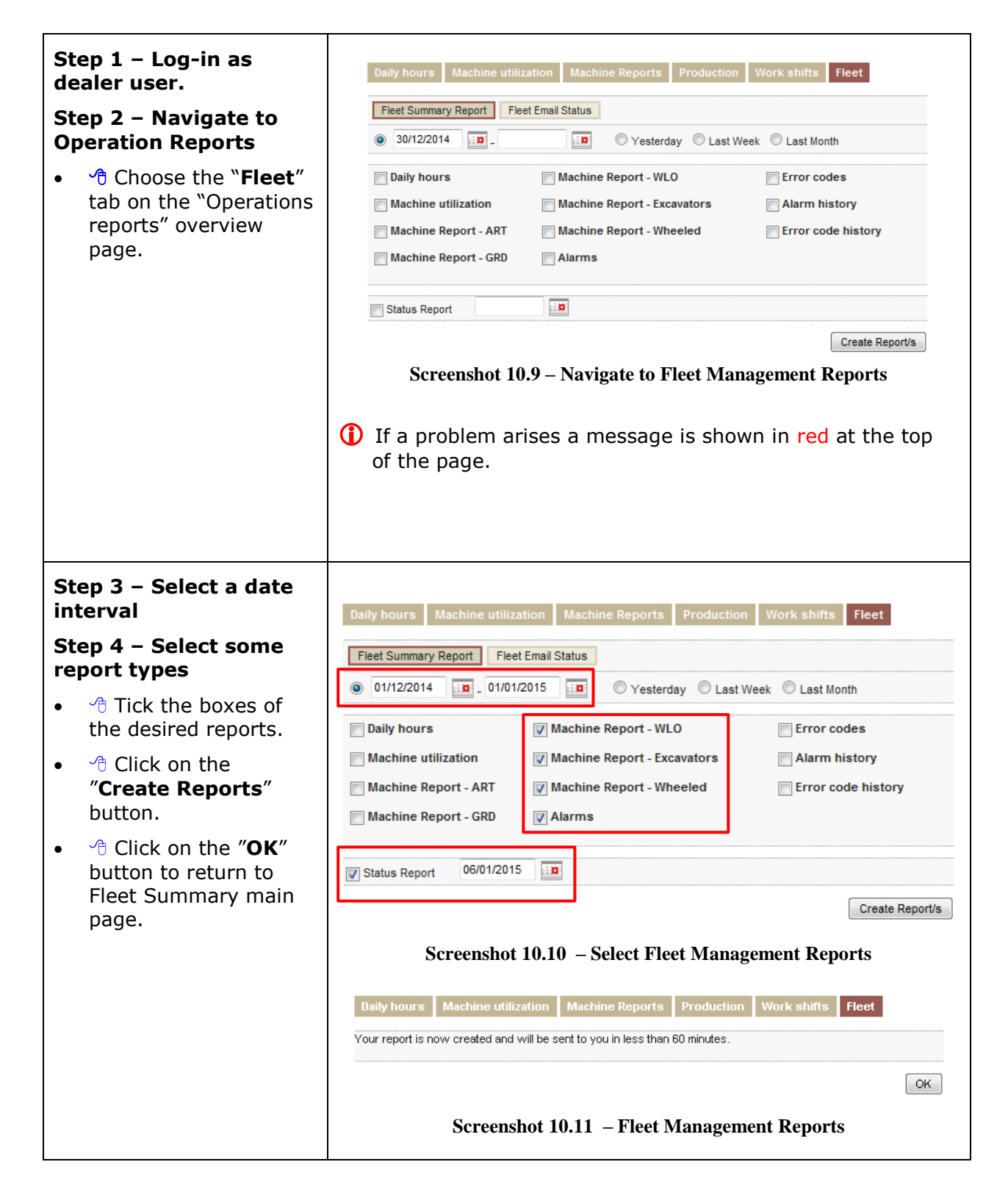

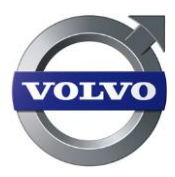

### 10.5.1 Fleet reports Email Status

| Step 1 – Navigate to<br>Operation Reports                         | Daily hours Machine utili        | tation Machine Reports P | roduction Work s         | hifts Fleet       |
|-------------------------------------------------------------------|----------------------------------|--------------------------|--------------------------|-------------------|
| <ul> <li>Choose the "Fleet"<br/>tab on the "Operations</li> </ul> | Email Create Date 11/11/20       | 14                       | Search                   |                   |
| reports" overview                                                 | Report Name                      | Report Time              | Status Report            | Email Create Date |
| nage                                                              | Machine Report - WLO             | 01/10/2014 - 31/10/2014  | Successful               | 18/11/2014 16:33  |
| pagei                                                             | Status Report                    | 18/11/2014               | Successful<br>Successful | 18/11/2014 16:33  |
| Step 2 – Click on "Fleet                                          | Machine Report - Wheeled         | 01/10/2014 - 31/10/2014  |                          | 18/11/2014 16:33  |
| Email Status"                                                     | Machine Report - Excavators      | 01/10/2014 - 31/10/2014  | Successful               | 18/11/2014 16:33  |
|                                                                   | Screenshot                       | 10.12 – Navigate (       | to Fleet Ema             | il Status         |
|                                                                   | If a problem ari<br>of the page. | ses a message i          | s shown ir               | n red at the top  |

# 11 Manage Work shifts

Operation Reports service package is needed!

Work shifts can be used to generate reports and follow up specific drivers on different shifts. A maximum of three shifts can be defined for a machine per day.

# 11.1 Process of creating work shifts

#### 11.1.1 Work shifts overview

| Step 1 – Navigate to<br>the work shifts<br>overview                                                    | Daily hours         Machine utilization         Machine Reports         Production         Work shifts           Category:         Overniew         Work shifts         Attach:         Work shift           Filter search: |
|----------------------------------------------------------------------------------------------------|----------------------------------------------------------------------------------------------------|
| <ul> <li>Choose the "Work<br/>shift" tab on the<br/>"Operations reports"<br/>overview page.</li> </ul> | Machine     Work shift       L100F 11055 Big Construction     L       L90F 126534 Big Construction     Site Eskilstuna                                                                                                    |
|                                                                                                    | <ul> <li>Totat 2 in list.</li> <li>Screenshot 11.1 – Work shifts</li> <li>If a problem arises a message is shown in red at the top of the page.</li> </ul>                                                                  |

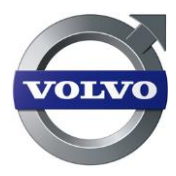

### 11.1.2 Create work shifts

# Step 1 – View work shifts

Click on the "Work shift" button.

# Step 2 – Create workshifts

- Click on the "Add" button.
- (=) Enter the *name* of the work shift.
- the choose the time periods for the specific shifts.
- Click on "Verify work shift schedule" to see a summary.
- Click on the "Save" button.

| <b>\$</b> Ø  |
|--------------|
| <b>\$</b> 01 |
| <b>\$</b> 70 |
|              |
|              |
|              |
|              |
|              |
|              |
|              |
|              |
|              |

#### Screenshot 11.2 – Choose list of work shifts

| vame:<br>Sta 2 Fekilet | huna           |            |                |              |          |                  |                |
|------------------------|----------------|------------|----------------|--------------|----------|------------------|----------------|
| JIC Z LONIO            | Su             | Mo         | Tu             | We           | Th       | Fr               | S #            |
| art first W            | 5 Sa 11:00pm   | Su 11:00pm | Mo 11:00pm     | Tu 11:00pm   | We 11:00 | omTh 11:00pr     | n Fr 11:00pm   |
| nd 1/Start 2           | 2 8:00am 🔽     | 8:00am 💌   | 8:00am 💌       | 8:00am 💌     | 8:00am   | ✓ 8:00am ▲       | 8:00am 💌       |
| nd 2/Start 3           | 3 4:00pm 💌     | 4:00pm 💌   | 4:00pm 💌       | 4:00pm 💌     | 4:00pm   | 💙 4:00pm 🚿       | 4:00pm 💙       |
| nd WS 3                | 11:00pr 🗸      | 11:00pr 🗸  | 11:00pr 💙      | 11:00pr 💙    | 11:00pr  | 🗸 11:00pr 💊      | 11:00pr 💙      |
| Su                     | Shift 1: Sa -S | u Shi      | ft 2: Su 8:00  | am-Su 4:00p  | im S     | Shift 3: Su 4:0  | 0pm-Su 11:00pm |
| Мо                     | Shift 1: Su -M | lo Shi     | ft 2: Mo 8:00  | am-Mo 4:00   | pm s     | Shift 3: Mo 4:0  | 0pm-Mo 11:00pm |
| Tu                     | Shift 1: Mo -  | Tu Shi     | ft 2: Tu 8:00  | am-Tu 4:00p  | im S     | Shift 3: Tu 4:0  | 0pm-Tu 11:00pm |
| We                     | Shift 1: Tu -V | Ve Shi     | ft 2: We 8:00  | am-We 4:00   | pm s     | Shift 3: We 4:0  | 0pm-We 11:00pm |
| Th                     | Shift 1: We -  | Th Shi     | ft 2: Th 8:00  | am-Th 4:00p  | im S     | Shift 3: Th 4:0  | 0pm-Th 11:00pm |
| Fr                     | Shift 1: Th -F | r Shi      | ft 2: Fr 8:00a | m-Fr 4:00pr  | n s      | Shift 3: Fr 4:00 | pm-Fr 11:00pm  |
|                        | Chiff 4: Er C  | a Shi      | ft 2: Sa 8:00; | am. Sa 4:00n | m s      | Shift 3: Sa 4:0  | 0pm-Sa 11:00pm |

Screenshot 11.3 – Create work shift

() If a problem arises a message is shown in red at the top of the page.

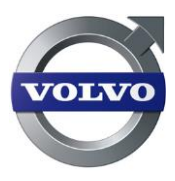

| Example on how to set | Daily hours         Machine utilization         Machine Reports         Production         Work shifts |
|-----------------------|----------------------------------------------------------------------------------------------------|
| up a 24n work snifts  | Category: Overview Work shifts Attach: Work shift                                                      |
| Shift 1: 10 pm – 6 am | *Name:                                                                                                 |
| Shift 2: 6 am – 2 pm  |                                                                                                    |
| Chift 2, 2 pm 10 pm   | Su Mo Tu We Th Fr Sa                                                                                   |
| Snift 3: 2 pm – 10 pm | Start first WS Sa 10:00pm Su 10:00pm Mo 10:00pm Tu 10:00pm We 10:00pm Th 10:00pm Fr 10:00pm            |
|                       | End 1/Start 2 6:00am 💙 6:00am 💙 6:00am 🌱 6:00am 💙 6:00am 💙 6:00am 💙 6:00am                             |
|                       | End 2/Start 3 2:00pm 💙 2:00pm 💙 2:00pm 💙 2:00pm 💙 2:00pm 💙 2:00pm 💙                                    |
|                       | End WS 3 10:00pr 💙 10:00pr 💙 10:00pr 💙 10:00pr 💙 10:00pr 💙 10:00pr 💙                                   |
|                       | Verify work shift schedule                                                                             |
|                       | Screenshot 11.4 – Work shifts 24 hours                                                                 |
|                       | If a problem arises a message is shown in red at the top<br>of the page.                               |

# 11.2 Attach a work shift to one or more machines

A work shift must be attached to one or more machines to see the usage of a machine for specific work shifts.

#### 11.2.1 Attach work shift

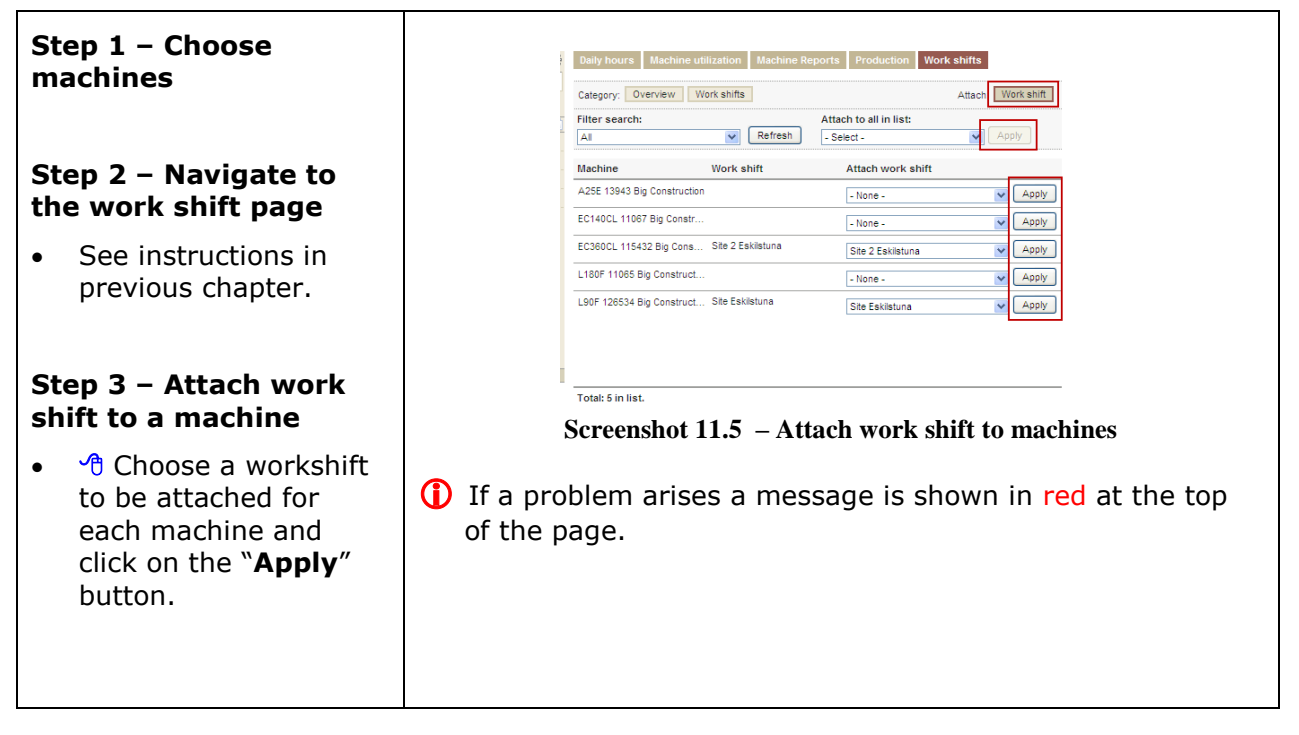

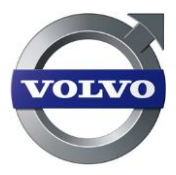

# 12 MATRIS data download

MATRIS data can be downloaded from machines with the advanced hardware. These files can later be used in Volvo's MATRIS tool. A User can also choose to plan downloads every month, quarter, 250, 500 or 1000 engine hours.

() Note! MATRIS downloads can be made available to customers if desired (see chapter 4.1 Step 1 - Create a new Customer).

# 12.1 MATRIS downloads

| Step 1 – Choose<br>machines                                                                                                    |                                | Alarms Error codes History                                                                                                    | Service plan Notifications          | s Matris                                                      |                                            |
|----------------------------------------------------------------------------------------------------|--------------------------------|----------------------------------------------------------------------------------------------------|-------------------------------------|---------------------------------------------------------------|--------------------------------------------|
|                                                                                                    |                                | Category: Matris files Download                                                                                                    | d                                   | Automatic dow                                                 | riload                                     |
|                                                                                                    |                                | Machine                                                                                                    | File                                | Download time                                                 |                                            |
| Step 2 – Navigate to                                                                                                    |                                | EC360CL 115432 Big Construction                                                                                                    | 1_L70F_900701_312_6.ex3             | 05/12/2010 20:04                                              |                                            |
| the MATRIS page                                                                                                    |                                | L90F 126534 Big Construction                                                                                                    | 1_L90F_900903_239_2.ex3             | 23/11/2010 17:09                                              |                                            |
| <ul> <li>Choose the<br/>"MATRIS" tab on the<br/>"Service management"<br/>overview page. If data<br/>has been downloaded,<br/>this is the place where<br/>the MATRIS data files<br/>can be found.</li> </ul> |                                | EC380CL 115432 Big Construction<br>Total: 3 in list.<br>Screenshot 12.1                                                                             | 1_L70F_900701_187_0.ex3             | 17/11/2010 20:20                                              | ₽ D<br>files                               |
|                                                                                                    | To have<br>have "ig<br>downloa | successful Mainition key on"<br>d to be success                                                                                                    | tris downloa<br>and a good<br>sful. | nds the r<br>GSM co                                           | machine must<br>verage for the             |
| Step 3 – Download<br>MATRIS data                                                                                                    |                                | Alarms Error codes History<br>Category: Matris files Download                                                                                       | Service plan Notifications 1        | Matris<br>Automatic do                                        | wnload                                     |
| <ul> <li>Click on the<br/>"Download" button.</li> <li>Download options are<br/>shown for the chosen<br/>machines.</li> </ul>                                                                                |                                | Refresh<br>Machine<br>A25: 13943 Big Construction<br>EC140CL 11087 Big Construction<br>L180F 11085 Big Construction<br>L60F 126534 Big Construction | Download failed.                    | Partial C<br>Partial C<br>Partial C<br>Partial C<br>Partial C | iampiete<br>jampiete<br>ompiete<br>ampiete |
| 1. Complete: Download includes all items.                                                                                                    |                                |                                                                                                    |                                     |                                                               |                                            |
| 2. Partial: User can choose<br>what do download. Min.<br>1 item. Max 5 items.                                                                                                    |                                | Total: 4 in list. Screenshot 12.2                                                                                                    | 2 – Download 1                      | MATRIS                                                        | data                                       |
| • Important: If using<br>satellite data<br>transfer, it may take<br>some time to retrieve<br>and compile all data to<br>a usable file!                                                                      |                                |                                                                                                    |                                     |                                                               |                                            |

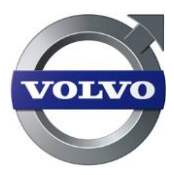

# 12.2 Automatic MATRIS downloads

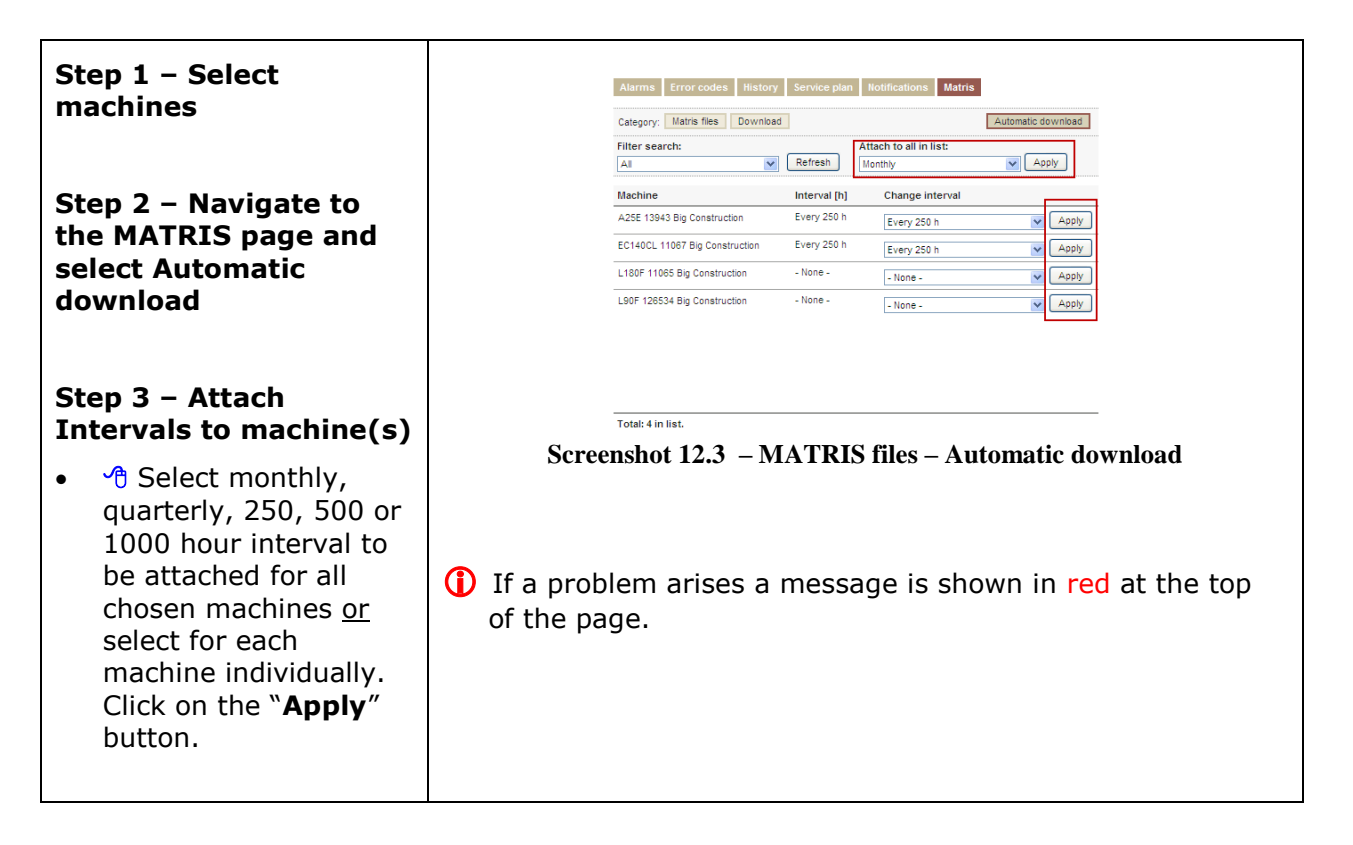

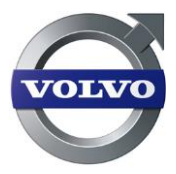

# 13 Anti-theft

CareTrack Anti-theft is a Volvo Construction Equipment Anti-theft solution that allows immobilization of Volvo CE machines as a consequence of a violated condition such as...

- A trespassed geofence,
- A broken timefence,
- Machine movement when the ignition is off.
- No GSM or Satellite connection. (certain markets only)
- Or by tampering with the electronic systems.

It is also possible for customers to immobilize the machine manually from the CareTrack portal (certain market only).

This will immobilize the machine only at next start up when it has violated one of its conditions. It will never turn a machine off during the actual operation of a machine because of safety reasons.

With Anti-theft, the user can view and manage various anti-theft alarms associated with machines. This includes the ability to safely enable and disable the use of the machine. Anti-theft will only work in countries where CareTrack is launched and in selected markets.

Using this service requires not only the responsible understanding and knowledge of the functions, but also the consequences regarding insufficient or incorrect usage of settings.

Some of the sections in Anti theft cannot be accessed by the dealer. They are however still part of this manual as the dealer might need the information to support the customer.

**(i)** Note! This needs to be activated by an authorized Volvo Construction Equipment dealer and is part of the "Anti Theft" service package.

This option can generate an invoice or additional costs.

# 13.1 Activation of Anti-theft

To use Anti-theft, the machine needs to be activated in the CareTrack portal. You need to be logged in as a dealer admin and the machine must be Anti-theft capable for the option to be visible (Anti-theft must be enabled by an authorized dealer service person using VCADS Pro to make the tick box selectable). Anti-Theft is a subscription service and selecting this option could generate a monthly invoice to the dealer, until it is deactivated by the dealer.

| 0, 10 | Step 1 – Select the<br>Idministration menu                                                       | MAPPING & TRACKING   OP<br>rack > Administration | ERATION REPORTS   SERVICE MANAGEMENT   ANTITHEFT         | ADMINISTRATION    |         |
|-------|--------------------------------------------------------------------------------------------------|--------------------------------------------------|----------------------------------------------------------|-------------------|---------|
|       | Step 2 – Select the<br>'Machines'' tab                                                           | (i) ∰<br>ter ▼                                   | Users Dealers Customers Machines Custom g                | groups My profile | Refresh |
| •     | Select a machine in<br>the list and click on<br>the <b>Refresh</b> button to<br>add the machine. | ch field C + -                                   | Name<br>EC250EL-32(<br>Screenshot 13.1 – Activation of A | Anti-theft        |         |
| •     | Click on the<br>Select button to<br>continue.                                                    |                                                  |                                                          |                   |         |

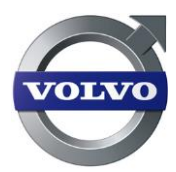

- Other Dealer
   Service Packages to Add', select Anti-theft from the Left hand side box by clicking on Anti-theft and move it to the Right hand side box by clicking on the arrow.
- Anti-theft will now be possible to select under Customer 'Service Packages to Add'.
- If the customer also should have Anti-theft, under Customer 'Service Packages to Add', select Anti-theft from the Left hand side box by clicking on Anti-theft and move it to the Right hand side box by clicking on the arrow.

| Care Hack Standar   | G.                                                                                                    |
|---------------------|----------------------------------------------------------------------------------------------------|
| Operation Report    |                                                                                                    |
| Service Managem     | ent                                                                                                    |
| Tracking and Statu  | IS                                                                                                    |
| Selected service pa | ackages                                                                                                    |
| CareTrack Standa    | rd                                                                                                    |
| Operation Report    |                                                                                                    |
| Service Managem     | ent                                                                                                    |
| Tracking and State  | us                                                                                                    |
|                     | Selected service particle Management<br>Tracking and Statu<br>Selected service particle Management<br>CareTrack Standa<br>Operation Report<br>Service Management<br>Tracking and Statu |

() If a problem arises a message is shown in red at the top

of the page.
 Some steps are required and they are marked \*.
 Other steps are optional.

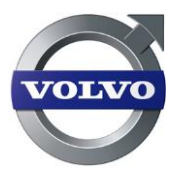

### 13.2 Machines activated with Anti-theft

In the Overview Tab of Anti-theft, the trigger status of the selected machines can be viewed.

Search for all the machines with the 'ON' status, using the filter search. This feature shows the machines that have the Anti-theft switched 'ON'. Other possible selections are 'ALL' and 'OFF'.

| Step 1 – Select the                | Overview Active tracking Alarms History |          |         |             |           |
|------------------------------------|-----------------------------------------|----------|---------|-------------|-----------|
| Step 2 – Select the                | Filter search:                          |          |         |             |           |
| "Overview" tab                     | Machine Date                            | Status   | Service | Immobilized | Alarm     |
| • Select <b>ON</b> , <b>OFF</b> or | EC18C 23062 Big Construc                | On       | Off     |             |           |
| ALL in the filter                  | EC240CL 21395 Big Constr                | On       | Off     | <u>e</u>    |           |
|                                    | EC360CL 115432 Big Con                  | On       | Off     |             | <u>\$</u> |
| • • Click on Refresh .             |                                         |          |         |             |           |
|                                    | Screenshot 13.3                         | – Find A | Anti-th | eft machir  | nes       |

#### 13.2.1 Service action

If the "Service Action" indicates 'ON' it is part of a machine service procedure and will override triggers until the next start of the machine. Service action 'ON' can also be used for movement of machines (relocating the machine, as used by rental companies for example).

Service action can only be enabled using Level 2 code in the machine or by an authorized dealer service person using VCADS Pro.

| Overview Active tracking | ng Alarms H | listory |                   |                       |       |  |  |
|--------------------------|-------------|---------|-------------------|-----------------------|-------|--|--|
| Filter search:           |             |         |                   |                       |       |  |  |
| Machine                  | Date        | Status  | Service<br>Action | Immobilized<br>Status | Alarm |  |  |
| EC18C 23062 Big Construc | -           | On      | Off               | æ                     |       |  |  |
| EC240CL 21395 Big Constr | -           | On      | Off               | æ                     | P     |  |  |
| EC360CL 115432 Big Con   | -           | On      | Off               | ۲                     | ß     |  |  |

Screenshot 13.4 – Service action

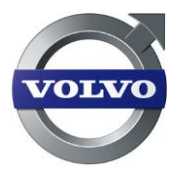

#### 13.2.2 Immobilized status

The immobilized status indicates if the machine is immobilized or not.

The icons indicate the following:

- Immobilized The icon is a steering wheel with a closed 'Red Lock'.
- Not Immobilized The icon is a steering wheel with an open 'Green Lock'.
- Pending Immobilization The Lock on the Icon alternates between these two states, which means it oscillates from RIGHT 'Green' to LEFT 'Orange/Red' and then back and so on until the machine immobilizes ("Pending Immobilization" means that the machine will be immobilized at next key off and will not start on the next attempt without the level 2 PIN code (6 digits)).

| Overview Active tracking | ng Alarms H | istory |                   |                       |       |
|--------------------------|-------------|--------|-------------------|-----------------------|-------|
| Filter search:           | Refres      | 1      |                   |                       |       |
| Machine                  | Date        | Status | Service<br>Action | Immobilized<br>Status | Alarm |
| EC18C 23062 Big Construc | -           | On     | Off               | æ                     |       |
| EC240CL 21395 Big Constr | -           | On     | Off               | Ø                     | R     |
| EC360CL 115432 Big Con   | -           | On     | Off               | ۲                     | 2     |
|                          |             |        |                   |                       |       |

Screenshot 13.5 – Immobilized status

#### 13.2.3 Alarms

The "Alarm" column indicates:

• Anti-theft Alarm - The Icon is a steering wheel with a 'Red Bell'.

| Overview Active tra     | cking Alarms | History |                   |                       |       |
|-------------------------|--------------|---------|-------------------|-----------------------|-------|
| Filter search:          | <b>.</b> R   | efresh  |                   |                       |       |
| Machine                 | Date         | Status  | Service<br>Action | Immobilized<br>Status | Alarm |
| EC18C 23062 Big Constru | IC           | On      | Off               | Ø                     |       |
| EC240CL 21395 Big Const | tr           | On      | Off               | æ                     | Þ     |
| EC360CL 115432 Big Co   | n            | On      |                   | ۲                     |       |

Screenshot 13.6 – Anti-theft Alarms

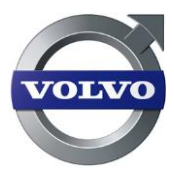

### 13.2.4 Triggers

If you select an individual machine from the overview, a list of the immobilization "triggers" and their status will be shown on the right hand side of the screen. When the anti-theft system is active and the machine is not immobilized, the trigger state is 'OFF'. When a specific trigger has been activated and an alarm has been sent, the status changes to 'ON'. The "**Update**" button will refresh the current status.

#### Step 1 – Select the Anti-theft menu

#### Step 2 – Select the "Overview" tab

- 🕆 Select one machine with Anti-theft activated.
- On the right side the **Machine Information** window will appear.

#### Explanation of triggers:

#### No connection (only in selected markets)

 Machine can be immobilized automatically if no connection with portal has occurred within selected days. The default delay time is 60 days if activated.

#### **ECU Change**

- If any machine ECU is removed, system will detect and activate immobilization trigger functions.

#### Mobile/GPS Antenna failure

 Mobile and GPS antenna will be monitored by W-ECU and in any tampering action the violation trigger will activate machine immobilization.

#### SIM Card

- Mobile Tampering of the SIM card inside the W-ECU will be detected and activate immobilization trigger.

#### Timefence

- The authorized time window can be defined and if machine keeps working beyond defined limits, it will activate immobilization trigger.

#### **Machine movement**

 If any excessive movement is perceived by the machine when key off, it will activate the immobilization and also send current machine location in predefined intervals (active tracking).

#### **Remote immobilization**

- The machine can also be immobilized from the CareTrack portal (certain markets only).

#### **Telematic Power lost**

Battery cable will be monitored by W-ECU and if power is interrupted a trigger will be activated.

#### Open Box

Opening of the W-ECU unit will be detected and activate immobilization trigger.

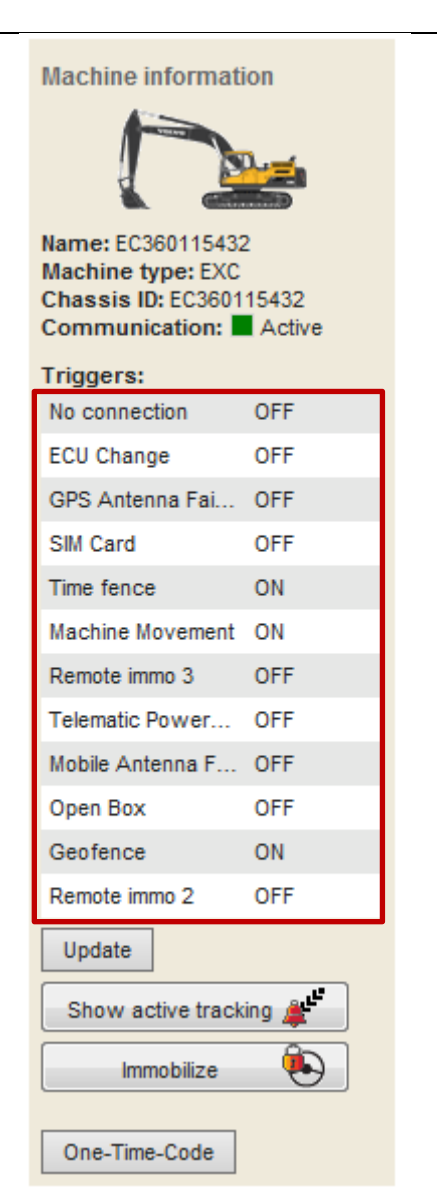

Screenshot 13.7 – Triggers

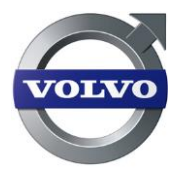

#### Geofence (only in selected markets)

- A geographical area based on coordinate and radius can be defined as authorized to work. If the machine moves outside it will activate an immobilization trigger and active tracking will start. If the machine returns to specified perimeter the trigger return to 'OFF'.

### 13.3 Authorization and PIN-codes

#### **13.3.1 Authorization levels**

For CareTrack Anti-Theft there are three different authorization levels:

A Level 1 is the operator level. He or she is using a four digit code to start a machine that is equipped with Anti-theft. There can only be one PIN code per machine and this code is always needed to start the machine when Anti-Theft is enabled.

A level 2 user, that can be the machine owner, is using a six digit code. There is only one code per machine. This code makes it possible to log in to the machine instrument display to set new Level 1 code, reset a machine that has been locked because of wrong level 1 code input or to set Anti-theft system in service mode. This level has the authorization to immobilize a machine and also de-immobilize the machine.

Level 3 is the level for service technician that are VCADS Pro users and authorized Anti-Theft. When service technician is authorized he or she will get access to the VCADS Pro operations for Anti-Theft. For certain markets there is also a level 3 functionality in CareTrack portal.

#### 13.3.2 Find or change Pin code level 1 (only for customers)

| Step 1 – Select the Anti-theft<br>menu                                                    |
|-------------------------------------------------------------------------------------------|
| Step 2 – Select the<br>"Overview" tab                                                     |
| <ul> <li>Select one machine with<br/>Anti-theft activated.</li> </ul>                     |
| <ul> <li>On the right side the<br/>Machine Information<br/>window will appear.</li> </ul> |
| • "Click on " <b>Pin Code</b> ".                                                          |
|                                                                                           |
|                                                                                           |
|                                                                                           |
|                                                                                           |
|                                                                                           |

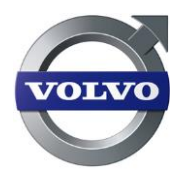

|                                                                                                    | Machine information<br>Watchine information<br>Machine information<br>Name: EC360CL 115432 Big<br>Construction<br>Machine type: EXC<br>Chassi ID:<br>Communication: Active<br>Triggers: |
|----------------------------------------------------------------------------------------------------|----------------------------------------------------------------------------------------------------|
| The "Pin Code" button will                                                                                    | No connection OFF                                                                                                    |
| display access to the " <b>Get</b>                                                                            | ECU Change OFF                                                                                                    |
| current code" button where the                                                                                | Antenna Failure ON                                                                                                    |
| current code can be retrieved and                                                                             | Timefence ON                                                                                                    |
| the "Set new code" button will                                                                                | Machine Movement OFF                                                                                                    |
| set a new code.                                                                                               | Remote immo 3 OFF                                                                                                    |
|                                                                                                    | Telematic Power OFF                                                                                                    |
|                                                                                                    | Geofence OFF                                                                                                    |
|                                                                                                    | Remote immo 2 OFF                                                                                                    |
|                                                                                                    | Update                                                                                                    |
|                                                                                                    | Show active tracking                                                                                                    |
|                                                                                                    |                                                                                                    |
|                                                                                                    |                                                                                                    |
|                                                                                                    | Pin Code                                                                                                    |
|                                                                                                    | Screenshot 13.8 – Pin Code                                                                                                    |
| The " <b>Generate random</b> " button<br>will create a random code that<br>can be sent to the Operator. It is | Overview Active tracking Alarms History                                                                                                    |
| also possible to enter your own code. Click " <b>Send</b> " to use the                                        | Machine information                                                                                                    |
| new code.                                                                                                    | Name: EC360CL 115432 Big Construction<br>Product: Crawler Excavator<br>Chassi ID:                                                                                                    |
|                                                                                                    | PIN CODE                                                                                                    |
|                                                                                                    | Last known: 1267                                                                                                    |
|                                                                                                    | Get current code Set new code                                                                                                    |
|                                                                                                    | Screenshot 13.9 – Find Pin Code                                                                                                    |
|                                                                                                    |                                                                                                    |

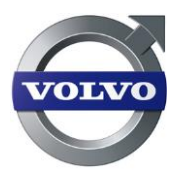

| Overview Active tracking Alarms History                                           |
|-----------------------------------------------------------------------------------|
| Machine information                                                               |
| Name: EC360CL 115432 Big Construction<br>Product: Crawler Excavator<br>Chassi ID: |
| PIN CODE                                                                          |
| Generate random Send Cancel                                                       |
| Screenshot 13.10 – Change Pin Code                                                |

### 13.3.3 Change Pin Code level 2

Change of the Level 2 Pin Code (owner pin code) can be done with VCADS Pro by an Antitheft authorized user.

#### 13.3.4 One Time Pin Code (only for customers in certain markets)

Machines working in a no GSM or Satellite signal condition and has the trigger "No connection" activated needs to use One Time Pin Code to not immobilize the machine after selected number of days.

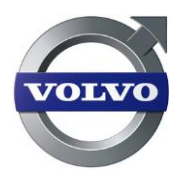

#### Overview Active tracking Alarms History Manual location Machine information Step 1 – Select the Anti-theft menu One Time Code 30. -Generate Key Step 2 – Select the Seed: Name: EC360CL 115432 Big Use default config. Construction Machine type: EXC Chassi ID: "Overview" tab Key: Communication: Active **1** Select **a machine** • Triggers: No connection OFF 🕂 In the Machine • ECU Change OFF information window, Antenna Failure ON Timefence ON click on "One-Time-Machine Movement OFF Code". OFF Remote immo 3 Telematic Power... OFF Geofence OFF First enter the Seed ٠ Remote immo 2 OFF number (8 digits) that Update is shown in the Show active tracking 🗸 machines display. Immobilize 😣 One-Time-Code Click "Generate • Key". Screenshot 13.11 –One Time Pin Code • A new One Time Pin Code is shown. This code should then be () If a problem arises a message is shown in red at the top entered in the of the page. machine display.

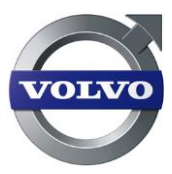

# 13.4 Immobilization

The machine can be immobilized by the triggers listed above. It can also be immobilized from the portal by the customer (certain markets only).

| Step 1 – Select the Anti-theft                                                                            | menu                                   | 8.5              | achino informati                                    | 0.0        |      |
|----------------------------------------------------------------------------------------------------|----------------------------------------|------------------|-----------------------------------------------------|------------|------|
| Step 2 – Select the "Overview                                                                             | ″ tab                                  | Fills            |                                                     | 011        |      |
| <ul> <li>Select one machine with Ar activated.</li> </ul>                                                 | ti-theft                               |                  | $\square$                                           |            |      |
| • On the right side the <b>Machine</b> window will appear.                                                | Information                            | Na<br>Co<br>Ma   | ame: EC360CL 115<br>Instruction<br>achine type: EXC | 432 Big    |      |
| <ul> <li>Click on "Immobilize".</li> </ul>                                                                |                                        | Ci               | hassi ID:<br>ommunication:                          | Active     |      |
| • 🕆 To de-immobilize. Click on t                                                                          | A To de-immobilize. Click on the       |                  |                                                     |            |      |
| "Immobilized" button again.                                                                               | E                                      | CU Change        | OFF                                                 |            |      |
| -                                                                                                    |                                        |                  |                                                     | ON         |      |
|                                                                                                    |                                        | Т                | imefence                                            | ON         |      |
| The "Immobilize" button will                                                                              | м                                      | lachine Movement | OFF                                                 |            |      |
| immobilize only after an ignit                                                                            | R                                      | emote immo 3     | OFF                                                 |            |      |
| at which point the button sta                                                                             | us will change                         | Т                | elematic Power                                      | OFF        |      |
| to 'immobilized'. On the next                                                                             | start up, this                         | G                | eofence                                             | OFF        |      |
| action will disable the machin                                                                            | e and prevent                          | R                | emote immo 2                                        | OFF        |      |
| it from further usage until the trigger has been resolved.                                                |                                        | Update           |                                                     |            |      |
| NOTE: this can only be done                                                                               | by the                                 |                  | Show active track                                   | ing 🚊      |      |
| customer.                                                                                                 |                                        | Immobilize       | ٩                                                   |            |      |
| Using this feature should<br>in a well-managed way by kn<br>understanding the consequen<br>circumstances. | always be done<br>owing and<br>ces and | Scree            | Pin Code<br>enshot 13.12 –                          | Immobiliza | tion |

### 13.4.1 How to de-immobilize an immobilized machine

If the machine is locked for level 1 user (operators) the machine can be unlocked by waiting 5 minutes and try again or using owner PIN code (Level 2 code).

Machines can also be de-immobilized by using a One Time Pin Code.

Machines immobilized by geofence, timefence or antenna failure can be de-immobilized by reversing the violation. For example; repairing the antenna or changing timefence and geofence in the portal.

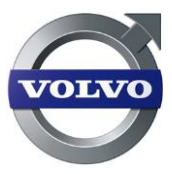

# 13.5 Active tracking

If a machine is immobilized the Active tracking will start. The Active tracking is saved until a new event triggers a new active tracking.

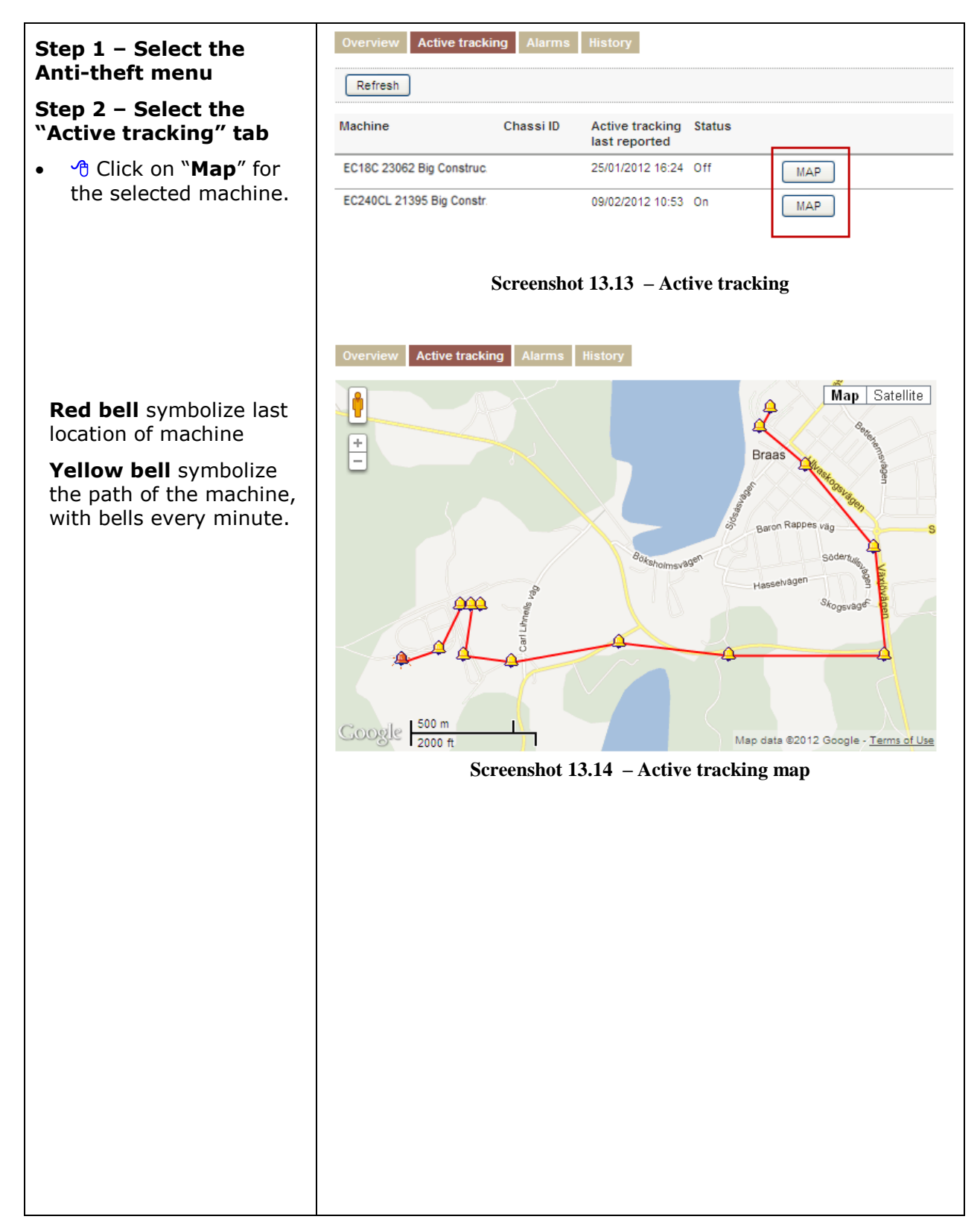

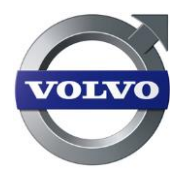

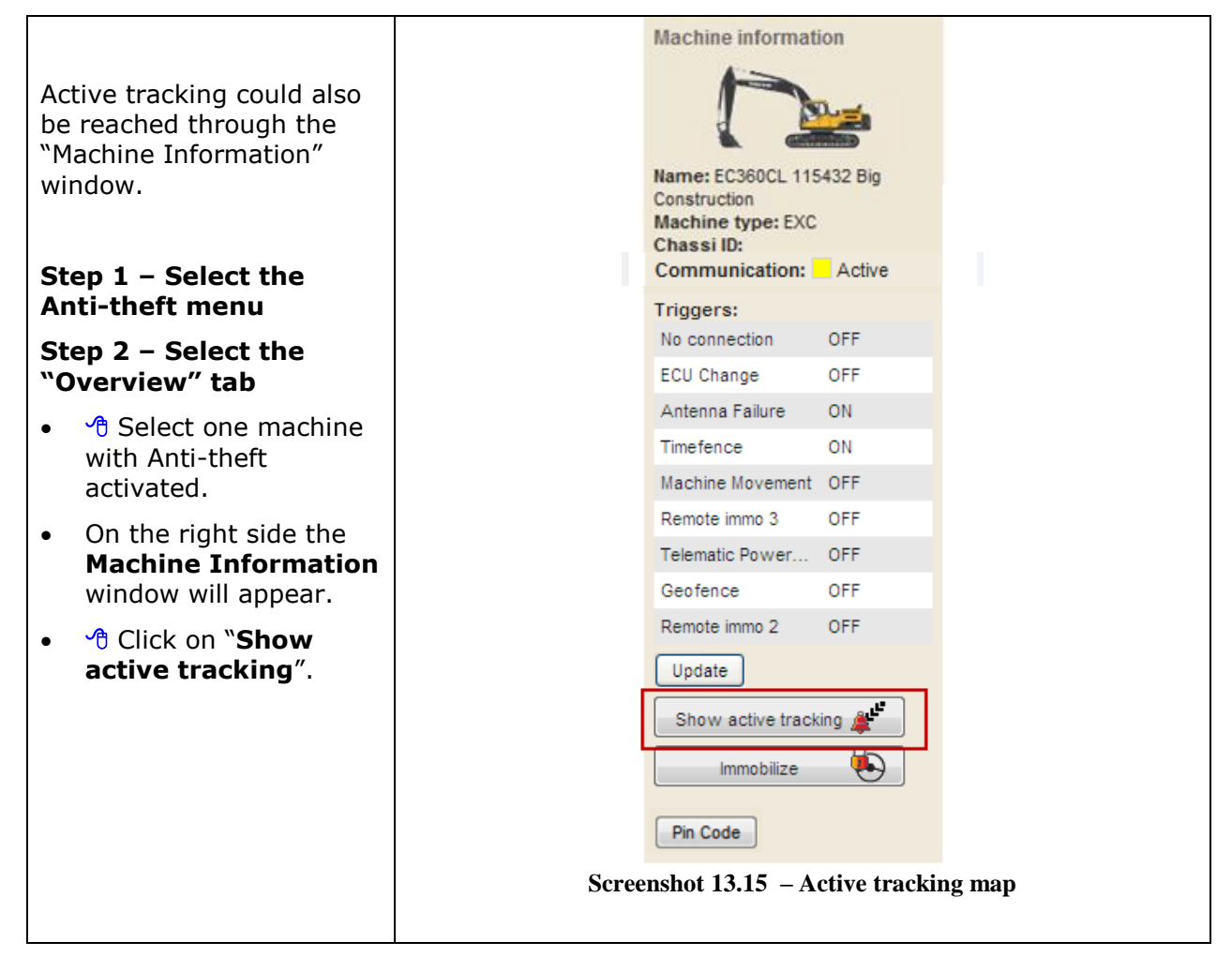

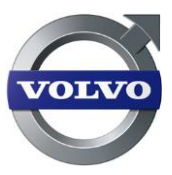

# 13.6Anti-theft alarms and history

When triggers are being activated an Anti-theft alarm is stored in the alarm section. The alarms will indicate which trigger that was activated.

| St        | ep 1 – Select the                                      | Overview       | Active tracking    | Alarms Histor    | ע                                     |           |          |
|-----------|--------------------------------------------------------|----------------|--------------------|------------------|---------------------------------------|-----------|----------|
|           |                                                        | Refresh        | ]                  |                  |                                       |           |          |
| St<br>"A  | ep 2 – Select the<br>larms" tab                        | Machin         | e                  | Date             | Type of alarm                         | Counter   |          |
| Ala       | arms for the selected                                  | EC2400         | L 21395 Big Constr | 16/11/2011 01:00 | GPS Tampering Status Trigger changed  | 1/1       | <b>1</b> |
| ma        | achines are shown                                      | EC360C         | L 115432 Big Cons  | 16/11/2011 01:00 | Timefence Status Trigger changed from | 1/1       | <b>1</b> |
|           |                                                        | EC360C         | L 115432 Big Cons  | 16/11/2011 01:00 | Anti-theft Active Tracking started    | 1/1       | <b>V</b> |
| To<br>cli | acknowledge alarms<br>ck on                            |                |                    |                  |                                       |           |          |
| •         | Check the box to acknowledge alarms.                   |                |                    |                  |                                       |           |          |
| •         | Click on<br>"Acknowledge".                             |                |                    |                  |                                       |           |          |
| •         | The selected alarm will then be transferred            |                |                    |                  |                                       |           |          |
|           | and viewed under the                                   | Total: 3 in li | ist.               |                  |                                       | Acknowled | ge       |
|           | " <b>History</b> " tab.                                |                | Scre               | eenshot 13.10    | 6 –Anti-theft Alarms                  |           |          |
|           | <b>()</b> Alarms can only be acknowledged by customer. |                |                    |                  |                                       |           |          |

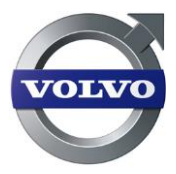

# 14 Appendix, Codes, Abbreviations and Roadmap

These examples are from the CareTrack User manual.

Some of this codes and abbreviations are also included in the manual per section.

| Prefix                              | Explanation                                                                                                    |  |
|-------------------------------------|----------------------------------------------------------------------------------------------------|--|
| GPRS                                | General/GSM Packet Radio Service                                                                                                    |  |
| SMS                                 | Short messages service                                                                                                    |  |
| User types                          | Explanation                                                                                                    |  |
| Dealer Administrator<br>Dealer User | A type of user that have administrative rights within the dealer portal. A user like this can create customers, machines, sub-dealers etc. etc.<br>This is a type of user that the dealer administrator |  |
| Customer Administrator              | creates. A user has access to the basic services within the<br>portal                                                                                                    |  |
| Customer Administrator              | customer portal.                                                                                                    |  |
| Customer User                       | This is a type of user that the customer administrator<br>creates. A user has access to the basic services within the<br>portal                                                                         |  |

# 14.1 The W-ECU Hardware Roadmap

|             | W-ECU       |          |            |
|-------------|-------------|----------|------------|
| SW PN       | version     | HW PN    | Extra info |
| 11443688C08 | WECU1 (old) | 11443900 |            |
| 11443839P01 |             | 11443950 |            |
| 11443888P01 |             |          |            |
| 11443967P01 | WECU1       | 11443975 |            |
| 11380034P01 |             |          |            |
| 11380036P01 |             |          |            |
| 11380134P01 |             |          |            |
| 11380207P01 |             |          |            |
| 11380216P01 |             |          |            |
| 11381234P01 |             |          |            |
| 11381456P01 |             |          |            |
| 11381647P01 | WECU2       |          |            |
| 11381864P01 |             |          |            |
| 11383157P01 |             |          |            |

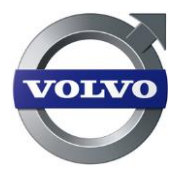

| 11383191P01 |        | 11381207 | Satellite com            |
|-------------|--------|----------|--------------------------|
| 11383308P01 |        | 11381209 | No Satellite comm        |
| 11383514P01 |        | 11381460 | Satellite com for Brasil |
|             |        |          | NO Satellite com for     |
| 11384878P01 |        | 11381560 | Brasil                   |
| 11385191P01 |        | 11381465 | For China only           |
| 11384508P01 | WECU2+ | 11383209 | No Satellite comm        |
| 11384642P01 |        | 11383207 | Satellite com            |
| 11384680P01 |        | 11383460 | Satellite com for Brasil |
|             |        |          | NO Satellite com for     |
| 11385053P01 |        | 11383560 | Brasil                   |
|             |        | 11383465 | For China only           |
| 11384856P01 | WECU3  | 11384310 | No Satellite comm        |
| 11385471P01 |        | 11384320 | Satellite com            |
| 11384487P01 | WECU3+ | 11443993 | No Satellite comm        |
| 11385009P01 |        | 11443992 | Satellite com            |
| 11385468P01 |        |          |                          |